# DARBA ALGA

# Jemel

Microsoft Dynamics 365 Business Central – Darba Alga

3 Šī rokasgrāmata palīdzēs jums instalēt, konfigurēt un lietot Microsoft Dynamics 365 Business Central Darba Algas paplašinājumu.

| 🔽 Galvenās iespējas                                        |
|------------------------------------------------------------|
| Automātisks bruto/neto algu aprēķins                       |
| lenākuma nodokļa (IIN) un sociālo iemaksu (VSAOI) aprēķins |
| Darbinieku algu kartīšu pārvaldība                         |
| Atvaļinājumu, piemaksu un slimības lapu uzskaite           |
| Algu žurnāli un integrācija ar Virsgrāmatu                 |
| Banku eksports un SRS deklarāciju veidnes                  |

Versija: 1.2 – 2025. gada aprīlis Vietne: <u>https://www.jemel.lv</u> E-pasts: <u>info@jemel.lv</u>

- Moduļa «Darba alga» uzstādījumi
  - Kā importēt algas uzstādījumus un testa datus, izmantojot konfigurācijas pakotnes priekš Business Central
  - Vispārēji uzstādījumi
    - Tabula "Algas uzstādījumi"
    - Tabula "Transakcijas kategorija"
    - Tabula "Nodokļu likmes vēsture"
    - Importēt Neapliekamas summas likmes no EDS
    - Tabula " Slimības lapas kalk. veidne"
    - Tabula "Kontu piešķiršana pa dimensijām"
    - Tabula "Algas atskaites uzstādījumi"
    - Tabula "Algas pamatkalendārs"
    - Tabula "Algas darba stundu veidnes"
    - Tabula "Darba stundu likmes vēsture "
    - Tabula "Neierašanas tipi "
    - Tabula "Nodokļu teritorijas kodi "
    - Tabula "Ienākuma veida kodi"
    - Tabula "Darbinieku amati"
    - Tabula "Gabalalgas aprēķina tipi"
    - Tabula "Darbinieka info kodi"
    - Tabula "Algas žurnāla iedaļa"
    - Tabula "Algas Doc. veidne"
  - Uzņēmuma uzstādījumi
    - Tabula "Uzņēmuma struktūra"
  - Darbinieka kartiņas iestatījumi
    - Tabula "Darbinieka karte"
    - Tabula "Darbinieka algas karte"
    - Tabula "Darbinieka amatu vēsture"
    - Tabula "Darbinieka apgādājamas personas"
    - Tabula "Darb. Darba stundu veidnes"
    - Tabula "Darb. Sociāla statusa izmaiņas"
    - Tabula "Darbinieka nod. uzstādījumu vēsture"
    - Tabula "Darbinieka algas dokumentu reģistrs"
    - Darbinieka datu pārbaude
- ALGAS APRĒĶINS
  - Darba laika uzskaite
  - Gabaldarba reģistrācijas žurnāls
  - Algas kalkulācija
  - Atvaļinājuma vai slimības A lapas aprēķins
  - Algas aprēķins, pamatojoties uz vidējo.
  - Grāmatvedības transakciju pārbaude
  - Algu saraksta grāmatošana
  - Algu saraksta labošana
  - Transakciju reģistrēšana caur algas žurnālu
  - Datu imports algas žurnālā no Excel faila
  - Darbinieku algas izmaksas reģistrācija
  - Maksājumus eksports uz banku
  - Darbinieku algas izmaksas reģistrācija pēc banku reģistra datiem
  - Žurnālu veidnes
  - Žurnāla reģistrācija
  - Darbinieku kustības reģistrācija

- Dokumentu izveidošana un reģistrācija
- Atgādinājumi personāla nodaļai
- ATSKAITES

# Moduļa «Darba alga» uzstādījumi @

# Kā importēt algas uzstādījumus un testa datus, izmantojot konfigurācijas pakotnes priekš Business Central *@*

Programmā ir izveidots speciāls rīks ar kura palīdzību var viegli importēt algas moduļa datus.

#### Pieslēdzieties Business Central:

Augšējā labajā stūrī noklikšķiniet uz iestatījumu pogu un izvēlieties "Manas iestatījumi" (My Settings).

Logā "Manas iestatījumi" (My Settings) izvēlieties "Loma" (Role).

| My Settings - ADMIN                            |                                          | 2    | $\times$ |
|------------------------------------------------|------------------------------------------|------|----------|
| Role                                           | Alga                                     |      |          |
| Company                                        | CRONUS International Ltd.                |      |          |
| Work Date                                      | 12/01/2025                               |      |          |
| Region · · · · · · · · · · · · · · · · · · ·   | English (United Kingdom)                 |      |          |
| Language · · · · · · · · · · · · · · · · · · · | Latvian (Latvia)                         |      |          |
| Time Zone                                      | (UTC+00:00) Dublin, Edinburgh, Lisbon, L |      |          |
| Notifications                                  | Change when I receive notifications.     |      |          |
| Teaching Tips                                  |                                          |      |          |
| Legacy Action Bar                              |                                          |      |          |
| Security                                       |                                          |      |          |
| Your last sign in was on 10/01/25 15:2         | 1.                                       |      |          |
|                                                | Labi                                     | Atce | lt       |

No saraksta izvēlieties Algas (Salary role) lomu.

Noklikšķiniet uz "Labi" (OK), lai apstiprinātu izmaiņas.

#### Kā importēt algas datus no konfigurācijas pakotnes Business Central

No algas moduļa var piekļūt pie nepieciešamiem datiem.

| CRONUS Inte   | ernational Ltd.    | Admin   | istrēšana 🗸   | Visas atskaites       | = |  |
|---------------|--------------------|---------|---------------|-----------------------|---|--|
| Uzstādījumi 🗸 | Darba stundu uzstā | ādījumi | Konfigurācija | ✓                     |   |  |
| Darbības      |                    | C       | Algas Ki      | oniguracijas pakotnes |   |  |

Pēc pogas Algas kalkulācijas pakotnes nospiešanas sistēma piedavās lējupielādēt iestātīšanas datus vai demo datus (kalkulācijas piemērus).

| Algas Konfigurācijas pakotnes   | ,Q ∨ |     |                                            | 2 | $\times$ |
|---------------------------------|------|-----|--------------------------------------------|---|----------|
| Name                            |      |     | Apraksts                                   |   |          |
| JML.SALARY.W1.SETUP.rapidstart  |      |     | Produkcijas vīde - tikai iestatīšanas dati |   |          |
| → JML.SALARY.W1.EVAL.rapidstart |      | - 1 | Novērtēšana - demonstrācijas dati          |   |          |
|                                 |      |     |                                            |   |          |

Izvēloties nepieciešamu, sistēma uzstādīs konfigurācijas pakotni un atvērs formu "Konfigurācijas pakotnes" (Configuration Packages). Datu lejupielādēšanai ir nepieciešams apstiprināt datus - noklikšķiniet uz "Piemērot" (Apply) un sekojiet sistēmas norādījumiem.

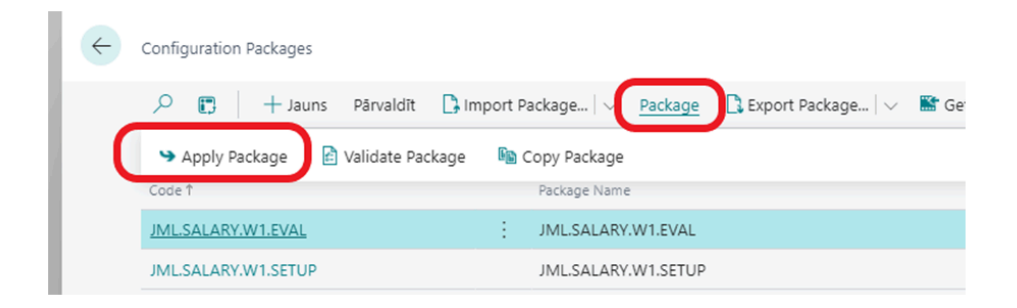

# Vispārēji uzstādījumi 🖉

Šajā nodaļā aprakstīti moduļa "Darba alga" uzstādījumi, kuri ir nepieciešami moduļa palaišanai un funkcionēšanai. Lai ieietu uzstādījumu sarakstā, noklikšķiniet uz pogas "Uzstādījumi"

| <br>Dynamics 365 Business Central                                                                                                    |
|----------------------------------------------------------------------------------------------------|
| My Company Administrēšana -> 🛛 🔤                                                                                                    |
| Darbinieku saraksts Uzņēmuma struktūra Algas kalkulācijas iedaļa Ziņas par darba ņēmējiem                                                              |
| Darbības<br>+ Darbīnieks > Algas žurnāls > Algas atgādinājumu pārska > Uzstādījumi<br>> Grafiks/Tabelis > Algas Dokumentu reģistrs > Navigācija I Alga |
| leskati                                                                                                    |

Tabula "Algas uzstādījumi" 🖉

Tabula "Algas uzstādījumi" satur kopējo informāciju kura ir nepieciešama moduļa funkcionēšanai. Tabulas atvēršanai jāizmanto poga "Uzstādījumi" → "Algas uzstādījumi".

| Visp. info                      |        |                       |     |        |
|---------------------------------|--------|-----------------------|-----|--------|
| VV kods                         |        | Līguma izbeigšanas i  | 21  | $\sim$ |
| Algas Atskaites Nr. p ALGA      | $\sim$ | Profesijas maiņas inf | PM  | $\sim$ |
| Darbinieka lenākuma IIN         | $\sim$ | Minimālas Algas sum   | 500 | 0.00   |
| Atkarīgs no darba die · Stundas | ~      | Atskaitē Ienākuma no  | 0D  |        |
| Atvaļinājums/Slimība 🔹 🛑        |        | Atvaļinājumu dienas   | 28  | .00    |
| Dalīt nodokļus pa di 🔹 💽        |        | Pensijas vecums       |     | 64     |
| Darba pienemš. info 11          | $\sim$ |                       |     |        |
| Integrācija >                   |        |                       |     |        |
| Uzņēmuma informācija            |        |                       |     |        |
| Nodoklu maksātāja k             |        | Grāmatvēdis           |     |        |
|                                 |        |                       |     |        |

| Laukuma nosaukums               | Apraksts                                                                                                    | Obligāti |
|---------------------------------|----------------------------------------------------------------------------------------------------|----------|
| Visp.Info                       |                                                                                                    |          |
| VV kods                         | Uzskaites valūtas kods, kurā tiks<br>reģistrēti grāmatojumi darba algas<br>modulī. Jā nav uzrādīts, tad tiek<br>pielietota globāla sistēmas<br>uzskaites valūta. Tiek izmantots,<br>jā ir nepieciešams uzskaiti rēķināt<br>citā valūtā, atšķirīgā no sistēmas<br>valūtas.                                                                                                    |          |
| Algas Atskaites Nr. pēc noklus. | Atskaites kods darba algas<br>uzskaites formai (pēc<br>noklusējuma). Algas atskaites var<br>uzstādīt patstāvīgi. (Sk. sadaļā<br>"Algas atskaites Uzstādījumi"),<br>šajā laukumā tiek norādīta viena<br>no atskaitēm, kura sagatavota<br>drukāšanai Algu sarakstam.<br>Atskaites veidu lietotājs var mainīt<br>tieši algas uzskaites formā, šīs<br>laukums ir atskaites veidam "pēc<br>noklusējuma". |          |

| Darbinieka lenākuma nod.<br>deklarācija     | Darbinieka ienākuma nodokļu<br>deklarācijas atskaites kods —<br>uzstādīts atskaites veids<br>ienākumu nodokļu deklarācijas<br>izdrukai (sk. sadaļu "Algas<br>atskaites Uzstādījumi")                                                                                                    | Jā |
|---------------------------------------------|----------------------------------------------------------------------------------------------------|----|
| Atkarīgs no darba<br>dienām/stundām         | Šīs laukums nosaka – ja<br>darbinieku likme ir atkarīga no<br>faktiska darba laika, tad samaksa<br>tiek veidota proporcionāli a) darba<br>dienas vai b) darba stundas.                                                                                                    |    |
| Atvaļinājums/Slimības lapa pa<br>periodiem  | Ielieciet ✓ Ja ir nepieciešams atvaļinājuma vai<br>slimības lapas summas izmaksas sadalīt uzskaites<br>periodos (daļu no izmaksas tekošā periodā, daļu<br>nākamajā)                                                                                                    |    |
| Dalīt nodokļus pa dimensijam                | Ielieciet ✓ Ja ir nepieciešams sadalīt nodokļu<br>summu, ka arī atvaļinājuma vai slimības izmaksas<br>dažādās dimensijās vienam darbiniekam. Bez<br>atzīmes summas reģistrēšanā būs uzrādītas<br>dimensijas no darbinieka kartes, ar atzīmi sistēma<br>saskaitīs proporcijas starp izmantotajām dimensijām<br>darba algas reģistrēšanā statistiskā laika periodā                        |    |
| Darba pieņemš. info kods pēc<br>noklus.     | Darbā pieņemšanas kods<br>atskaitei "Ziņas par darba<br>ņēmējiem" (pēc noklusējuma). Šo<br>kodu var mainīt tieši datu<br>reģistrācijas žurnālā atskaitēm<br>"Ziņas par darba ņēmējam".                                                                                                    |    |
| Līguma izbeigšanas info kods pēc<br>noklus. | Atlaišanas kods atskaitei "Ziņas<br>par darba ņēmējiem" (pēc<br>noklusējuma).                                                                                                    |    |
| Profesijas maiņas info kods pēc<br>noklus.  | Kods profesijas maiņai atskaitei<br>"Ziņas par darba ņēmējiem" (pēc<br>noklusējuma).                                                                                                    |    |
| Minimālas Algas summa (bruto)               | Minimālā darba alga, norādīta pēc<br>līkuma. Pie izmaiņas līkumā<br>nepieciešams mainīt datus šajā<br>laukumā, vēsture netiek<br>saglabāta.                                                                                                    | Ja |
| Atskaitē Ienākuma nod. kalk.<br>Datums      | Formula perioda uzskaitei<br>ienākuma nodokļa ieturēšanai no<br>darbinieka. Tiek izmantota<br>atskaitei formā «pārskats par<br>valsts sociālās apdrošināšanas<br>obligātajām iemaksām no darba<br>ņēmēju darba ienākumiem un<br>iedzīvotāju ienākuma nodokli»,<br>pie summas izrēķināšanas par<br>ienākuma nodokļa ieturēšanas<br>jāņem datus no iepriekšējā<br>atskaites perioda (-1M) | Ja |

| Atvaļinājumu dienas gadā             | Standarta atvaļinājuma dienas<br>skaits gadā                                                                                                    | Ja |  |  |  |
|--------------------------------------|----------------------------------------------------------------------------------------------------|----|--|--|--|
| Pensijas vecums                      | vecums Standarta vecums pie iziešanās<br>pensijā. Šo laukumu izmanto tikai<br>atgādinājumam, netiek pielietots<br>nevienā uzskaitē.                                                                                                    |    |  |  |  |
| Integrācija                          |                                                                                                    |    |  |  |  |
| V/G Integrācija                      | Ielieciet √jā aprēķini darba samaksas tiks integrēti<br>Virsgrāmatu, tas nozīmē, ka Darba Algas moduļa<br>grāmatojumi tiks atspoguļoti Virsgrāmata arī.                                                                                                    |    |  |  |  |
| V/G Grāmatošanas numuri              | Sērijas numuri priekš darba algas<br>reģistrēšanas Virsgrāmatā.<br>Laukumu jāaizpilda, jā tika<br>izvēlēta «V/G Integrācija».                                                                                                    |    |  |  |  |
| V/G Darba Algas Avota kods           | Identifikācijas kods darba algas<br>aprēķinu grāmatojumiem<br>Virsgrāmatā. Laukumu jāaizpilda,<br>jā tika izvēlēta «V/G Integrācija».                                                                                                    |    |  |  |  |
| Maksājumu V/G Integrācija            | Ielieciet 🗸 jā darba algas (avansa) izmaksas tiks<br>integrēti ar Virsgrāmatu. Laukumu jāaizpilda, jā<br>izmaksas darbiniekiem tiks reģistrēti no sākuma<br>Darba algas modulī un tikai pēc tam nodoti V/G.<br>Sistēmā arī ir paredzēts variants, kad izmaksas<br>darbiniekiem var importēt no V/G uz Darba Algas<br>modulī, šajā gadījumā ķeksīti nav jānorada. |    |  |  |  |
| Uzņēmuma informācija                 |                                                                                                    |    |  |  |  |
| Uzņēmuma VID                         | Uzņēmuma VID reģionālas<br>nodaļas nosaukums                                                                                                    | Ja |  |  |  |
| Uzņēmuma Nodokļu teritorijas<br>kods | Uzņēmuma nodokļu teritorijas<br>kods                                                                                                    | Ja |  |  |  |
| Algas izmaksas diena                 | Darba algas izmaksas datums<br>(mēnesī)                                                                                                    | Ja |  |  |  |
| Amatpersonu dati (4 lauki)           | Grāmatveža un vadītāja<br>Vārda/Uzvārds un amats                                                                                                    |    |  |  |  |

# Tabula "Transakcijas kategorija" 🖉

Tabula "Transakcijas kategorija" satur sarakstu ar modulī izmantojamam transakcijas veidiem (aprēķiniem, nodokļu ieturējumiem). Katram grāmatojumam darbinieka darba algas reģistrā jābūt ar transakcijas kodu. Lai atvērt šo tabulu, nospiediet taustiņu "Uzstādījumi" → "Transakcijas kategorija".

| ::: Dynami | cs 365 Business Central                    |
|------------|--------------------------------------------|
|            | My Company 🛛 🗛 🗛 🗸 🗛 🗸 🗛                   |
| - 6        | Uzstādījumi 🗸 🛛 Darba stundu uzstādījumi 🗸 |
|            | Tranzakcijas kategorija                    |
|            | Algas Atskaites Uzstādījumi                |
|            | Irnāls<br>Nodokļu teritorijas kodi         |
|            | lenākuma veida kodi                        |
|            | Darbinieku Amati                           |
|            | Gabalalgas aprēķina tipi                   |
|            | Darbinieka info kodi                       |
|            | Algas žurnāla iedaļa Vārds Uzvārds         |
|            | Algas Dok. veidne                          |

| Tranzakcijas kateg | orija: Viss 🗸 | ✓ ✓ Meklēt Jauns          | ∨ 📋 Dzēst                          | t 💀 Rediģēt     | sarakstu                   | Apst                      | adat $\sim$              | Vairāk opciju                  |                                 |                                     |                       | 67 🗉                                | I 2 □                    |
|--------------------|---------------|---------------------------|------------------------------------|-----------------|----------------------------|---------------------------|--------------------------|--------------------------------|---------------------------------|-------------------------------------|-----------------------|-------------------------------------|--------------------------|
| Rindas tips<br>†   | Kods †        | Apraksts                  | Kalkulācijas<br>veids pēc<br>nokl. | Likme pēc nokl. | Atk<br>no<br>darba<br>dien | lzņ.<br>no<br>Soc.<br>iem | lzņ.<br>no<br>IIN<br>apr | Minimāla<br>summa pēc<br>nokl. | Maksimāla<br>summa pēc<br>nokl. | lenākuma<br>veida kods pēc<br>nokl. | Apg<br>pers.<br>atlai | Atvalināju<br>lapas<br>stat.periods | Standarta<br>uzstādījumi |
| Bruto ienē         | ALGA          | Alga                      | Fiksēta                            | 0               |                            |                           |                          | 0.00                           | 0.00                            |                                     |                       | 0                                   |                          |
| Piemaksa           | PIEM          | Piemaksa                  | Fiksēta                            | 0               |                            |                           |                          | 0.00                           | 0.00                            | 1001                                |                       | 0                                   |                          |
| Atvalinājums       | ATVAL         | Atvalinājuma alga         | Fiksēta                            | 0               |                            |                           |                          | 0.00                           | 0.00                            | 1001                                |                       | 6                                   | Visi                     |
| Slimības lapa      | SLIMA         | Slimibas lapa A           | Fiksēta                            | 0               |                            |                           |                          | 0.00                           | 0.00                            | 1001                                |                       | 6                                   | Visi                     |
| VSAOI DD           | SDD-ST        | Soc. nod. Darb.Devstand   | Fiksēta                            | 0               |                            |                           |                          | 0.00                           | 0.00                            |                                     |                       | 0                                   | Standarts                |
| VSAOI DN           | SDN-ST        | Soc. nod. DN standart     | Fiksēta                            | 0               |                            |                           |                          | 0.00                           | 0.00                            |                                     |                       | 0                                   | Standarts                |
| Neapl.sum          | APGAD         | Neapl.len.par apgādībā es | Fiksēta                            | 0               |                            |                           |                          | 0.00                           | 0.00                            | 1001                                |                       | 0                                   | Visi                     |
| Neapl.sum          | MIN           | Neapliekams minimums      | Fiksēta                            | 0               |                            |                           |                          | 0.00                           | 0.00                            | 1001                                |                       | 0                                   | Visi                     |

| Lauka nosaukums              | Apraksts                                                                                                    | Obligāti |
|------------------------------|----------------------------------------------------------------------------------------------------|----------|
| Rindas tips                  | Transakcijas veids (aprēķinu<br>veidi, ieturējuma veidi, nodokļi)                                                                                                    | Jā       |
| Kods                         | Transakcijas kods – kods, ar kuru<br>būs reģistrētas transakcijas<br>darbinieku grāmatā. Katram<br>transakcijas kodam var uzrādīt<br>atsevišķus parametru<br>nosacījumus                                                                                                    | Jā       |
| Apraksts                     | Apraksts                                                                                                    |          |
| Kalkulācijas veids pēc nokl. | Aprēķinu veids (pēc<br>noklusējuma). Tiek izmantots<br>transakcijas veidiem "Ienākums"<br>un "Piemaksa" "Pēc noklusējuma"<br>šeit un tālāk nozīme, ka šīs<br>laukums tiek kopēts darbinieka<br>algas kartiņā izvēloties tieši šo<br>transakcijas kodu, bet algas<br>kartiņā datus var mainīt. |          |
| Likme pēc nokl.              | Likme (pēc noklusējuma). Tiek<br>izmantota transakcijas veidiem<br>"Ienākums" un "Piemaksa".                                                                                                    |          |

| Atkarīgs no darba dienam pēc<br>nokl.  | Ielieciet<br>ja aprēķinu summa ir atkarīga no<br>faktiski nostrādātajām darba dienām periodā (pēc<br>noklusējuma). Tiek izmantota transakcijas veidiem<br>"Ienākums" un "Piemaksa".                                                                                                    |  |
|----------------------------------------|----------------------------------------------------------------------------------------------------|--|
| Izņ. no Soc. iemaksu aprēķina<br>bāzes | Ielieciet                                                                                                    |  |
| Izņ. no IIN aprēķina bāzes             | Ielieciet                                                                                                    |  |
| Minimāla summa pēc nokl.               | Minimāla summa (pēc<br>noklusējuma). Tiek izmantota<br>transakcijas veidiem "lenākums"<br>un "Piemaksa", gadījumā, kad<br>aprēķinu summa kalkulējas ar<br>programmas palīdzību (stundu<br>likmes gadījumā, gabaldarba<br>aprēķinā, procentu piemaksas no<br>ienākuma summas — jā<br>aprēķināta summa būs mazāka<br>par norādīto ienākuma summu,<br>tad sistēma paņems summu no šī<br>laukuma). Papildus tiek izmantotā<br>lai norādīt minimālo ienākuma<br>nodokļa summu no darbinieka,<br>kuru pielietojam.     |  |
| Maksimāla summa pēc nokl.              | Maksimāla summa (pēc<br>noklusējuma). Tiek izmantota<br>transakcijas veidiem "Ienākums"<br>un "Piemaksa", gadījumā kad<br>aprēķinu summa tiek kalkulēta ar<br>programmas palīdzību (stundu<br>likmes gadījumā, gabaldarba<br>aprēķinā, procentu piemaksas no<br>ienākuma summas – jā<br>aprēķināta summa būs mazāka<br>par norādīto ienākuma summu,<br>tad sistēma paņems summu no šī<br>laukuma). Papildus tiek izmantotā<br>lai norādīt minimālo ienākuma<br>nodokļa summu no darbinieka,<br>kuru pielietojam. |  |
| lenākuma veida kods pēc nokl.          | Ienākuma veida kods (pēc<br>noklusējuma). Tiek izmantots<br>transakcijas veidiem "Ienākums",<br>"Piemaksa", "Atvaļinājums",<br>"Slimības lapa", "Neapl.summa".<br>Šīs kods tiek izmantots atskaitē                                                                                                    |  |

|                                                | par ienākuma nodokli no<br>personāla. (Sk. sadaļu "Ienākuma<br>veida kodi").                                                                                                    |    |
|------------------------------------------------|----------------------------------------------------------------------------------------------------|----|
| Apgādājamas pers. atlaide                      | Ielieciet ✓ jā šīs transakcijas veids – atlaide no<br>ienākuma nodokļa par apgādājamam personam. Pie<br>atlaides aprēķina sistēma pārbaudīs aktīvo<br>darbinieka apgādājamo personu skaitu, norādīto<br>kartiņā. (sk. sadaļu "Darbinieka apgādājamas<br>personas").                                                                                                    | Jā |
| Standarta uzstādījumi                          | Ielieciet darbinieka tipa statusu,<br>kuram šīs transakcijas tips ietilpst<br>standarta uzstādījumos. Tiek<br>izmantota transakcijas veidiem<br>"Atvaļinājums", "Slimības lapa",<br>"VSAOI DD " "VSAOI DN "<br>"Neapl.summa", "IIN", "Riska<br>nodeva".                                                                                                    |    |
|                                                | lespējamie varianti:                                                                                                    |    |
|                                                | Pensionārs                                                                                                    |    |
|                                                | Pensionārs-invalīds,                                                                                                    |    |
|                                                | Visi                                                                                                    |    |
|                                                | Šīs laukums tiek izmantots pie<br>uzstādījumu ievadīšanas jaunajā<br>darbinieka kartē. (Sk. Sadaļu<br>"Darbinieka nod. uzstādījumu<br>vēsture") – izmantojot pogu<br>"Izveidot" atkarībā no darbinieka<br>sociāla statusa sistēma ievadīs<br>uzstādījumus, ņemot vērā šo<br>laukumu – standarta darbiniekiem<br>uzstādījumi ar tipu "Standarta" un<br>"Visi", pensionāriem "Pensionārs"<br>un "Visi" un t.t.) |    |
| Atvaļinājuma / Slimības lapas<br>stat. periods | Periodu skaits (mēnešu), kuri tiek<br>izmantoti vidēja ienākuma<br>aprēķinam. Tiek izmantota<br>transakcijas veidiem<br>"Atvaļinājums" un "Slimības lapa".<br>Parasti tie ir 6 mēneši.                                                                                                    |    |
| Virtuāls ienākums                              | Ielieciet ✓ jā šīs transakcijas veids – virtuālais<br>ienākuma veids, kurš tiek izmantots nodokļu<br>aprēķinam (Piemēram: veselības apdrošināšanas<br>kompensācijas aprēķins).                                                                                                    |    |
| Izņ. no atvaļinājuma vīd.                      | Ielieciet 🗸 jā šīs transakcijas veids- ienākums, kuru<br>nav jāskaita pie vidēja ienākuma atvaļinājuma<br>izmaksas aprēķinā (veselības apdrošināšanas<br>kompensācijas, dažādi pabalstu veidi).                                                                                                    |    |
| Izņ. no Slim.lapas vīd.                        | Ielieciet ✓ jā šīs transakcijas veids- ienākums,<br>kuru nav jāskaita pie vidēja ienākuma slimības lapas<br>izmaksas aprēķinā (veselības apdrošināšanas<br>komnensācijas, dažādī nabalstu veidī)                                                                                                    |    |

| Konta tips pēc nokl.           | Tips virsgrāmatas konta numurs/                                                                                      | Jā, ja ir uzrādīta «V/G Integrācija» |
|--------------------------------|----------------------------------------------------------------------------------------------------|--------------------------------------|
| Konta Nr. pēc nokl.            | klienta kartiņas/ piegādātāja<br>kartiņas, darba algas reģistrācijai                                                 | Pamat uzstādījumos                   |
| Korespond.Konta tips pēc nokl. | virsgrāmatā. Katrai transakcijai<br>tiks veidots piemērots ieraksts,                                                 |                                      |
| Korespond.Konta Nr. pēc nokl.  | izmantojot uzstādīšanas datus .                                                                                      |                                      |
| Reversa Ien.Nod. Tranzakcija   | Transakcijas kods ienākuma<br>nodokļa no darbinieka, kurš tiks<br>izmantots ar atpakaļ zīmi sociāla<br>nodokļa summā |                                      |

# Tabula "Nodokļu likmes vēsture" 🖉

Visu nodokļu tipiem, ka arī neapliekamā ienākuma nodokļa atlaidēm, nepieciešams uzrādīt likmes. Nodokļu likmes jāievadā tabulā «Nodokļu likmes vēsture», ar noradīto šīs likmes pielietošanas periodu. Lai atvērt šo tabulu, nospiediet taustiņu "Uzstādījumi" → "Transakcijas kategorija" → "Likmes". Lai uzrādīt likmi konkrētajām nodoklim, nepieciešams "Transakcijas kategorijā" ar kursoru izvēlēties nepieciešamu rindu.

| <br>Dynamics 365 Business Central |                   |      |             |                               |                        |                  |             |               |
|-----------------------------------|-------------------|------|-------------|-------------------------------|------------------------|------------------|-------------|---------------|
|                                   | My Compa          | ny   | Adr         | ninistrēšana $\smallsetminus$ | ≡                      |                  |             |               |
| - I                               | Tranzakcijas kat  | tego | orija: Viss | ∽                             | Jauns $\smallsetminus$ | 前 Dzēst          | 🐯 Rediģēt s | arakstu       |
|                                   |                   |      |             |                               | 💥 Likmes               | •                |             | Atk           |
|                                   | Rindas tips<br>†  |      | Kods †      | Apraksts                      | 💥 Slimiba              | s lapas kalk.    |             | darba<br>dien |
|                                   | <u>Bruto ieņē</u> | ÷    | ALGA        | Alga                          | + Jauns                |                  |             |               |
|                                   | Piemaksa          |      | PIEM        | Piemaksa                      | 💥 Kontu p              | piešķiršana pa o | dimensijām  |               |

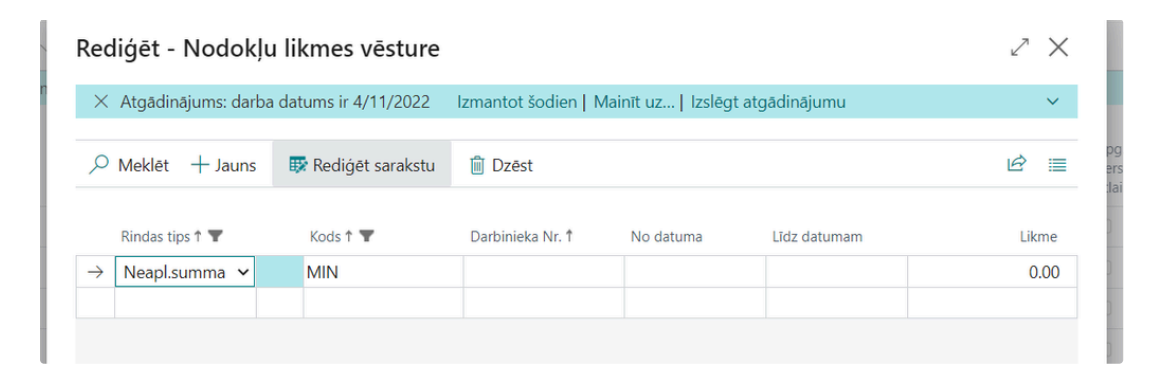

Tabula satur sekojošus laukumus:

Laukuma nosaukums Apraksts Obligāti

| Rindas tips    | Transakcijas veids (uzkrājumi,<br>ieturējumi, nodoklis )                                    | Jā |
|----------------|---------------------------------------------------------------------------------------------|----|
| Kods           | Transakcijas kods                                                                           | Jā |
| Likme          | Likme (procentos, vai nodokļu<br>summa, vai atlaides)                                       | Jā |
| No datuma      | Datums, no kura pielietojās šī<br>likme                                                     |    |
| Līdz datumam   | Datums līdz kuram tiek pielietotā<br>šī likme (Neapl.summas gadījumā<br>- mēneša ped.diena) |    |
| Darbinieka Nr. | Darbinieka kods, kuram tiek<br>pielietotā šī likme                                          |    |

### Importēt Neapliekamas summas likmes no EDS 🖉

Pirms importa nepieciešams saglabāt datus, kuri ir atsūtīti no Nodokļu inspekcijas, drošā un pieejamā vietā XML failu formātā. Lai importēt tekošās neapliekama minimuma likmes darbiniekiem, nepieciešams ieiet transakcijas sarakstā (Transakcijas kategorija), novietot kursoru uz rindas ar neapliekama minimuma transakciju un izvēlēties funkciju «Importēt Neapl. Summas likmes».

| <br>Dynamic | s 365 Business Central   |                   |          |                        |                     |                    |                            |    |
|-------------|--------------------------|-------------------|----------|------------------------|---------------------|--------------------|----------------------------|----|
|             | My Company               | Administrē        | šana 🗸 🛛 | =                      |                     |                    |                            |    |
|             | Tranzakcijas kategorija: | Viss $\checkmark$ | ✓ Meklēt | Jauns $\smallsetminus$ | ᆒ Dzēst             | 🐺 Rediģēt sarakstu | Apstrādāt $\smallsetminus$ | Va |
|             | Rindas tins              |                   |          | Kall                   | kulācijas<br>ds pēc | Importêt Neapl.sur | nmas likmes                | SI |
|             | Tinuus ups               |                   |          | ven                    |                     | Garba              | 500. 111                   | 30 |

Importa dati tiks saglabāti tabulā (Nodokļu likmes vēsture).

# Tabula " Slimības lapas kalk. veidne" 🖉

Lai aprēķinātu slimības lapas kompensācijas summu, nepieciešams uzrādīts aprēķina formulu. Aprēķina formula jāievada tabulā «Slimības lapas kalk. veidne», ar uzrādīto termiņu šīs formulas pielietošanā. Lai atvērtu šo tabulu, nospiediet "Uzstādījumi" → "Transakcijas kategorija" → "Slimības lapas kalk.". Lai uzrādīt formulu konkrētai slimības lapas kompensācijai tabulā "Transakcijas kategorija" novietojiet kursoru vajadzīgajā rindā.

#### .... **Dynamics 365 Business Central** My Company Administrēšana $\smallsetminus$ $\equiv$ 前 Dzēst 🐯 Rediģēt sarakstu Tranzakcijas kategorija: Viss Jauns $\sim$ 💥 Likmes Atk... าด Rindas tips darba 💥 Slimibas lapas kalk. Kods 1 Apraksts î dien... + Jauns ALGA Alga Bruto ieņē.. 💥 Kontu piešķiršana pa dimensijām Piemaksa PIEM Piemaksa

| Redi          | Rediģēt - Slimības lapas kalk. veidne                                                        |                     |       |             | 2 ×        |  |
|---------------|----------------------------------------------------------------------------------------------|---------------------|-------|-------------|------------|--|
| $\times$ /    | × Atgādinājums: darba datums ir 4/11/2022 Izmantot šodien   Mainīt uz   Izslēgt atgādinājumu |                     |       |             |            |  |
| , <b>0</b> N  | Лeklēt + Jau                                                                                 | ins 🐺 Rediģēt sarak | stu 📋 | Dzést       | <i>Ŀ</i> ≡ |  |
|               |                                                                                              | Dienas Nr. †        |       | No datuma 1 | Procents   |  |
| $\rightarrow$ |                                                                                              | 1                   |       |             | 0.00       |  |
|               |                                                                                              | 2                   |       |             | 0.00       |  |
|               |                                                                                              | 3                   |       |             | 85.00      |  |
|               |                                                                                              | 4                   |       |             | 80.00      |  |
|               |                                                                                              | 5                   |       |             | 75.00      |  |
|               |                                                                                              | 6                   |       |             | 75.00      |  |
|               |                                                                                              | 7                   |       |             | 75.00      |  |
|               |                                                                                              | 8                   |       |             | 75.00      |  |
|               |                                                                                              | 9                   |       |             | 75.00      |  |
|               |                                                                                              | 10                  |       |             | 75.00      |  |

Tabula satur sekojošus laukumus:

| Laukuma nosaukums | Apraksts                                                                   | Obligāti |
|-------------------|----------------------------------------------------------------------------|----------|
| Dienas Nr.        | Kārtas dienas numurs no slimības<br>Iapas perioda                          | Ja       |
| No datuma         | Dotas formulas darbības sākum<br>datums                                    |          |
| Procents          | Procents no vidējas summas,<br>kurš tiek aprēķināts par konkrēto<br>dienu. |          |

#### Tabula "Kontu piešķiršana pa dimensijām" 🖉

Tabula "Kontu piešķiršana pa dimensijām " ietver iestatījumus, kuri atšķiras no standarta iestatījumiem atkarībā no lietotiem dimensiju kodiem. Lai atvērtu šo tabulu, nospiediet Uzstādījumi" → "Transakcijas kategorija" → " Kontu piešķiršana pa dimensijām ".

Šī tabula var būt pielietota, ja rodas nepieciešamība veikts transakcijas grāmatošanu uz dažādiem virsgrāmatas kontiem atkarība no darbinieka struktūrvienības.

Dotas tabulas pārbaudes metode ar sistēmu:

- 1. Jā sakrīt 1. Un 2. Dimensijas
- 2. Jā sakrīt 1.Dimensija, bet 2. Dimensija "Tukšs'
- 3. Ja sakrīt 2. Dimensija, bet 1. Dimensija "Tukšs"

Šajos gadījumos sistēma paņems iestatījumus transakcijai uz virsgrāmatu no šīs tabulas, savādāk tiks izmantoti iestatījumi no tabulas «Transakcijas kategorija». Izņēmums ir virsgrāmatas kontu iestatījumi, norādīti darbinieku kartiņā, viņi netiek mainīti sistēmas aprēķinu

### procesā.

| <br>Dynamics 365 Business Central                                    |                                 |                          |                         |                         |                       |                                       |                             |               |   |
|----------------------------------------------------------------------|---------------------------------|--------------------------|-------------------------|-------------------------|-----------------------|---------------------------------------|-----------------------------|---------------|---|
| My Company Kontu piešķiršana pa dimensijām   Darba datums: 4/11/2022 |                                 |                          |                         |                         |                       |                                       | ď                           | 2             |   |
| Tranzakcijas kategorija:                                             |                                 | 🐯 Rediģēt sarakstu       | ı 📋 Dzēst               | 🗈 Kopēt                 | Vairāk opciju         |                                       | Ŕ                           | 7             | = |
| Rindas tips<br>† Kods 1                                              | Kods 🕆 🐨                        | Department (<br>Code † ( | Customergroup<br>Code † | Konta tips pēc<br>nokl. | Konta Nr.pēc<br>nokl. | Korespond.<br>konta tips pēc<br>nokl. | Korespo<br>konta N<br>nokl. | nd.<br>r. pēc |   |
| Bruto ienē : ALGA                                                    | $\rightarrow$ ALGA $\checkmark$ |                          |                         | V/G konts               |                       | V/G konts                             |                             |               |   |

#### Tabula satur sekojošus laukumus:

| Laukuma nosaukums              | Apraksts                                                          | Obligāti                                                   |
|--------------------------------|-------------------------------------------------------------------|------------------------------------------------------------|
| Rindas tips                    | Transakcijas veids (uzkrājumi,<br>ieturējumi, nodoklis )          | Ja                                                         |
| Kods                           | Transakcijas kods                                                 | Ja                                                         |
| 1.Dimensijas kods              | 1.dimensijas kods                                                 |                                                            |
| 2.Dimensijas kods              | 2.dimensijas kods                                                 |                                                            |
| Konta tips pēc nokl.           | Tips un virsgrāmatas konta<br>numurs/ klienta kartiņas/           | Ja, ja ir uzrādīta «V/G Integrācija»<br>Pamat uzstādījumos |
| Konta Nr. pēc nokl.            | piegādātāja kartiņas, kuri tiks<br>izmantoti lai reģistrētu datus |                                                            |
| Korespond.Konta tips pēc nokl. | darba algas aprēķinam<br>virsgrāmatā šai kombinācijai             |                                                            |
| Korespond.Konta Nr. pēc nokl.  | Transakcijas Veids un Dimensijas<br>Kodiem                        |                                                            |

# Tabula "Algas atskaites uzstādījumi" 🖉

Tabula " Algas atskaites Uzstādījumi " satur iestatījumus moduļa atskaites formām. Iestatījumi atskaites formām izmantoti lai uzrādīt formulas aprēķinam drukātām formām sistēmā, kā arī lai noformēt darba logu pie darba algas aprēķina. Lai atvērtu doto tabulu, nospiediet "Uzstādījumi" → "Algas atskaites uzstādījumi". Sistēmas lietotājs var izveidot neierobežotu daudzumu atskaites veidu formas, obligāti nepieciešamas atskaites formas ir: «Algas saraksts» un «IIN Deklarācija».

| <br>Dynamics 365 Business Central                                |                                                         | م      |
|------------------------------------------------------------------|---------------------------------------------------------|--------|
| My Company 🔰 Administrēšana $\vee$ 🛛 $\equiv$                    |                                                         |        |
| Algas Atskaites Uzstādījumi: Viss $\vee$ $\sim$ Meklēt $+$ Jauns | 📋 Dzēst 🛛 🐺 Rediģēt sarakstu 🛛 🞚 Kolonnas Vairāk opciju | ie 7 🗉 |
| Atskaites ID †                                                   | Apraksts                                                |        |
| ALGA                                                             | : Alga                                                  |        |
| IIN                                                              | lenākuma nod. deklarācija                               |        |

| Laukuma nosaukums | Apraksts | Obligāti |
|-------------------|----------|----------|
|-------------------|----------|----------|

| Atskaites Nr. | Atskaites koda apzīmējums<br>(identifikators) | Ja |
|---------------|-----------------------------------------------|----|
| Apraksts      | Atskaites nosaukums                           |    |

Lai uzrādīt atskaites iestādījumus, nepieciešams atvērt tabulu «Darba algas atskaites kolonnas». Lai atvērt dotu tabulu, nospiediet "Uzstādījumi" --- "Algas atskaites uzstādījumi "--- "Kolonnas".

|               | My Comp          | any   | Administrēšana $\smallsetminus$ |      | $\equiv$         |                  |                    | _           | -      |         |
|---------------|------------------|-------|---------------------------------|------|------------------|------------------|--------------------|-------------|--------|---------|
|               | Algas Atskaite   | es Uz | stādījumi: Viss $\vee$ $ ho$    | Mek  | dēt 🕂 Jauns      | <u> </u> Dzēst   | 🐯 Rediģēt sarakstu | 🔢 Kolonnas  | Va     | a       |
|               | × Atgādina       | ājum  | s: darba datums ir 4/11/2022    | Izma | antot šodien   M | ainīt uz   Izslē | gt atgādinājumu    |             | -      |         |
| Alga          | as Atskaites Kol | onna  | as                              |      |                  |                  |                    | √ Saglabāts | ď      | 2       |
| Ç             | ) Meklēt +       | Jaun  | s 💀 Rediģēt sarakstu            | ۱) D | Dzēst            |                  |                    | Ŕ           | )<br>7 |         |
|               | Kolonnas<br>kods |       | Apraksts                        |      | Kolonnas<br>tips | Rindas tips      | Formula            |             | Summ   | ias tip |
| $\rightarrow$ | 1                | ÷     | Darba dienas                    |      | Rindas tips      | Bruto ieņē       |                    |             | Darba  | die 1   |
|               | 2                |       | Darba stundas                   |      | Rindas tips      | Bruto ieņē       |                    |             | Darba  | sti     |
|               | 3                |       | Aprekinata Darba alga           |      | Tranzakcijas     | Bruto ieņē       | ALGA               |             | Summ   | na      |
|               | 4                |       | Prēmija                         |      | Tranzakcijas     | Bruto ieņē       | PIEM               |             | Summ   | na      |
|               | 5                |       | Atvalinajums                    |      | Rindas tips      | Atvalinājums     |                    |             | Summ   | na      |
|               | 6                |       | Slimibas lapa                   |      | Rindas tips      | Slimības lapa    |                    |             | Summ   | na      |
|               | 7                |       | Kopā Aprekinats                 |      | Formula          | Bruto ieņē       | 3+4+5+6            |             | Summ   | na      |
|               | 8                |       | Darba devēja VSAOI likme,%      | 5    | Rindas tips      | VSAOI DD         |                    |             | Likme  |         |
|               | 9                |       | Darba devēja VSAOI summa        |      | Rindas tips      | VSAOI DD         |                    |             | Summ   | na      |
|               | 10               |       | Darba nemeja VSAOI likme 9      | 6    | Rindas tins      | VSAOLDN          |                    |             | Likme  |         |

| Laukuma nosaukums | Apralsts                                                                                                    | Obligāti |
|-------------------|----------------------------------------------------------------------------------------------------|----------|
| Kolonnas kods     | Kolonnas koda nozīme<br>(Identifikators)                                                                                                    | Ja       |
| Apraksts          | Kolonnas nosaukums                                                                                                    | Ja       |
| Kolonnas tips     | Kolonnas tips. Iespējamie<br>varianti:<br>Rindas tips – rindas tips no darba<br>algas aprēķina. Aprēķiniem<br>sistēma paņems visas šīs rindas<br>ar uzrādīto periodu. Vajadzīgo<br>tipu nepieciešams uzrādīt<br>Iaukumā Rindas tips. | Ja       |

|             | Transakcijas filtrs – filtrs<br>transakcijas kategorijām.<br>Aprēķiniem sistēma paņems<br>rindas ar kategorijām, iekļautām<br>filtrā. Filtru transakcijas<br>kategorijām nepieciešams uzrādīt<br>laukumā Formula.<br>Formula – formula darbībām ar<br>dotas atskaites kolonnām.<br>Formulu nepieciešams uzrādīt<br>laukumā Formula.      |    |
|-------------|----------------------------------------------------------------------------------------------------|----|
| Rindas tips | Rindas tips no darba algas<br>aprēķiniem. Uzrādās, jā laukumā<br>Kolonnas tips uzrādīts "Rindas<br>tips". (Sk. tabulā "Transakcijas<br>kategorija", laukumā Rindas tips).                                                                                                    |    |
| Formula     | Filtrs transakcijas kategorijām, jā<br>laukumā Kolonnas tips uzrādīts<br>"Transakcijas filtrs" (Sk. tabulu<br>"Transakcijas filtrs", laukums<br>Kods),<br>vai                                                                                                    |    |
|             | formula darbībām ar kolonnām, jā<br>laukumā Kolonnas tips uzrādīts<br>"Formula" (piemērām, formula<br>"3+4+5+6" – sasummēt kolonnas<br>datus ar identifikatoriem 3,4,5,6).                                                                                                    |    |
| Summas tips | Datu summas tips dotā kolonnā.<br>Iespējamie varianti:<br>Daudzums – laukuma<br>"Daudzums" summa no darba<br>algas aprēķina. Var tikt izmantota<br>lai izrēķināt gabaldarba<br>rezultātus.<br>Likme – pirmā nozīme laukumam<br>"Likme" no darba algas<br>aprēķiniem. Izmantojās lai paradīt<br>atskaitē pielietojamas nodokļu<br>likmes. | Ja |
|             | Summa – kopsumma laukumam<br>"Summa" no darba algas<br>aprēķiniem.<br>Darba dienas – kopsumma<br>laukumam "Darba dienas" no<br>darba algas aprēķiniem.                                                                                                    |    |

|                         | Izmantojās lai izrēķināt darba<br>dienas periodā.                                                                                                    |    |
|-------------------------|----------------------------------------------------------------------------------------------------|----|
|                         | Darba stundas – kopsumma<br>laukumam "Darba stundas" no<br>darba algas aprēķiniem.<br>Izmantojās, lai izrēķināt darba<br>stundas periodā.                                                                  |    |
| Noapaļošanas faktors    | Noapaļošanas veids kolonnā.<br>(0.01 pēc noklusējuma).                                                                                                    | Ja |
| Parādīt                 | Parādīt kolonnu atskaitē?<br>Iespējamie varianti:<br>Jā – parādīt<br>Nē – neparādīt<br>Ja nav nulle – parādīt, jā summa<br>nav nulle "0"                                                                   |    |
| Parādīt summu           | Parādīt rezultātu atskaites<br>kolonnā? Iespējamie varianti:<br>Vienmēr – parādīt vienmēr<br>Ja pozitīvs – parādīt, ja summa ir<br>lielāka par "0"<br>Ja negatīvs – parādīt, jā summa ir<br>mazāka par "0" |    |
| Parādīt ar pretējo zīmi | Ielieciet ✓ jā dotas kolonnas summu vajag parādīt<br>ar atpakaļ zīmi (piemēram, kolonnai ar nodokļu<br>summu, t.k. nodoklis tiek reģistrēts ar mīnus zīmi).                                                |    |
| Kalkulēt kopā           | Ielieciet ✔jā atskaitē jāuzrada kopējo dotas<br>kolonnas summu (piemēram, kopsummu nav<br>jāuzrada kolonnai ar nodokļa likmes vērtību)                                                                     |    |
| Stundas tips Filtrs     | Filtrs stundas tipam, izmantojas<br>pie summas aprēķina. Iespējamie<br>varianti:                                                                                                    |    |
|                         | VISI – VISI stundas tipi.<br>Standarta – tikai standarta<br>stundas.                                                                                                    |    |
|                         | Virsstundas – tikai virsstundas.                                                                                                    |    |
|                         | Naktsstundas – tikai<br>naktsstundas.                                                                                                    |    |
|                         | Svētku stundas – tikai svētku<br>stundas.                                                                                                    |    |
|                         | Šīs laukums dod iespēju parādīt<br>aprēķinātas summas par<br>dažādiem darba stundas tipiem<br>atsevišķās atskaites kolonnās.                                                                               |    |

# Tabula "Algas pamatkalendārs" 🖉

Tabula "Algas pamatkalendārs" satur darba kalendāra iestatījumus, darbadienas, brīvdienas, svētku dienas. Lai atvērtu dotu tabulu, nospiediet "Uzstādījumi" → "Darba stundu uzstādījumi" → " Algas pamatkalendāri".

| -                                                                                                    |                                                                                                    |                                                                                                    |                           |                                                                                                    |          |     |
|----------------------------------------------------------------------------------------------------|----------------------------------------------------------------------------------------------------|----------------------------------------------------------------------------------------------------|---------------------------|----------------------------------------------------------------------------------------------------|----------|-----|
|                                                                                                    | My Compar                                                                                                    | ny Admini                                                                                                    | strēšana $\smallsetminus$ | =                                                                                                    |          |     |
| ,                                                                                                    | Uzstādīiumi ~                                                                                                    | Darba stundu                                                                                                    | uzstādīiumi 🖄             | 7                                                                                                    |          |     |
|                                                                                                    |                                                                                                    | Algas Pam                                                                                                    | atkalondāri               | - A. A.                                                                                                    |          |     |
|                                                                                                    |                                                                                                    | Aigas ram                                                                                                    | atkalendan                |                                                                                                    |          |     |
| l                                                                                                    | Darbibas                                                                                                    | Algas Darb                                                                                                    | oa stundu veidr           | nes                                                                                                    |          |     |
|                                                                                                    | + Darbinieks                                                                                                    | Darba stur                                                                                                    | du likmos vēst            |                                                                                                    |          |     |
|                                                                                                    | > Grafiks/Tabe                                                                                                    | elis Darba stur                                                                                                   | idu likmes vest           | ure                                                                                                    |          |     |
|                                                                                                    |                                                                                                    | Neierašana                                                                                                    | as tipi                   |                                                                                                    |          |     |
| Jauns                                                                                                    | Darbības M                                                                                                    | azāk opciju                                                                                                    |                           |                                                                                                    |          |     |
| Jauns  <br>Visp. info                                                                                                    | Darbības M.<br>D                                                                                                    | azāk opciju                                                                                                    |                           | Nosaukums · · ·                                                                                                  |          |     |
| Jauns  <br>Visp. info<br>Kods · · · ·<br>Algas kale                                                                                                    | Darbības M.<br>D                                                                                                    | azāk opciju                                                                                                    |                           | Nosaukums · · ·                                                                                                  |          | r E |
| Jauns J<br>Visp. info<br>Kods ····<br>Algas kale                                                                                                    | Darbības M.<br>D                                                                                                    | azāk opciju                                                                                                    | Brivdiena                 | Nosaukums · · ·                                                                                                  | Apraksts | Ŕ   |
| LV<br>Jauns<br>Visp. info<br>Kods ·····<br>Algas kale<br>Datun<br>→ 4/11/                                                                                                    | Darbības M.<br>Darbības M.<br>Dendara Rindas<br>ns † ¥<br>2022 i                                                                                                    | azāk opciju<br>Diena                                                                                              | Brivdiena                 | Nosaukums · · · ·<br>Dienas tips<br>Normāls                                                                      | Apraksts | ¢ C |
| LV           Jauns           Visp. info           Kods           Algas kale           Datum           → 4/11//           √12//                                                                                | Darbības M.<br>D<br>endara Rindas<br>ns † ¥<br>2022 i                                                                                                    | zāk opciju                                                                                                    | Brivdiena                 | Nosaukums ····<br>Dienas tips<br>Normāls<br>Normāls                                                              | Apraksts | ¢ C |
| LV<br>Jauns Visp. info<br>Kods $\cdots$<br>Algas kale<br>Datum $\rightarrow 4/11/$<br>4/12/<br>4/12/<br>4/13/                                                                                                 | Darbības         M.           D         Image: Comparison of the second second sec                                                                                                    | zāk opciju                                                                                                    | Brivdiena                 | Nosaukums ····<br>Dienas tips<br>Normāls<br>Normāls<br>Normāls                                                   | Apraksts |     |
| LV<br>Jauns Visp. info<br>Kods $\cdots$<br>Algas kale<br>Datum $\rightarrow 4/11/$<br>4/12/<br>4/12/<br>4/13/<br>4/14/                                                                                        | Darbības         M.           D                                                                                                    | zāk opciju<br>Diena<br>pirmdiena<br>otrdiena<br>trešdiena<br>ceturtdiena                                          | Brivdiena                 | Nosaukums ····<br>Dienas tips<br>Normāls<br>Normāls<br>Normāls                                                   | Apraksts | ¢ E |
| LV           Jauns           Visp. info           Kods           Datum           → 4/11/           4/12/           4/13/           4/14/           4/15/                                                      | Darbības M.<br>Darbības M.<br>Darbī | Diena<br>pirmdiena<br>otrdiena<br>trešdiena<br>ceturtdiena<br>piektdiena                                          | Brivdiena                 | Nosaukums ····<br>Dienas tips<br>Normāls<br>Normāls<br>Normāls<br>Normāls<br>Normāls                             | Apraksts | Ê E |
| $\begin{array}{ c c c c } \hline \\ \hline \\ \hline \\ \hline \\ \hline \\ \hline \\ \hline \\ \hline \\ \hline \\ \hline $                                                                                  | Darbības         M.           D         Image: Comparison of the second second se                                                                                                    | Diena<br>pirmdiena<br>otrdiena<br>trešdiena<br>ceturtdiena<br>piektdiena<br>sestiliena                            | Brivdiena                 | Nosaukums ····<br>Dienas tips<br>Normāls<br>Normāls<br>Normāls<br>Normāls<br>Normāls<br>Brīveičienos             | Apraksts | ¢ E |
| LV           Jauns           Visp. info           Kods           Algas kale           Datum           → 4/11/           4/12/           4/14/           4/15/           4/16/           4/16/                 | Darbības         M.           D                                                                                                    | azāk opciju<br>Diena<br>pirmdiena<br>otrdiena<br>trešdiena<br>ceturtdiena<br>piektdiena<br>sestdiena<br>sestdiena | Brivdiena                 | Nosaukums ····<br>Dienas tips<br>Normāls<br>Normāls<br>Normāls<br>Normāls<br>Brīvdienas<br>Brīvdienas            | Apraksts | ¢ 5 |
| LV           Jauns           Visp. info           Kods           Algas kale           Datum           → 4/11/           4/12/           4/13/           4/15/           4/16/           4/16/           4/16/ | Darbības         M.           D                                                                                                    | zāk opciju                                                                                                    | Brivdiena                 | Nosaukums ····<br>Dienas tips<br>Normāls<br>Normāls<br>Normāls<br>Normāls<br>Brīvdienas<br>Brīvdienas<br>Normāls | Apraksts | Ê E |

| Laukuma nosaukums | Apraksts                                                                                          | Obligāti       |
|-------------------|---------------------------------------------------------------------------------------------------|----------------|
| Kods              | Kalendāra kods (identifikators)                                                                   | Ja             |
| Nosaukums         | Kalendāra nosaukums                                                                               | Ja             |
| Datums            | Datums                                                                                            | Nav jāaizpilda |
| Diena             | Nedēļas diena                                                                                     | Nav jāaizpilda |
| Brīvdiena         | Kolonnā ir atzīmēts 🛛 jā dotais<br>datums skaitās ka brīvdiena<br>(brīvdienas vai svētku dienas). | Nav jāaizpilda |
| Dienas tips       | Dienas tips (darbadiena,<br>brīvdiena, svētku diena)                                              | Nav jāaizpilda |
| Apraksts          | Dienas apraksts (ja diena ir<br>brīvdiena, svētku diena)                                          | Nav jāaizpilda |

Tabula neprasa atsevišķu aizpildi un dati tiek izmantoti no sistēmas. Izmaiņas kalendārā reģistrējās tabulā «Pamatkalendāra izmaiņas». Lai atvērt šo tabulu, nospiediet "Uzstādījumi" → □"Darba stundu uzstādījumi" → □"Algas pamatkalendārs" → "Uzturēt pamatkalendāra izmaiņas". Jā uzņēmums neizmanto kalendārus, atzīmēt brīvdienas var tabulā "Uzstādījumi" → "Darba stundu uzstādījumi" → □" Algas pamatkalendāra izmaiņas".

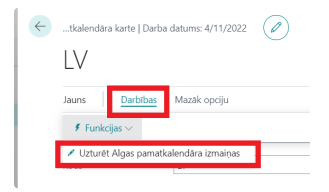

| $\leftarrow$ | LV   [                        | Darba datums: 4/11/2    | 2022     |          |                            |          |   | √ Saglabāts | ď  | 2 |
|--------------|-------------------------------|-------------------------|----------|----------|----------------------------|----------|---|-------------|----|---|
|              | Algas Pamatkalendāra izmaiņas |                         | ✓ Meklēt | + Jauns  | + Jauns 💀 Rediģēt sarakstu |          | Ŕ | $\nabla$    | =  |   |
|              |                               | Periodiskuma<br>shēma 1 |          | Datums † | Diena 1                    | Apraksts |   | Dienas tij  | DS |   |
|              | $\rightarrow$                 | Nedēļas periods         | ÷        |          | Sestdiena                  |          |   | Brīvdien    | as |   |
|              |                               | Nedēļas periods         |          |          | Svētdiena                  |          |   | Brīvdien    | as |   |
|              |                               |                         |          |          |                            |          |   |             |    |   |

Šajā tabulā tiek reģistrētas kalendāra brīvdienas (pēc noklusējuma visas kalendāra dienas skaitās, ka darbadienas). Tabula satur sekojošus laukumus:

| Laukuma nosaukums  | Apraksts                                                                                                    | Obligāti |
|--------------------|----------------------------------------------------------------------------------------------------|----------|
| Periodiskuma shēma | Periodiskums. Iespējamie<br>varianti:                                                                                        | Ja       |
|                    | Tukšums – ierakstam nav<br>perioda, izmaiņas attiecās tikai<br>norādītajam datumam.                                          |          |
|                    | Gada periods – ierakstam ir<br>periods gads. Obligāti vajag<br>aizpildīt laukumu "Datums".<br>Nedēļas periods – ierakstam ir |          |
|                    | periods nedēļa. Obligāti vajag<br>aizpildīt laukumu "Diena".                                                                 |          |
| Datums             | Datums. Izmantojās periodam<br>"Gads" vai uzrādītajām konkrētam<br>datumam.                                                  |          |
| Diena              | Nedēļas diena. Izmantojās<br>periodam "Nedēļa".                                                                              |          |
| Apraksts           | Apraksts                                                                                                    |          |
| Dienas tips        | Deinas tips (darbadiena,<br>brīvdiena, svētku diena)                                                                         |          |

### Tabula "Algas darba stundu veidnes" 🖉

Tabula "Algas darba stundu veidnes" satur iestatījumus darbinieka darba laikam. Tabulā tiek uzrādīts plānots darba laiks, kā arī darba laika izmaiņas. Pēc datu aizpildes darba laika šablonos, katram darbiniekam vajag uzrādīt konkrētu šablonu – pēc šiem datiem sistēma aprēķinās darbiniekam plānoto darba laiku. Šablonu jāievada ar uzrādīto periodu - nedēļa, jā darbinieka darba laiku var ieplānot uz nedēļu, vai mēnesis – jā var saplānot tikai pilno mēnesi (piemēram, "elastīgs grafiks"). Šablonā jāuzrāda darba stundas daudzumu dienā (nedēļā vai mēnesī), uzrādīto stundas daudzumu sistēma ievadīs darbinieku darba grafikā darba dienās konkrētajā aprēķinu periodā (sistēma noteiks "Darbadienu" pēc datiem no kalendāra sk. sadaļu "Tabula "Algas pamatkalendārs"). Lai atvērt šo tabulu, nospiediet: "Uzstādījumi" → "Darba stundu uzstādījumi" → "Algas darba stundu veidnes ".

| <br>Dynamic | nics 365 Business Central                                  |          |  |           |                       |                                     |                                  |                                  |                          |                                | Q    | Q   | ۲ |
|-------------|------------------------------------------------------------|----------|--|-----------|-----------------------|-------------------------------------|----------------------------------|----------------------------------|--------------------------|--------------------------------|------|-----|---|
|             | My Company Administrēšana -> 🛛 🗮                           |          |  |           |                       |                                     |                                  |                                  |                          |                                |      |     |   |
|             | Algas Darba stundu veidnes: Viss $\vee$ $\sim$ Meklét + Ja |          |  | s 📋 Dzēst | 📪 Rediģēt sarakstu    | tu 👔 Veidnes darba stundu plāns 🛛 … |                                  |                                  |                          | 67                             | ′ ≡  | 2   |   |
|             | Kods †                                                     | Apraksts |  | Pie       | vienots pie Kalendāra | Perioda tips                        | Nepiecieša<br>reģistrēt<br>plānu | Nepiecieša<br>reģistrēt<br>faktu | Brīvdienas<br>noraidītas | Svētku<br>dienas<br>noraidītas | Blok | ēts |   |
|             | STAND                                                      | 1        |  |           |                       | Nedeja                              |                                  |                                  |                          |                                |      |     |   |

#### Tabula satur sekojošus laukumus:

| Laukuma nosaukums            | Apraksts                                                                                                    | Obligāti |
|------------------------------|----------------------------------------------------------------------------------------------------|----------|
| Kods                         | Šablona kods (identifikators)                                                                                                    | Ja       |
| Apraksts                     | Šablona nosaukums                                                                                                    | Ja       |
| Pievienots pie kalendāra     | Šablons ir piesaistīts kalendāram<br>(jā kompānija izmanto<br>kalendārus)                                                                                                    |          |
| Perioda tips                 | Plānota perioda tips (nedēļa vai<br>mēnesis)                                                                                                    |          |
| Nepieciešams reģistrēt plānu | Ielieciet ✓ jā, pie dota šablona obligāti<br>nepieciešama plānota darba laika reģistrēšana. Jā<br>šīs punkts nav izvelēts, plāna un fakta aprēķiniem<br>tiks ņemti dati no iestatījumiem, savādāk plānotais<br>darba stundas katram darbiniekam būs jāievada ar<br>roku. |          |
| Nepieciešams reģistrēt faktu | Ielieciet ✓ jā, pie dota šablona nepieciešams<br>reģistrēt faktiski nostrādātas stundas. Jā šīs punkts<br>nav izvelēts, aprēķiniem tiks ņemtas plānotais laiks ,<br>savādāk faktiskās darba stundas katram šādam<br>darbiniekam būs jāreģistrē ar roku.                  |          |
| Brīvdienas noraidītas        | telieciet ✓, jā, pie dota šablona darba laiks<br>plānojās arī brīvdienās (sistēma neņems vērā, ka<br>kalendārā atzīmēta diena ir "brīvdiena")                                                                                                    |          |
| Svētku dienas noraidītas     | telieciet ✓, jā, pie dota šablona darba laiks<br>plānojās arī svētku dienās (sistēma neņems vērā,<br>ka kalendārā atzīmēta diena ir "Svētku diena").                                                                                                    |          |
| Bloķēts                      | telieciet ✓, jā ir nepieciešamība bloķēt šablonu<br>(sistēma neļaus izvēlēties šablonu darbinieku<br>kartiņā, pārbaude atceltiem).                                                                                                    |          |

Iestatījumi plānotajām darba laikam (darba stundām) šabloniem tiek ievadīti tabulā «Algas darba stundu plāns». Lai atvērt šo tabulu, nospiediet: "Uzstādījumi" → "Darba stundu uzstādījumi" → " Algas darba stundu veidnes " → " Algas darba stundu plāns"

| My Company Administrēšana $\lor$ $\equiv$                           |                             |                              |            |
|---------------------------------------------------------------------|-----------------------------|------------------------------|------------|
| Algas Darba stundu veidnes: Viss $\lor$ $\bigcirc$ Meklēt $+$ Jauns | 前 Dzēst 🛛 🐺 Rediģēt sarakst | 🖺 Veidnes darba stundu plāns |            |
|                                                                     |                             | Neniecieša                   | Neniecieša |

| Rediģēt - Algas darba st     | 2 X  |           |          |           |
|------------------------------|------|-----------|----------|-----------|
| Pārvaldīt                    |      |           |          |           |
| Algas Darba stundu veidnes   |      | STAND     |          |           |
| Algas darba stundu plāna mat | rica | Pärvaldīt |          | 6 2       |
| Vārds Uzvārds                |      | Pirmdiena | Otrdiena | Trešdiena |
| ✓ Stundas                    |      | 8         | 8        | 8         |
| - Standarts                  |      | 8         | 8        | 8         |
| - Virsstundas                |      | 0         | 0        | 0         |
| → - Nakts stundas            | :    | 0         | 0        | 0         |

### Tabula satur sekojošus laukumus:

| Laukuma nosaukums                       | Apraksts                                                             | Obligāti |  |  |  |  |
|-----------------------------------------|----------------------------------------------------------------------|----------|--|--|--|--|
| Algas darba stundu veidnes<br>nosaukums | Šablona kods (identifikators)                                        | Ja       |  |  |  |  |
| Nosaukums                               | Stundas veida nosaukums<br>(standarta, virsstundas,<br>naktsstundas) |          |  |  |  |  |
| Dienas                                  | Laukums reģistrēšanai plānota<br>stundu daudzuma.                    |          |  |  |  |  |

Izmaiņas (korekcijas) darba laika plānā reģistrējās tabulā «Darba stundu plāna izmaiņas». Tabulā uzrādās datums, kad tika veiktas izmaiņas, un kurus darbiniekus tās skar (konkrēto darbinieku, vai visus darbiniekus). Lai atvērt šo tabulu, nospiediet: "Uzstādījumi" → "Darba stundu uzstādījumi" → "Algas darba stundu veidnes " → " Darba stundu plāna izmaiņas".

| <br>Dynamics | 365 Business Central                             |          |   |  |                          |                    |                    |                                  |           |      |  |  |
|--------------|--------------------------------------------------|----------|---|--|--------------------------|--------------------|--------------------|----------------------------------|-----------|------|--|--|
|              | My Company Administrēšana $\sim$ $\equiv$        |          |   |  |                          |                    |                    |                                  |           |      |  |  |
|              | Algas Darba stundu veidnes: Viss $\lor$ $ ho$ Me |          |   |  | 🗎 Dzēst                  | 🐺 Rediģēt sarakstu | 🛅 Veidnes darba    | 膧 Veidnes darba stundu plāns 🛛 … |           |      |  |  |
|              |                                                  |          |   |  |                          |                    | 🛅 Darba stun       | du plāna izmaiņas                | epiecieša | D.cl |  |  |
| Kods 🕈       |                                                  | Apraksts | 5 |  | Pievienots pie Kalendāra |                    | Perior Vairāk opci | ju                               | ctu       | no   |  |  |
|              | STAND                                            | ÷        |   |  |                          |                    | Nedeļa             |                                  |           |      |  |  |

| $\leftarrow$ | Darba stundu plana izmaiņas   Darba datums: 4/11/2022 |                    |                  |                        |  |  |  |  |  |
|--------------|-------------------------------------------------------|--------------------|------------------|------------------------|--|--|--|--|--|
|              | ∽ Meklēt + Jauns                                      | 🐯 Rediģēt sarakstu | 🗎 Dzēst          | ┢ ७ ≣                  |  |  |  |  |  |
|              | Datums †                                              |                    | Darbinieka Nr. † | Jauns stundas daudzums |  |  |  |  |  |
|              | $\rightarrow$                                         |                    |                  | 0.00                   |  |  |  |  |  |
|              |                                                       |                    |                  |                        |  |  |  |  |  |

# Tabula satur sekojošus laukumus:

| Laukuma nosaukums      | Apraksts                                                                                                    | Obligāti |  |  |  |
|------------------------|----------------------------------------------------------------------------------------------------|----------|--|--|--|
| Datums                 | Izmaiņas datums                                                                                                    | Ja       |  |  |  |
| Darbinieka Nr.         | Darbinieka numur sistēmā, uz<br>kuru izplātās šīs izmaiņas. Jā<br>izmaiņas izplatās uz visiem<br>darbiniekiem, tad šo laukumu<br>nevajag aizpildīt. |          |  |  |  |
| Jauns stundas daudzums | Jauns darba stundas daudzums.                                                                                                    |          |  |  |  |

# Tabula "Darba stundu likmes vēsture " $\mathscr{O}$

Tabula "Darba stundu likmes vēsture" satur informāciju par papildus piemaksas likmēm darba stunda tipos – virsstundas un naktsstundas, svētku stundas. Lai atvērt šo tabulu, nospiediet: "Uzstādījumi" → " Darba stundu likmes vēsture "

| Darba st      | undu likmes vēstu | re          |         |            | √ Saglabāts   |  | Ľ | 2            |      |
|---------------|-------------------|-------------|---------|------------|---------------|--|---|--------------|------|
| , ОМ          | eklēt 🕂 Jauns     | 🐯 Rediģēt s | arakstu | 🛍 Dzēst    |               |  | Ŕ | $\mathbb{Y}$ |      |
|               | Stundas tips ↑    |             |         | No datuma  | Līdz<br>datum |  |   | Lik          | tme  |
| $\rightarrow$ | Virsstundas       |             | ÷       | 01.06.2022 |               |  |   | 1            | ,00, |
|               | Nakts stundas     |             |         | 01.06.2022 |               |  |   | C            | ),50 |
|               | Svētku stundas    |             |         | 01.01.2023 |               |  |   | 1            | ,00, |

| Laukuma nosaukums | Apraksts                                                  | Obligāti |
|-------------------|-----------------------------------------------------------|----------|
| Stundas tips      | Transakcijas veids (uzkrājumi,<br>ieturējumi, nodoklis)   | Ja       |
| No datuma         | Likmes sākum datums                                       |          |
| Līdz datumam      | Likmes beigu datums                                       |          |
| Likme             | Koeficients, lai aprēķinātu summu<br>no standarta likmes. | Ja       |

# Tabula "Neierašanas tipi " 🖉

Tabula " Neierašanas tipi " satur informāciju par neierašanas tipiem. Izmantojot noteiktus neierašanas tipus var saņemt statistisku informāciju par atvaļinājumu tipiem un citu veidu prombūtnes tipiem. Kā arī šīs tabulas iestatījumi ļauj norādīt, kuri no izlaistām dienām samazina uzkrātas atvaļinājuma dienas. Lai atvērt šo tabulu, nospiediet: "Uzstādījumi" → ["Neierašanas tipi".

| <br>Dynamics | 365 Business Centr   | ral        |         |         |         |             |          |  |  |                                   | م                       | Q             | 1 8 |
|--------------|----------------------|------------|---------|---------|---------|-------------|----------|--|--|-----------------------------------|-------------------------|---------------|-----|
|              | My Company           | Administre | ēšana 🗸 | =       |         |             |          |  |  |                                   |                         |               |     |
|              | Neierašanas tipi: Vi | ss∨   ,⊃   | Meklēt  | + Jauns | 📋 Dzēst | 😨 Rediģēt s | sarakstu |  |  | Ľ                                 | \$ 7 I                  | 2             | П   |
|              | leraksta tips †      |            |         | Kods †  |         |             | Apraksts |  |  | Noņemt no<br>atvaļinājuma perioda | Noņemt n<br>atvaļinājur | o<br>na diena | as  |
|              | Atvalinājums         |            | 1       | ATVAL   |         |             |          |  |  |                                   |                         |               |     |
|              | Slimība-A            |            |         | SLIMA   |         |             |          |  |  |                                   |                         |               |     |
|              | Slimība-B            |            |         | SLIMB   |         |             |          |  |  |                                   |                         |               |     |
|              | Neierašanas          |            |         | NEIER   |         |             |          |  |  |                                   |                         |               |     |

| Laukuma nosaukums              | Apraksts                                                                                                    | Obligāti |
|--------------------------------|----------------------------------------------------------------------------------------------------|----------|
| leraksta tips                  | Ieraksta tips. Varianti:                                                                                                    | Ja       |
|                                | Atvalinājums – atvaļinājuma<br>reģistrēšana                                                                                                    |          |
|                                | Slimība-A – Slimības A lapas<br>reģistrēšana                                                                                                    |          |
|                                | Slimība-B – Slimības B lapas<br>reģistrēšana                                                                                                    |          |
|                                | Neierašanas – reģistrēšana                                                                                                    |          |
|                                | neierašanas darba vietā.                                                                                                    |          |
| Kods                           | Prombūtnes koda tips                                                                                                    | Ja       |
| Apraksts                       | Apraksts                                                                                                    |          |
| Noņemt no atvaļinājuma perioda | lelieciet ✓, jā prombūtnes reģistrācija ar šo tipu<br>samazina standartu atvaļinājuma dienas daudzumu<br>atskaites periodā (piemēram, periods "dekrēta<br>atvaļinājums" neietilpst aprēķinā uzkrāto<br>atvaļinājuma dienu periodā, vajag ielikt ķeksīti).      |          |
| Noņemt no atvaļinājuma dienas  | Ielieciet ✓, jā prombūtnes reģistrācijai ar šo tipu<br>jābūt iekļautai aprēķinā standart atvaļinājuma dienu<br>daudzumā uzkrājuma dienas atlikumā (prombūtnes<br>veids "atvaļinājums" samazina uzkrāto atvaļinājuma<br>dienas daudzumu, vajag ielikt ķeksītī). |          |

# Tabula "Nodokļu teritorijas kodi " 🖉

Tabula "Nodokļu teritorijas kodi" satur informāciju par nodokļu teritorijas kodiem, kurus izmanto uzņēmumā. Tālāk nodokļu teritorijas kodu uzrāda darbinieku kartiņā. Lai atvērt šo tabulu, nospiediet: "Uzstādījumi" → "Nodokļu teritorijas kodi "

| $\leftarrow$ | Nodokļu teritorijas kodi   E |                    | Д     | ď                         | 2 |          |   |
|--------------|------------------------------|--------------------|-------|---------------------------|---|----------|---|
|              | ∽ Meklēt + Jauns             | 🐺 Rediģēt sarakstu | 💼 Dzē | st                        | Ŀ | $\nabla$ | = |
|              | Kods †<br>10091              |                    |       | Apraksts                  |   |          |   |
|              |                              |                    |       | Rīgas pils. centra rajons |   |          |   |

#### Tabula satur sekojošus laukumus:

| Laukuma nosaukums | Apraksts                                     | Obligāti |
|-------------------|----------------------------------------------|----------|
| Kods              | Nodokļu teritorijas kods<br>(identifikators) | Ja       |
| Nosaukums         | Nosaukums                                    |          |

# Tabula "lenākuma veida kodi" 🖉

Tabula "lenākuma veida kodi " satur informāciju par darbinieku ienākumu veidiem, saskaņā ar likumdošanu par ienākuma nodokļi no iedzīvotājiem. Ienākumu veidu kodi tālāk tiks uzrādīti darbinieku kartiņā katrai ienākuma aprēķina rindai. Lai atvērt šo tabulu, nospiediet: "Uzstādījumi" → "Ienākuma veida kodi"

| <br>Dynamics                                                       | 365 Business Central | I      |                                          |                               |                               |                                |   | ېر  | Þ | ¢ | ۲ |
|--------------------------------------------------------------------|----------------------|--------|------------------------------------------|-------------------------------|-------------------------------|--------------------------------|---|-----|---|---|---|
|                                                                    | My Company           | Admini | strēšana $\vee$ 📃                        |                               |                               |                                |   |     |   |   |   |
| lenākuma veida kodi: Viss∨   🔎 Meklēt + Jauns 🍵 Dzēst 🐺 Rediģēt sa |                      |        | sarakstu                                 |                               |                               | Ŀ                              | 7 | = . | 2 | ] |   |
|                                                                    | Kods †               |        | Apraksts                                 | Paradīt<br>izmaksas<br>datumu | Nerezidentu lenākuma<br>veids | Nerezidentu lenākuma nosaukums |   |     |   |   |   |
|                                                                    | 1001                 | 1      | Darba alga                               |                               |                               |                                |   |     |   |   |   |
|                                                                    | 1008                 |        | lenākumi no uzņēmuma līguma              |                               |                               |                                |   |     |   |   |   |
|                                                                    | 1009                 |        | lenākumi no kustamā īpašuma izmantošanas |                               |                               |                                |   |     |   |   |   |

| Laukuma nosaukums | Apraksts                                | Obligāti |
|-------------------|-----------------------------------------|----------|
| Kods              | lenākuma veida kods<br>(identifikators) | Ja       |
| Apraksts          | Nosaukums                               |          |

| Paradīt izmaksas datumu           | lelieciet √jā ir nepieciešams atskaitēs par<br>ienākuma nodokli parādīt ienākumu izmaksas<br>datumu                                          |  |
|-----------------------------------|----------------------------------------------------------------------------------------------------|--|
| Nerezidentu ienākuma veids        | Ienākuma veida kods, jā<br>darbinieks ir nerezidents. Tie<br>izmantots ienākuma nodokļa<br>atskaitē par darbiniekiem-<br>nerezidentiem.      |  |
| Nerezidentu ienākuma<br>nosaukums | Ienākuma veida nosaukums, ja<br>darbinieks ir nerezidents. Tie<br>izmantots ienākuma nodokļa<br>atskaitē par darbiniekiem-<br>nerezidentiem. |  |

# Tabula "Darbinieku amati" 🖉

Tabula " Darbinieku amati " satur informāciju par amatiem, kurus izmanto uzņēmuma štatu sarakstā. Amatu kods tālāk būs uzrādīts darbinieku kārtiņā. Lai atvērt šo tabulu, nospiediet "Uzstādījumi" → " Darbinieku amati".

| 🔢 Dynami | cs 365 Business Cer           | ntral |                                                  |                                        |                 |                    |                              | م       |
|----------|-------------------------------|-------|--------------------------------------------------|----------------------------------------|-----------------|--------------------|------------------------------|---------|
|          | My Company Administrēšana 🗸 🔤 |       |                                                  |                                        |                 |                    |                              |         |
|          | Darbinieku Amati: Viss        |       |                                                  | Ŀ                                      | $\nabla \equiv$ |                    |                              |         |
|          | Kods †                        |       | Apraksts                                         |                                        | Department Code | Customergroup Code | Profesiju klasifikatora kods | Bloķēts |
|          | ٥                             | :     | Nacionālo bruņoto spēku profesijas               |                                        |                 |                    | 0                            |         |
|          | 0110 01                       |       | ĢENERĀLLEITNANTS/ VICEADMIRĀLIS                  | (Jūras spēkos)                         |                 |                    | 0110 01                      |         |
|          | 0110 02                       |       | ĢENERĀLMAJORS/ KONTRADMIRĀLIS                    | 5 (Jūras spēkos)                       |                 |                    | 0110 02                      |         |
|          | 0110 03                       |       | Brigādes ĢENERĀLIS/ Flotiles ADMIRĀ              | LIS (Jūras spēkos)                     |                 |                    | 0110 03                      |         |
|          | 0110 04                       |       | PULKVEDIS/ Jūras KAPTEINIS (Jūras sp             | jēkos)                                 |                 |                    | 0110 04                      |         |
|          | 0110 05                       |       | PULKVEŽLEITNANTS/ KOMANDKAPTEINIS (Jūras spēkos) |                                        | 0110 05         |                    |                              |         |
|          | 0110 06                       |       | MAJORS/ KOMANDLEITNANTS (Jūras                   | MAJORS/ KOMANDLEITNANTS (Jūras spēkos) |                 | 0110 06            |                              |         |
|          | 0110 07                       | :     | KAPTEINIS/ KAPTEIŅLEITNANTS (Jūras               | s spēkos)                              |                 |                    | 0110 07                      |         |

| Laukuma nosaukums | Apraksts                                                                                                    | Obligāti |
|-------------------|----------------------------------------------------------------------------------------------------|----------|
| Kods              | Ienākuma veida kods<br>(identifikators)                                                                                                    | Ja       |
| Apraksts          | Nosaukums                                                                                                    | Ja       |
| 1.Dimensijas kods | 1. Dimensijas kods (pēc<br>noklusējuma – izvēloties amata<br>kodu ar uzrādīto dimensijas kodu,<br>dimensijas kods būs kopēts<br>darbinieku kārtiņā). |          |
| 2.Dimensijas kods | 2. Dimensijas kods (pēc<br>noklusējuma)                                                                                                    |          |

| Profesiju klasifikatora kods | Kods no amatu Klasifikātora (šīs<br>kods būs uzrādīts VID atskaitēs). |  |
|------------------------------|-----------------------------------------------------------------------|--|
| Bloķēts                      | lelieciet ✓ jā ir nepieciešāms bloķēt šo kodu<br>lietošanu            |  |

# Tabula "Gabalalgas aprēķina tipi" 🖉

Tabula "Gabalalgas aprēķina tipi" satur informāciju par gabaldarba likmes aprēķiniem. Tālāk pie darbinieka kartiņas iestatījumiem, kartiņā varēs uzrādīt vienu no šīs tabulas kodu, lai izrēķināt gabaldarba algu (gabaldarba darba algas pielietošanai sistēmā vajadzēs reģistrēt saražoto produkcijas daudzumu, un aprēķinā šīs daudzums tiks reizināts ar likmi no šīs tabulas). Lai atvērt šo tabulu, nospiediet "Uzstādījumi" → "Gabalalgas aprēķina tipi".

| Gabalalgas aprēķina tipi   [ | Darba datums: 4/11/2022 | 2       |               |          | √ Saglabāts  | Д | ď        | 2   |
|------------------------------|-------------------------|---------|---------------|----------|--------------|---|----------|-----|
|                              | 🐺 Rediģēt sarakstu      | 📋 Dzēst | 👪 Uzstādījumi | Darbības | Mazāk opciju | Ŀ | $\nabla$ | =   |
| 🛱 Uzstādījumi                |                         |         |               |          |              |   |          | -12 |
| → <u>001</u>                 |                         |         | :             |          |              |   |          |     |
|                              |                         |         |               |          |              |   |          |     |

#### Tabula satur sekojošus laukumus:

| Laukuma nosaukums | Apraksts                                | Obligāti |
|-------------------|-----------------------------------------|----------|
| Kods              | Aprēķinu veida kods<br>(identifikators) | Ja       |
| Apraksts          | Nosaukums, apraksts                     |          |

Aprēķina formula tiek ievadīta tabulā "Gabalalgas aprēķina detaļas". Lai atvērt šo tabulu, nospiediet "Uzstādījumi" → "Gabalalgas aprēķina tipi" → "Kalkulācija".

| $\leftarrow$ | Gabalalgas aprēķina tipi   I | √ Saglabāts        |                |               |      |                      |
|--------------|------------------------------|--------------------|----------------|---------------|------|----------------------|
|              |                              | 🐺 Rediģēt sarakstu | <u> D</u> zēst | 👪 Uzstādījumi | Darb | vības Mazāk opciju I |
|              | 👪 Uzstādījumi                |                    |                |               |      |                      |
|              | → <u>001</u>                 |                    |                | :             |      |                      |

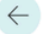

### Gabalalgas aprēķina detaļas | Darba datums: 4/11/2022

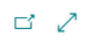

| 21            | Meklēt 🕂 Jauns | 🐯 Rediģē | t sarakstu | 前 Dzēst  |       |                                 | ዸ \ ≣          |
|---------------|----------------|----------|------------|----------|-------|---------------------------------|----------------|
|               | Min. daudzum   | 15       | Maks.      | daudzums | Likme | lzvēlēties<br>minimālu<br>summu | Minimāla summa |
| $\rightarrow$ |                | 0        |            | 0        | 0.00  |                                 | 0.00           |
|               |                |          |            |          |       |                                 |                |

### Tabula satur sekojošus laukumus:

| Laukuma nosaukums         | Apraksts                                                                    | Obligāti |
|---------------------------|-----------------------------------------------------------------------------|----------|
| Min. daudzums             | Minimālais daudzums lai pielietot<br>šo likmi                               |          |
| Maks. daudzums            | Maksimālais daudzums, lai<br>pielietotu šo likmi                            |          |
| Likme                     | Likme par vienību                                                           | Ja       |
| Izvēlēties minimālu summu | Ielieciet √jā pie dota aprēķina tiek pielietota<br>minimāla uzkrājuma summa |          |
| Minimālā summa            | Minimāla uzkrājuma summa                                                    |          |

# Tabula "Darbinieka info kodi" 🖉

Tabula "Darbinieka info kodi" satur informāciju par koda veidiem atskaitēm par darbinieku kustību (Ziņas par darba ņēmējam). Lai atvērt šo tabulu, nospiediet "Uzstādījumi" → "Darbinieka info kodi".

| <br>Dynamics 365 Business Central |                                               |                          |   | ٦ | ) | Ф б |
|-----------------------------------|-----------------------------------------------|--------------------------|---|---|---|-----|
| My Company Administrēšana 🗸       | =                                             |                          |   |   |   |     |
| Darbinieka info kodi: Viss ->     | 🕂 Jauns 🍵 Dzést 🛛 😨 Rediģēt sarakstu          |                          | e | 7 | - | 2 🏿 |
| Kods †                            | Apraksts                                      | Izbeigšanas iemesla kods |   |   |   |     |
| 11 :                              | Darbinieku pieņemš.ar visiem soc.apdr.veidiem |                          |   |   |   |     |
| 21                                | D/n statusa zaud. ar d/n uzteikuma            |                          |   |   |   |     |
| PM                                | Profesiju maiņa                               |                          |   |   |   |     |

| Laukuma nosaukums | Apraksts | Obligāti |
|-------------------|----------|----------|
| Kods              | Kods     | Ja       |
| Apraksts          | Apraksts |          |

Tabula "Algas žurnāla iedaļa" satur informāciju par žurnālu veidiem darba algas modulī. Ērtībāi darbam ar žurnāliem, var uzstādīt atsevišķus žurnālus dažādām darbībām (piemaksas reģistrēšanai, ieturējumu reģistrēšanai, izmaksas reģistrēšanai un pārējiem). Atsevišķs žurnāls ļauj nostādīt speciālo dokumentu numerāciju katram operācijas veidam. Lai atvērt šo tabulu, nospiediet

"Uzstādījumi" → "Algas žurnāla iedaļa".

| <br>Dynamic | ts 365 Business Central                   |        |             |         |         |                    |             |             |   |
|-------------|-------------------------------------------|--------|-------------|---------|---------|--------------------|-------------|-------------|---|
|             | My Company Administrēšana $\vee$ $\equiv$ |        |             |         |         |                    |             |             |   |
|             | Algas žurnāla iedaļa:                     | Viss ∨ | , ∕O Meklēt | + Jauns | 📋 Dzēst | 🐺 Rediģēt sarakstu |             |             |   |
|             | Vārds Uzvārds †                           |        | Apraksts    |         |         |                    | Num. sērija | Rindas tips | т |
|             | DEFAULT                                   | :      |             |         |         |                    |             |             |   |

| Laukuma nosaukums       | Apraksts                                                                                                    | Obligāti |
|-------------------------|----------------------------------------------------------------------------------------------------|----------|
| Nosaukums               | Žurnāla kods (identifikators)                                                                                                    | Ja       |
| Apraksts                | Apraksts                                                                                                    |          |
| Nr. Sērija              | Sērijas numerācijas kods, kurš<br>tiks izmantots pie rindas<br>reģistrācijas šajā žurnālā                                                                                                    |          |
| Rindas tips             | Transakcijas veids, kurš tiks<br>izmantots žurnāla rindā pēc<br>noklusējuma (sk. sadaļu<br>"Transakcijas kategorija") Varianti:<br>Piemaksa – piemaksas vai<br>prēmijas<br>Atvilkums – ieturējumi<br>Apmaksa – Darba algas vai<br>avansa izmaksa |          |
| Transakcijas kategorija | Transakcijas kods – kods, kurš<br>tiks izmantots žurnāla rindā pēc<br>noklusējuma (sk. sadaļu<br>"Transakcijas kategorija". Koda<br>izvēle ir atkarīga no izvēlētas<br>transakcijas veida laukumā<br>«Rindas tips»                               |          |

# Tabula "Algas Doc. veidne" 🖉

Tabula "Algas Doc. veidne" satur informāciju par standarta dokumenta šabloniem, reģistrētiem modulī «Darba alga» (līgums, rīkojumi, izziņas un t.t.) šablona kods tiek izmantots pie dokumentu reģistrēšanas darbinieku kartiņā, lai varētu atšķirt dokumentu veidus. Kā arī tabula tiek izmantota kā glabātuve jau sagatavoto dokumentu formas programmai Microsoft Word.

Lai atvērt šo tabulu, nospiediet "Uzstādījumi" → " Algas Doc. veidne ".

| <br>Dynamics 365 Business Central  |         |                                            |             |
|------------------------------------|---------|--------------------------------------------|-------------|
| My Company Administrēšana ~        | =       |                                            |             |
| Algas Dok. veidne: Viss ~ / Meklēt | + Jauns | 💼 Dzēst 🛛 🐺 Rediģēt sarakstu Vairāk opciju | l           |
| Kods Ť                             |         | Apraksts                                   | Num. sērija |
| ATVAL                              | ÷       | IESNIEGUMS par atvaļinājumu                |             |
|                                    |         |                                            |             |
|                                    |         |                                            |             |

| My Company         | Administrēšana $\smallsetminus$ |                 |                |                       |                                  |
|--------------------|---------------------------------|-----------------|----------------|-----------------------|----------------------------------|
| Algas Dok. veidne: | Viss –                          | + Jauns 🛍 Dzēst | 🐯 Rediģē       | ēt sarakstu Saistītās | <ul> <li>Mazāk opciju</li> </ul> |
|                    |                                 |                 |                | 9 Pielikums           | > 🗈 Kopēt no                     |
| Kods †             |                                 | Apraksts        |                |                       | P Importôt                       |
| ATVAL              |                                 | IESNIEGUMS pa   | ar atvalinājum | nu                    | Ly importer                      |
|                    |                                 |                 |                |                       | Eksportēt                        |
|                    |                                 |                 |                |                       |                                  |
|                    |                                 |                 |                |                       | × Noņemt                         |
|                    |                                 |                 |                |                       |                                  |

Tabula satur sekojošus laukumus:

| Laukuma nosaukums | Apraksts                                                       | Obligāti |
|-------------------|----------------------------------------------------------------|----------|
| Kods              | Kods (identifikators)                                          | Ja       |
| Apraksts          | Apraksts                                                       |          |
| Num. sērija       | Numuru sērija, kura tiek<br>izmantota dota dokumenta<br>veidam |          |

Lai ievādīt šablonu datu bāzē, pēc faila-šablona sagatavošanas nospiediet "Importēt". Standarta Windows logā izvēlaties failu un nospiediet "Open".

Lai aplūkot uz koriģēt šablonu, nospiediet "Eksportēt"

Pēc izmaiņas ievēšanās dokumentā, saglabājiet to un atkal importējiet sistēmā.

Lai izdzēst dokumenta šablonu, nospiediet "Noņemt". Pēc pieprasījuma apstiprināšanas fails tiks izdzēsts no datu bāzes.

# Uzņēmuma uzstādījumi 🖉

Šajā nodaļā aprakstīti kopējie uzņēmuma uzstadījumi.

# Tabula "Uzņēmuma struktūra" 🔗

Šajā tabulā uzņmums apraksta uzņēmuma struktūru, standarta likmes un štata vienības iestatījumus. Lai ieiet uzņēmuma štata sarakstā, nospiediet "Uzņēmuma struktūra".

| <br>Dynamics 365 Business Centra | ıl                              |                          |                          |
|----------------------------------|---------------------------------|--------------------------|--------------------------|
| My Company                       | Administrēšana $\smallsetminus$ | ≡                        |                          |
| Darbinieku saraksts              | Uzņēmuma struktūra              | lgas kalkulācijas iedaļa | Ziņas par darba ņēmējiem |

| Laukuma nosaukums                | Apraksts                                                                                                    | Obligāti |
|----------------------------------|----------------------------------------------------------------------------------------------------|----------|
| Kods                             | Pozīcijas kods (identifikators)                                                                                            | Ja       |
| Apraksts                         | Nosaukums                                                                                                    |          |
| Rindas tips                      | Ieraksta tipi<br>Nodaļa — grupa, nodaļa.<br>Pozīcija — štata saraksta pozīcija                                             |          |
| Amata kods                       | Darbinieka amata kods saskaņā<br>ar tabulu "Darbinieku amati" (sk.<br>sadaļu "Darbinieku amati").                          |          |
| Pozīciju skaits                  | Kopējais pozīciju daudzums štata<br>sarakstā.                                                                              |          |
| Izmantoto pozīciju skaits        | Izmantoto (aizņemto) pozīciju<br>skaits dotajā momentā.                                                                    |          |
| Ienākuma Transakcijas kategorija | Transakcijas kods ienākuma<br>aprēķinam (sk. sadaļā<br>"Transakcijas kategorija") dotas<br>štata vienības pēc noklusējuma. |          |
| lenākuma summas tips             | Summas tips laukumā "Likme" –<br>bruto vai neto – štata vienībai,<br>iestādītai pēc noklusējuma.                           |          |
| lenākuma likme                   | Likme dotai štata vienībai pēc<br>noklusējuma.                                                                             |          |
| lenākuma veida kods              | lenākuma veida kods (sk. sadaļā<br>"lenākuma veida kodi") šai štata<br>vienībai pēc noklusējuma.                           |          |

| 1.Dimensijas kods              | 1. Dimensijas kods štata vienībai<br>pēc noklusējuma.                          |  |
|--------------------------------|--------------------------------------------------------------------------------|--|
| 2.Dimensijas kods              | 2. Dimensijas kods štata vienībai<br>pēc noklusējuma.                          |  |
| Darbinieka stundu veidnes kods | Darbinieka darba stundu šablona<br>kods šai štata vienībai pēc<br>noklusējuma. |  |

No štata saraksta formas uzņēmums var veidot jaunu darbinieka kartiņu. Tām ir nepieciešams izvēlēties no saraksta vajadzīgo pozīciju un nospiest pogu.

| My Compan      | <b>y</b> Administr | ēšana 🗸  | =                      |            |             |
|----------------|--------------------|----------|------------------------|------------|-------------|
| Uzņēmuma struk | tūra: Viss 🗸       | 🔎 Meklēt | Jauns $\smallsetminus$ | 📋 Dzēst    | 🐯 Rediģēt s |
|                |                    |          | 🕹 Jauns d              | darbinieks | Des         |
| Kods           | Apraksts           |          | + Jauns                |            | s           |
|                |                    |          |                        |            |             |

Sistēma izveidos jaunu darbinieka kartiņu (par pieņemšanas datumu tiks uzrādīta tekojošā darba diena), aizpildot svarīgus laukumus tabulā pēc štata saraksta datiem (amats, dimensijas, likme) un atvērs darbinieka kartiņas formu.

Ka arī no štata saraksta formas var atvērt darbinieku sarakstu, kuri attiecās šai pozīcijai. Tām ir nepieciešams nospiest pogu Darbinieku saraksts

| My Company       | Administrē  | šana 🗸 📔 🔳                |            |                      |                                         |                  |                          |                        |
|------------------|-------------|---------------------------|------------|----------------------|-----------------------------------------|------------------|--------------------------|------------------------|
| Uzņēmuma struktū | ira: Viss 🗸 | $ ho$ Meklēt Jauns $\sim$ | 📋 Dzēst    | 🐯 Rediģēt sarakstu   | Darbības $\vee$                         | Saistītās $\vee$ | Mazāk opciju             |                        |
|                  |             |                           |            |                      | 📓 Pozīcija                              | >                | Darbinieku saraksts      |                        |
| Kods             | Apraksts    | Rindas tips               | Amata kods | Pozīciju<br>s skaits | lzmantoto mana<br>pozīciju skaits kateg | gorija sum       | imas tips Ienākuma Likme | lenākuma<br>veida kods |

# Darbinieka kartiņas iestatījumi 🖉

Šajā sadaļā aprakstīti darbinieku kartiņas iestatījumi. Darbinieku kartiņā uzrādīta informācija par darbinieka personas datiem, nodokļu informācija, ka arī darba algas iestatījumi par doto darbinieku.

# Tabula "Darbinieka karte" 🖉

Ieejai darbinieku kartiņā, nospiediet "Darbinieku saraksts" → "Rediģēt" .

| Ell Estan Iller                   |               |                                               |                |
|-----------------------------------|---------------|-----------------------------------------------|----------------|
| EH · Ester · Hend                 | derson        |                                               |                |
| Saistītās Pārskati                |               |                                               |                |
| Visp. info                        |               |                                               |                |
| Nr. · · · · · El                  | н             | Pasta indekss                                 |                |
| leņemamais amats (iek) · · · · Se | ecretary      | Pilsēta · · · · · · · · · · · · · · · · · · · |                |
| Vārds · · · · · Es                | ster          | Valsts/reģiona kods                           |                |
| Uzvārds · · · · · · · · H         | enderson      | Tālruņa Nr.                                   | 4465-4899-4643 |
| Otrais vārds/iniciāļi             |               | Meklēšanas nosaukums                          | EHENDERSON     |
| Iniciāļi · · · · · El             | HENDERSON     | Dzimums · · · · · · · · · · · · · · · · · · · | Sieviešu       |
| Adrese 5                          | Russel Street | Pēdējās modifikācijas da                      | 3/9/2022       |
| Adrese 2                          |               |                                               |                |
|                                   |               |                                               |                |
| Sakari >                          |               |                                               |                |
|                                   |               |                                               |                |

Lai ievadītu jaunu darbinieku kartiņu, instrumentu panelī nospiediet "Jauns" darbinieku sarakstā.

Standarta darbinieku kartiņa (sadaļas "Visp.info", "Sakari", "Administrēšana", "Personas dati") satur sekojošus laukumus:

| Laukuma nosaukums | Apraksts                                                | Obligāti |
|-------------------|---------------------------------------------------------|----------|
| Visp.Info         |                                                         |          |
| Nr.               | Darbinieka numurs. Piešķiras<br>automātiski vai ar roku | Ja       |
| Vārds             | Darbinieka vārds                                        | Ja       |
| Uzvārds           | Darbinieka uzvārds                                      | Ja       |

| Otrais vārds/iniciāli        | Otrais darbinieka vārds vai iniciāli                                                                                                    |    |  |
|------------------------------|----------------------------------------------------------------------------------------------------|----|--|
| Adrese                       | Darbinieka dzīvesvietas adrese                                                                                                    |    |  |
| Adrese 2                     | Darbinieka dzīvesvietas adrese<br>(papildus laukums)                                                                                                    |    |  |
| Pasta indekss / pilsēta      | Pasta indekss, pilsēta                                                                                                    |    |  |
| Valsts kods                  | Valsts kods                                                                                                    |    |  |
| Tālruņa Nr.                  | Tālruņa numurs                                                                                                    |    |  |
| Dzimums                      | Darbinieka dzimums                                                                                                    |    |  |
| Pēdējas modifikācijas datums | Pēdējās izmaiņas datums<br>darbinieka kartiņā (aizpildās<br>automātiski)                                                                                                    |    |  |
| Sakari                       |                                                                                                    |    |  |
| Mobilā tālruņa Nr.           | Mobilā tālruņa numurs                                                                                                    |    |  |
| Peidžers                     | Peidžera numurs                                                                                                    |    |  |
| Tālruņa Nr.                  | Tālruņa numurs                                                                                                    |    |  |
| E-pasts                      | E-pasta adrese                                                                                                    |    |  |
| Uzņēmuma e-pasts             | Uzņēmuma e-pasta adrese                                                                                                    |    |  |
| Alt. Adrese kods             | Darbiniekam var veidot katalogu<br>ar viņa alternatīvām adresēm<br>(poga "Navigācija" -><br>"Alternatīvas adreses"). Šajā<br>laukumā var izvēlēties tekošo<br>alternatīvo adresi (darbinieks<br>dzīvo nedeklarētā adresē) |    |  |
| Alt. Adreses sākuma datums   | Sākuma datums darbības<br>alternatīvas adreses.                                                                                                    |    |  |
| Alt. Adreses beigu datums    | Beigu datums darbības<br>alternatīvas adreses.                                                                                                    |    |  |
| Administrēšanā               |                                                                                                    |    |  |
| Darbā pieņemšanas datums     | Pieņemšanas datums darbā.                                                                                                    | Ja |  |
| Statuss                      | Darbinieka statuss (aktīvs,<br>neaktīvs, atbrīvots). Statuss<br>"neaktīvs" var būt pielietots,<br>piemērām, kad darbinieks dodas<br>"Bērnu kopšanas atvaļinājumā".                                                        | Ja |  |
| Neaktivitātes datums         | Datums, no kura tiek pielietots<br>"neaktīvs" statuss (piemērs<br>"Bērnu kopšanas atvaļinājums").                                                                                                    |    |  |

| Neaktivitātes iemesla kods | Neaktivitātes darbinieka veids —<br>vajag ievadīt tabulā darbinieka<br>neaktivitātes variantu un<br>izvēlēties vienu no tiem.                                                                                                    |    |
|----------------------------|----------------------------------------------------------------------------------------------------|----|
| Līguma izbeigšanas datums  | Datums, kad tiek pielietots<br>"atbrīvots" statuss.                                                                                                    | Ja |
| Izbeigšanas iemesla kods   | Darbinieka atbrīvošanas iemesla<br>kods                                                                                                    |    |
| Darba līguma kods          | Noteikta līguma veida kods –<br>sistēmā vajag ievadīt līguma<br>veidus (piemērām, "pilna slodze",<br>"līgums ar daļēju slodzi"). Šīs<br>laukums būs lietojams, lai veidotu<br>statistiskās atskaites "2 Darbs",<br>rindas no 2110 līdz 2210, vajag<br>aizpildīt līgumu veidu tabulu ar šīs<br>atskaites pieprasījumu. |    |
| Statistikas grupas kods    | Statistiskas grupas kods. Šīs<br>laukums būs lietojams, lai veidotu<br>statistisko atskaiti "2 Darbs",<br>rindās kur vajadzēs izcelt<br>darbiniekus ar nepilno darba<br>laiku. Vajag aizpildīt statistiskas<br>grupas saskaņā ar šīs atskaites<br>pieprasījumiem.                                                     |    |
| Resursa Nr.                | Resursa kartiņas numurs<br>(detalizēts apraksts instrukcijā<br>modulim "Resursi")                                                                                                    |    |
| Pārdēvēja / Iepircēja kods | Pārdēvēja / Pircēja kods<br>(detalizēts apraksts instrukcijā<br>moduļiem "Pārdošana" un<br>"Iepirkumi")                                                                                                    |    |
| 1.Dimensijas kods          | 1. Dimensijas kods                                                                                                    |    |
| 2.Dimensijas kods          | 2. Dimensijas kods                                                                                                    |    |
| 3.Dimensijas kods          | 3. Dimensijas kods                                                                                                    |    |
| Personas dati              |                                                                                                    |    |
| Dzimšanas datums           | Dzimšanas datums                                                                                                    | Ja |
| Personas kods              | Personas kods                                                                                                    | Ja |
| Apvienības kods            | Jā kompānijas darbinieki sastāv<br>profsavienībās, vajag aizpildīt<br>saistīto ar šo laukumu tabulu ar<br>profsavienības sarakstu (tabulā<br>tiek aizpildīts laukums "Kods" un                                                                                                    |    |
|                           | "Nosaukums"), un izvēlēties vienu<br>no kodiem darbinieku kartiņā. |  |
|---------------------------|--------------------------------------------------------------------|--|
| Apvienības dalībnieka Nr. | Darbinieka kods profsavienības<br>reģistrā.                        |  |

Darbinieka kartiņā, sadaļā Darbinieks var ievadīt papildus informāciju par darbinieku:

Komentāri – tabula, kurā var ievadīt komentārus (jebkuru tekstu) darbinieku kartiņā. Informācija ievadās laukumā "Datums" un "Komentārs".

**Dimensijas** – šajā tabulā var ievadīt darbinieka dimensijas datus. Pirmajām 2 dimensijām darbinieku kartiņā ir izveidoti atsevišķi laukumi, pārējām dimensijām datus vajag ievadīt šajā tabulā.

Attēls – darbinieka fotogrāfija. Lai saglabātu darbinieku fotogrāfiju sistēmā vajag atvērt logu Fotogrāfijas, ar labas pelas taustiņu nospiest uz laukuma, izvēlēties menu punktu "Atlasīt attēlu" un izvēlēties failu ar fotogrāfiju datora diskā.

Alternatīvas adreses – darbinieka alternatīvas adreses saraksts. Tabulā var ievadīt neierobežotu adreses daudzumu. Lai izveidot jaunu adresi, vajag nospiest uz pogas "Jauns" un aizpildīt laukumus: Kods (identifikātors, piemēram "001"), nosaukums (darbinieka uzvārds, aizpildās automātiski), Adrese, Pasta indekss, Pilsēta, Tālruņa Nr., Faksa Nr., E-pasts.

Dažādu priekšmetu informācija – tabula ar priekšmetiem, kuri atrodas darbinieku rīcībā (atslēgas, dators, kompānijas automobilis, dalība kompānijas klubos un t.t.) Kompānija patstāvīgi lemj, kā izmantot šo tabulu. Ievadīt informāciju un datus vajag laukumos: Dažādu priekšmetu kods (priekšmeta veids – vajag ievadīt priekšmetu veidus saistītajā tabulā), Apraksts, Sērijas Nr., No datuma (ar kuru datumu darbinieks izmanto vai lieto), Līdz datumam (līdz kuram datumam izmanto vai lieto), Lietošanā (darbinieks lieto). Katrā šīs tabulas rindā var pievienot komentārus – lai pievienot komentārus, nospiediet pogu "Navigācija" → □"Komentāri".

Konfidenciāla informācija – darbinieka konfidenciālas informācijas tabula (bonusi, pensija plāni un t.t.). Kompānija patstāvīgi lemj, kā izmantot šo tabulu. Aizpildot tabulu datus jāuzrāda laukumos: Konfidenciālas informācijas kods (konfidenciālas informācijas veids – jāievada informācijas veidus saistošā tabulā), Apraksts. Katrā šīs tabulas rindā var pievienot komentārus – lai pievienot komentārus, nospiediet pogu: "Navigācija" → "Komentāri".

Kvalifikācijas – darbinieka kvalifikācijas un izglītības tabula. Aizpildot tabulu, datus jāuzrāda laukumos: Kvalifikācijas kods (kvalifikācijas un izglītības veids – vajag ievadīt veidus saistošā tabulā, piemērām "augstākā", "vīdēja", "speciāla", "kursi"), No datuma (datums ar kuru uzsāka saņemt izglītību/kvalifikāciju), Līdz datumam (izglītības/kvalifikācijas saņemšanas datums), Tips (izglītības/kvalifikācijas saņemšanas tips – kompānijas ietvaros, ārpus kompānijas, iepriekšējā darba vietā), Institūcija/uzņēmums (uzņēmums vai institūcija, kurā tika saņemta izglītība/kvalifikācija). Katrā šīs tabulas rindā var pievienot komentārus – lai pievienot komentārus, nospiediet pogu: "Navigācija" → 0"Komentāri".

Atgādinājumi – vairāk informācijas var skatīties sadaļā "Atgādinājumi personāla nodaļai"

# Tabula "Darbinieka algas karte" 🖉

Informācijas reģistrēšanai par darba algas nostādījumiem, ieejiet darbinieku kartiņā nodaļā "Alga".

| Alga                        |                              |      |                  |                    |              |                      |              |                 |      |
|-----------------------------|------------------------------|------|------------------|--------------------|--------------|----------------------|--------------|-----------------|------|
| Darbinieka algas kartes da  | ti                           | ^    | Algas Darbinieka | a kartes deta      | ļas          |                      |              |                 | ^    |
| Bilance (VV):               |                              | 0.00 | Meklét           |                    |              |                      |              |                 |      |
| leņemamais amats:           | elektromontāžas atslēdznieks |      | Rindas           | <b>Rindas tips</b> | Transakcijas | Apraksts             | Kalkulācijas | Likme Summas ti | ps f |
| Sociālais statuss:          | Pensionārs                   |      | Nr.              |                    | kategorija   |                      | veids        |                 |      |
| Pases sērīja:               | LV                           |      | 10000            | lenākums           | ALGA AKORD   | Akorda samaksa       | Fiksēta      | 0 Brutto        |      |
| Pases Nr.:                  | 4045679                      |      | 20000            | lenākums           | ALGA PL IZ   | Alga PL izveidošanai | Fiksēta      | 0 Brutto        |      |
| Pases izdošanas datums:     | 29.08.12 🗸                   |      |                  |                    |              |                      |              |                 |      |
| Pases izdošanas iestāde:    | PMLP Rīgas 2.nodaļa          |      |                  |                    |              |                      |              |                 |      |
| Pases derīguma termiņš:     | 28.08.22 🗸                   |      |                  |                    |              |                      |              |                 |      |
| Bankas kods:                | HABA 🗸                       |      |                  |                    |              |                      |              |                 |      |
| Bankas konta Nr.:           | LV41HABA0551006498958        |      |                  |                    |              |                      |              |                 |      |
| Maksājuma metodes kods:     | BANKA 🗸                      |      |                  |                    |              |                      |              |                 |      |
| Izmaksas valūta:            | ~                            |      |                  |                    |              |                      |              |                 |      |
| Nodokļu teritorijas kods:   |                              | ~    |                  |                    |              |                      |              |                 |      |
| Darba attiecības tips:      | Darba attiecības             | ¥    |                  |                    |              |                      |              |                 |      |
| Nodokļa dokumenta Nr.:      |                              |      |                  |                    |              |                      |              |                 |      |
| Aktīvs Darba stundu plāns:  | NEDELA                       |      |                  |                    |              |                      |              |                 |      |
| Papildus atvieglojuma kods: |                              |      |                  |                    |              |                      |              |                 |      |

## Kartiņa satur sekojošus laukumus:

| Laukuma nosaukums        | Apraksts                                                                                                    | Obligāti |
|--------------------------|----------------------------------------------------------------------------------------------------|----------|
| Alga                     |                                                                                                    |          |
| Bilance                  | Šajā laukumā ir uzrādīta tekošā<br>darbinieka bilance (darba algas<br>aprēķini un izmaksas). Laukums<br>paņems tikai iegrāmatotus<br>ierakstus. Nospiežot uz laukuma,<br>var atvērt darbinieka darba algas<br>reģistra tabulu un pārbaudīt<br>summas. |          |
| Uzņ. struktūras pozīcija | Pozīcijas kods uzņēmuma<br>struktūrā (sk. sadaļu «Uzņēmuma<br>struktūra»). Aizpildot laukumu, jā<br>darbiniekam nav uzrādīts<br>pieņemšanas datums, sistēma<br>aizpildīs datus pēc noklusējuma<br>(amats, dimensijas, likme).                         |          |
| leņemamais amats         | Darbinieka amats. Tiek reģistrēts<br>tabulā "Darbinieka amatu vēsture"<br>(sk. sadaļā "Darbinieka amatu<br>vēsture"). Šajā laukumā<br>darbinieku amats tiek rādīts<br>tekošā datumā.                                                                  | Ja       |

| Aktīvs darba stundu plāns    | Darba laika aprēķina šablona<br>kods. Tiek reģistrēts tabulā "Darb.<br>Darba stundu veidnes" (sk.<br>sadaļu "Darb. Darba stundu<br>veidnes"). Šajā laukumā tiek<br>uzrādīts darba laika aprēķina<br>šablona kods tekošā datumā.              |    |
|------------------------------|----------------------------------------------------------------------------------------------------|----|
| Sociālais statuss            | Darbinieka sociālais statuss<br>(standarta, pensionārs). Tiek<br>reģistrēts "Darb. sociāla statusa<br>izmaiņas" (sk. sadaļu "Darb.<br>Sociāla statusa izmaiņas"). Šajā<br>laukumā darbinieka sociālais<br>statuss tiek rādīts tekošā datumā. | Ja |
| Pases sērija                 | Pases sērija                                                                                                    | Ja |
| Pases Nr.                    | Pases numurs                                                                                                    | Ja |
| Pases izdošanas datums       | Pases izdošanas datums                                                                                                    | Ja |
| Pases derīguma termiņš       | Pases derīguma termiņš                                                                                                    | Ja |
| Pases izdošanas iestāde      | Pases izdošanas iestādes<br>nosaukums                                                                                                    | Ja |
| Pilsonība                    | Darbinieka pilsonības statuss<br>(Latvijas pilsonis, nepilsonis, citas<br>valsts pilsonis, vai bez valsts<br>piederības).                                                                                                    |    |
| Rezidence                    | Norāde, vai darbinieks ir Latvijas<br>rezidents                                                                                                    |    |
| Uzturēšanas atļauja          | Atļaujas veids uz uzturēšanu<br>Latvijas teritorijā – diennakts,<br>beztermiņa.                                                                                                    |    |
| Uzturēšanas atļaujas termiņš | Uzturēšanas atļaujas termiņš<br>Latvijas teritorijā                                                                                                    |    |
| Darba atļaujas termiņš       | Darba atļaujas darbības termiņš.                                                                                                    |    |
| Bankas kods                  | Bankas kods (SWIFT)                                                                                                    |    |
| Bankas konta Nr.             | Darbinieka bankas konta numurs<br>(IBAN)                                                                                                    |    |
| Maksājuma metodes kods       | Darba algas izmaksas veids.<br>Nepieciešams aizpildīt tabulu ar<br>izmaksas veidiem (bankas<br>pārskaitījums, kases orderis un<br>citi) un izvēlēties šajā laukumā<br>vienu no veidiem.                                                      |    |
| Izmaksas valūta              | Valūtas kods, kurā tiek veiktas<br>izmaksas. Izmaksām vietējā                                                                                                    |    |

|                          | valūtā atstājiet šo laukumu<br>neaizpildītu.                                                                                                    |    |
|--------------------------|----------------------------------------------------------------------------------------------------|----|
| Nodokļu teritorijas kods | Darbinieka nodokļu teritorijas<br>kods – vajag izvēlēties vienu kodu<br>no nodokļu teritoriālo kodu<br>tabulas. (Sk. sadaļu "Nodokļu<br>teritorijas kodi") | Ja |
| Darba attiecības tips    | Darba attiecības tips (Darba<br>līgums, kontrakts)                                                                                                    | Ja |
| Nodokļa dokumenta Nr.    | Nodokļu grāmatiņas numurs                                                                                                    |    |

Sadaļā "Alga" darbinieku kartiņā atrodas tabula forma "Algas Darbinieka kartes detaļas", lai reģistrētu informāciju par konkrēta darbinieka darba algas nostādījumiem. Tabula satur sekojošus iestādījumus:

| Laukuma nosaukums       | Apraksts                                                                                                    | Obligāti |
|-------------------------|----------------------------------------------------------------------------------------------------|----------|
| Rindas tips             | Transakcijas veids («Ienākums»,<br>«Piemaksa», «Atvilkums»)                                                                                                    | Ja       |
| Transakcijas kategorija | Transakcijas kods (sk. nodaļu<br>"Transakcijas kategorija")                                                                                                    | Ja       |
| Apraksts                | Apraksts                                                                                                    |          |
| Kalkulācijas veids      | Aprēķina veids:<br>Fiksēta – ligumā fiksēta summa<br>mēnesī<br>Stundas likme – stundas likme<br>Gabaldarbs – gabaldarba alga<br>Procents – procents                                                                                                    | Ja       |
| Likme                   | Likme – saskaņā no laukuma<br>«Kalkulācijas veids» šajā<br>laukumā tiek norādīts:<br>Jā aprēķina veids «Fiksēta» -<br>summa mēnesī<br>Jā aprēķina veids «Stundas<br>likme» - summa par darba<br>stundu.<br>Jā aprēķina veids «Gabaldarbs» -<br>summa par ražošanas<br>produkcijas vienību.<br>Jā aprēķina veids «Procents» -<br>procents | Да       |

| Summas tips                  | Summas tips laukumā "Likme" –<br>bruto un neto                                                                                                    |    |
|------------------------------|----------------------------------------------------------------------------------------------------|----|
| Procents no (Darbinieka Nr.) | Jā aprēķina veids ir «Procents»,<br>tad šajā laukumā vajag uzrādīt<br>darbinieka kartiņas numuru, no<br>darba algas rindas iestatījumiem,<br>no kuras tiks aprēķināts iemaksas<br>procents (izmantojās pie<br>aprēķina, darbinieka piemaksā,<br>cita darbinieka aizvietošanā.<br>Piemēram, 10% no darbinieka<br>bruta algas, kura tiks izmaksāta<br>aizvietotājām kā prēmija).                            |    |
| Procents no (Rindas Nr.)     | Jā aprēķina veids ir «Procents»,<br>tad šajā laukumā vajag uzrādīt<br>rindas numuru (šajā tabulā, rinda<br>"Rindas Nr."), kurā ir uzrādīta<br>kalkulācijas summa, no kuras tiks<br>aprēķināts procents (piemēram,<br>rinda 1 ietver fiksētu likmi par<br>mēnesi, rinda 2 – piemaksa 10%<br>no rindas 1).<br>Procentu aprēķins arī tiek<br>izmantots ieturējuma aprēķinam<br>(«Rindas tips» = «Atvilkums») |    |
| No datuma                    | Iestatījumi ir aktīvi sākot no<br>datuma (noslēdzot līgumu/<br>vienošanas par izmaiņām darba<br>algas likmē, piemaksā - vajag<br>ievadīt jaunus datus jaunās<br>rindās, norādot jaunas<br>likmes/piemaksas sākuma<br>datumu un vecai beigu datumu.<br>Tādā veidā tiek saglabātas<br>izmaiņas vēsture iestādījumos).                                                                                       |    |
| Līdz datumam                 | lestādījumi aktīvi līdz datumam                                                                                                    |    |
| Atkarīgs no dienam           | Atkarīgs no darba dienas<br>daudzuma (aprēķina veidam<br>"Fiksēta"). Bez ķeksīša sistēma<br>aprēķinās pilno likmi mēnesī<br>neatkarīgi no faktiski<br>nostrādātajām dienām, ar ķeksīti<br>sistēma aprēķinās proporciju<br>starp plānotajām un faktiskajām<br>darba dienām norādītajā periodā).                                                                                                    |    |
| Pamatienākums                | telieciet √ ja šīs aprēķins ir darbinieka pamat<br>ienākums (transakcijas veidiem «Ienākums»).<br>Vienai no darba algas aprēķinu rindām, jābūt                                                                                                    | Ja |

|                          | atzīmētai ar ķeksīti «Pamatienākums», darba algas<br>aprēķinu reģistrā tiks fiksētas darba dienas un<br>stundas norādītajā periodā.                                                                                                    |                                                            |
|--------------------------|----------------------------------------------------------------------------------------------------|------------------------------------------------------------|
| Gabaldarba aprēķina tips | Aprēķinu tipi gabaldarba algai – jā<br>norādīts aprēķinu veids<br>«Gabaldarbs», tad šajā laukumā<br>var norādīt vienu no gabaldarbu<br>aprēķinu tipiem (sk. sadaļu<br>"Gabalalgas aprēķina tipi"). Jā šīs<br>laukums ir aizpildīts un<br>gabaldarba tipiem ir ievadītas<br>likmes, tad dati no laukuma<br>"Likme" netiks ņemti vērā algas<br>kalkulācijas laikā. |                                                            |
| Dokumenta Nr.            | Dokumenta numurs – rīkojuma,<br>pēc kura darbiniekam tiek<br>reģistrētas izmaiņās darba laika<br>iestatījumos.                                                                                                    |                                                            |
| lenākuma veida kods      | Ienākuma koda veids (sk. sadaļu<br>"Ienākuma veida kodi")                                                                                                    | Ja                                                         |
| Konta tips               | Tips un numurs virsgrāmatas/                                                                                                    | Ja, ja ir uzrādīta «V/G Integrācija»<br>Pamat uzstādījumos |
| Konta Nr.                | kartiņas, reģistrācijai darba algas                                                                                                    | r amat uzstauljumos                                        |
| Korespond. Konta tips    | Katrai transakcijai Virsgrāmatā                                                                                                    |                                                            |
| Korespond. Konta Nr.     | izmantojot šos iestatījumus                                                                                                    |                                                            |
| 1.Dimensijas kods        | 1.Dimensijas kods                                                                                                    |                                                            |
| 2.Dimensijas kods        | 2.Dimensijas kods                                                                                                    |                                                            |
| Minimāla summa           | Minimāla summa (pēc<br>noklusējuma). Tiek izmantota<br>transakcijas veidiem «lenākums»<br>un «Piemaksa», gadījumā, kad<br>aprēķinu summa tiek kalkulēta ar<br>programmu. Jā aprēķināta<br>summa būs mazāka šajā<br>laukumā, tad sistēma paņems<br>datus no šī laukuma.                                                                                           |                                                            |
| Maksimāla summa          | Maksimāla summa (pēc<br>noklusējuma). Tiek izmantota<br>transakcijas veidiem «Ienākums»<br>un «Piemaksa», gadījumā, kad<br>aprēķinu summa tiek kalkulēta ar<br>programmu. Jā aprēķināta<br>summa būs lielāka šajā laukumā,<br>tad sistēma paņems datus no šī<br>laukuma.                                                                                         |                                                            |

| Transakcijas kategorijas filtrs | Jā laukums «Rindas tips» vienāds                                          |
|---------------------------------|---------------------------------------------------------------------------|
| (Atvilkums)                     | ar laukumu «Atvilkums»                                                    |
|                                 | (ieturējums), un laukumā                                                  |
|                                 | «Kalkulācijas veids» tiks uzrādīts                                        |
|                                 | Procents – tad šajā laukumā                                               |
|                                 | jāuzrāda filtrs uz transakcijas                                           |
|                                 | kodiem, no kuras summas                                                   |
|                                 | vajadzēs izrēķināt procentu un                                            |
|                                 | ieturēt viņu no darbinieka.                                               |
|                                 | Piemērām, ieturējuma ieturējums                                           |
|                                 | 10% no algas (bet ne no                                                   |
|                                 | piemaksas), tad šajā laukumā                                              |
|                                 | jāuzrāda transakcijas kodu, ar                                            |
|                                 | kuru tiek reģistrēta šī darbinieka                                        |
|                                 | darba alga.                                                               |
| Izmantot Svētku stundas likmi   | lelieciet ✓, jā ir nepieciešams papildus apmaksāt<br>darbu svētku dienās. |

Darbinieku kartiņā, nodaļā Navigācija, var ievadīt un atvērt reģistrētus ierakstus par šo darbinieku:

Darba uzskaites ieraksts – plānota un fiksēta darba laika reģistrēšanas tabula, sk. sadaļu "Darba lauka uzskaite"

Algas ieraksti – reģistrēto darba algas transakciju tabula šīm darbiniekam, sk. sadaļu "Darba algas aprēķins"

Ziņas par darba ņēmējam – Darbinieku kustības reģistra tabula, ar filtru šīm darbiniekam, sk. sadaļu "Darbinieku kustības reģistrēšana"

#### Tabula "Darbinieka amatu vēsture" 🖉

Tabula "Darbinieka amatu vēsture" satur informāciju par darbinieka amatiem uzņēmumā un par darbinieka amata maiņu. Lai atvērt šo tabulu, nospiediet "Darbinieka algas karte "→ "Alga" → " Darbinieka amatu vēsture ".

## $\leftarrow$

## Darbinieka amatu vēsture | Darba datums: 4/11/2022

| Р N           | ∕leklēt + Jauns    | 🐺 Rediģēt sa | rakstu ᆒ Dzēst |           |      |
|---------------|--------------------|--------------|----------------|-----------|------|
|               | Darbinieka Nr. † 🍸 |              | Amata kods     | No datuma | Līd: |
| $\rightarrow$ | EH                 | $\sim$       |                |           |      |
|               |                    |              |                |           |      |
|               |                    |              |                |           |      |

#### Tabula satur sekojošus laukumus:

| Laukuma nosaukums | Apraksts | Obligāti |
|-------------------|----------|----------|
| Laukuma nosaukums | Apraksts | Obligāti |

| Darbinieka Nr. | Darbinieka numurs (identifikators)                                                                                                  | Ja |
|----------------|----------------------------------------------------------------------------------------------------|----|
| Amata kods     | Amatu kods no kopēja amatu<br>saraksta (sk. sadaļu "Darbinieku<br>amati")                                                           | Ja |
| Apraksts       | Apraksts                                                                                                    |    |
| No datuma      | leraksts ir aktīvs no datuma<br>(ievadot jaunu darbinieka amatu,<br>iepriekšējām amatam automātiski<br>tiek uzlikt beigu datums)    |    |
| Līdz datumam   | leraksts ir aktīvs līdz datumam<br>(ievadot jaunu darbinieka amatu,<br>iepriekšējām amatam automātiski<br>tiek uzlikt beigu datums) |    |

# Tabula "Darbinieka apgādājamas personas" 🖉

Tabula "Darbinieka apgādājamas personas" satur informāciju par reģistrētiem darbinieka apgādājamām personam. Lai atvērt šo tabulu, nospiediet "Darbinieka algas karte" → ["Alga" → ["Darbinieka apgādājamas personas".

| $\leftarrow$ | Dar           | binieka apgādājamas | personas   Darba da | itums: | 4/11/2022 |         |                     |                                       |                                             | ď  | 2      |
|--------------|---------------|---------------------|---------------------|--------|-----------|---------|---------------------|---------------------------------------|---------------------------------------------|----|--------|
|              | Ç             | Meklēt + Jauns      | 🐺 Rediģēt sarak     | cstu   | 📋 Dzēst   |         |                     |                                       | Ŕ                                           | 7  |        |
|              |               | Radinieka kods      | Vārds               | Otrais | s vārds   | Uzvārds | Dzimšanas<br>datums | lenākuma<br>nod. atlaide<br>No datuma | lenākuma<br>nod. atlaide<br>Līdz<br>datumam | Ta | ālruņa |
|              | $\rightarrow$ | ~                   |                     |        |           |         |                     |                                       |                                             |    |        |

| Tabula satur sekc | jošus laukumus: |
|-------------------|-----------------|
|-------------------|-----------------|

| Laukuma nosaukums               | Apraksts                                                                                                    | Obligāti |
|---------------------------------|----------------------------------------------------------------------------------------------------|----------|
| Radinieka kods.                 | Apgādājama veids (atskaitēm<br>vajag ievadīt saistošā tabulā<br>apgādājamo veidu – vīrs, sieva,<br>dēls, meita) un izvēlēties<br>atbilstošu kodu šajā laukumā | Ja       |
| Vārds                           | Vārds                                                                                                    | Ja       |
| Uzvārds                         | Uzvārds                                                                                                    | Ja       |
| Dzimšanas datums                | Dzimšanas datums                                                                                                    | Ja       |
| lenākuma nod. atlaide no datuma | lenākuma nodokļa atlaides<br>darbības sākum datums (pēc<br>darbinieka nodokļu grāmatiņas<br>datiem)                                                           | Ja       |

| lenākuma nod. atlaide no datuma | Ienākuma nodokļa atlaides     |  |
|---------------------------------|-------------------------------|--|
|                                 | darbības beigu datums (pēc    |  |
|                                 | darbinieka nodokļu grāmatiņas |  |
|                                 | datiem)                       |  |

## Tabula "Darb. Darba stundu veidnes" 🖉

Tabula "Darb. Darba stundu veidnes " satur informāciju par darbinieka darba laika aprēķina šablonu norīkošanu un izmaiņas vēsturi. Lai atvērt šo tabulu, nospiediet "Darbinieka algas karte"  $\rightarrow$  "Alga"  $\rightarrow$  "Darb. Darba stundu veidnes".

| $\leftarrow$ | Darb. darba stundu veidnes   Darba datums: 4/11/2022 |                   |                    |                |           | √ Saglabāts  | Ľ   | 2 |
|--------------|------------------------------------------------------|-------------------|--------------------|----------------|-----------|--------------|-----|---|
|              | ,∕⊂ Me                                               | klēt — Jauns      | 🐺 Rediģēt sarakstu | <u> D</u> zēst |           | I            | 8 7 | = |
|              |                                                      | Darba stundu veid | nes kods           |                | No datuma | Līdz datumam |     |   |
|              | $\rightarrow$                                        | STAND             |                    | ÷              | 1/1/2020  |              |     |   |
|              |                                                      |                   |                    |                |           |              |     |   |

Tabula satur sekojošus laukumus:

| Laukuma nosaukums         | Apraksts                                                                                                    | Obligāti |
|---------------------------|----------------------------------------------------------------------------------------------------|----------|
| Darba stundu veidnes kods | Darba laika aprēķina šablona<br>kods                                                                                                    | Ja       |
| No datuma                 | Darbības sākum datums                                                                                                    | Ja       |
| Līdz datumam              | Darbības beigu datums (ievadot<br>jaunu šablonu darbinieku darba<br>laika aprēķinam, iepriekšējam<br>automātiski tiks uzlikts darbības<br>beigu datums) |          |

## Tabula "Darb. Sociāla statusa izmaiņas" 🖉

Tabula "Darb. Sociāla statusa izmaiņas" satur informāciju par darbinieka sociāla statusa izmaiņas vēsturi. Lai atvērt šo tabulu, nospiediet "Darbinieka algas karte" → ["Alga" → ["Darb. Sociāla statusa izmaiņas".

Tabula satur sekojošus laukumus:

Laukuma nosaukums

Apraksts

| Darbinieka Nr.    | Darbinieka numurs                             | Ja |
|-------------------|-----------------------------------------------|----|
| No datuma         | Darbības sākuma datums                        | Ja |
| Sociālais statuss | Darbinieka statuss (standarts,<br>pensionārs) |    |

## Tabula "Darbinieka nod. uzstādījumu vēsture" 🖉

Tabula "Darbinieka nod. uzstādījumu vēsture" satur informāciju par iestatījumiem darbinieka nodokļa uzskaitē un to izmaiņu vēsturi. Šajā tabulā ir uzrādīts:

a) ar kādiem transakcijas kodiem tiks reģistrēti darbinieka atvaļinājumi, slimības lapas;

b) kādi nodokļu veidi attiecas uz šo darbinieku uzrādītajā laika periodā;

c) kādi nodokļu atvieglojumi attiecas uz šo darbinieku uzrādītajā laika periodā;

Tabulā uzrādīts transakcijas kods un periods, kad šīs kods (nodoklis, atvieglojums) tiek pielietots šīm darbiniekam. Šai tabulai jābūt aizpildītai katram darbiniekam sistēmā.

 $\label{eq:label} \mbox{Lai atvērt šo tabulu, nospiediet "Darbinieka algas karte" \rightarrow \mbox{I"Alga"} \rightarrow \mbox{I"Darbinieka nod. uzstādījumu vēsture"}.$ 

| λ             | Meklēt + J       | aun | s 👿 Rediģe | ēt sarakstu 📋 Dzēst 🛛 🚈   | Izveidot               | Vairāk opciju      |                     | Ŕ    | Y      |  |
|---------------|------------------|-----|------------|---------------------------|------------------------|--------------------|---------------------|------|--------|--|
|               | Rindas tips<br>↑ |     | Kods       | Apraksts                  | lenākuma<br>veida kods | Department<br>Code | Customergro<br>Code | No d | latuma |  |
|               | Atvalinājums     |     | ATVAL      | Atvalinājuma alga         | 1001                   |                    |                     |      |        |  |
|               | Slimības lapa    |     | SLIMA      | Slimibas lapa A           | 1001                   |                    |                     |      |        |  |
|               | VSAOI DD         |     | SDD-ST     | Soc. nod. Darb.Devstand   |                        |                    |                     |      |        |  |
|               | VSAOI DN         |     | SDN-ST     | Soc. nod. DN standart     |                        |                    |                     |      |        |  |
| $\rightarrow$ | Neapl.summa      | ÷   | MIN        | Neapliekams minimums      | 1001                   |                    |                     |      |        |  |
|               | Neapl.summa      |     | APGAD      | Neapl.len.par apgādībā es | 1001                   |                    |                     |      |        |  |
|               | IIN              |     | IIN        | ledz.lenākuma nodoklis    |                        |                    |                     |      |        |  |
|               | IIN              |     | IIN2       | ledz.lenākuma nodoklis 2  |                        |                    |                     |      |        |  |
|               | Riska nodeva     |     | RISK       | Riska nodeva              |                        |                    |                     |      |        |  |

#### Tabula satur sekojošus laukumus:

| Поле        | Описание                                                                                                    | Обязательно |
|-------------|----------------------------------------------------------------------------------------------------|-------------|
| Rindas tips | Transakcijas veids<br>(«Atvaļinājums», «Slimības lapa»,<br>«VSAOI DD», «VSAOI DN»,<br>«Neapl.summa», «IIN», «Riska<br>nodeva») | Ja          |
| Kods        | Transakcijas kods                                                                                                    | Ja          |
| Apraksts    | Apraksts                                                                                                    |             |

| lenākuma veida kods | Ienākuma veida kods. Tiek<br>izmantots transakcijas veidiem<br>«Atvaļinājums», «Slimības lapa» -<br>kad darbiniekam tiks reģistrēts<br>viena no šīs transakcijas, tad<br>ienākuma koda laukumā tiks<br>ierakstīts kods no šī laukuma (sk.<br>sadaļu "Ienākuma veida kodi") | Ja |
|---------------------|----------------------------------------------------------------------------------------------------|----|
| 1.Dimensijas kods   | 1.Dimensijas kods. Tiek uzrādīts,<br>jā ir nepieciešamība konkrētai<br>dimensijai uzrādīt atsevišķu<br>transakcijas veidu, savādāk<br>jāatstāj tukšu                                                                                                    |    |
| 2.Dimensijas kods   | 1.Dimensijas kods Tiek uzrādīts,<br>jā ir nepieciešamība konkrētai<br>dimensijai uzrādīt atsevišķu<br>transakcijas veidu, savādāk<br>jāatstāj tukšu                                                                                                    |    |
| No datuma           | Darbības sākum datums                                                                                                    | Ja |
| Līdz datumam        | Darbības beigu datums (neapl.<br>summas gadījumos – datum līdz<br>kuram jākalkulē atvieglojums)                                                                                                    |    |

Tabula tiek aizpildīta vai nu ar roku, vai nu automātiski nospiežot pogu "Izveidot". Automātiska aizpilde veido transakcijas veidu sarakstu, atzīmēto transakcijas tabulā kā "Standarta uzstādījumi" (sk. sadaļu "Transakcijas kategorija") pašreizējām darbinieku statusam, un kā darbības sākuma datumu uzrāda jauno darbinieka statusa reģistrācijas datumu.

## Tabula "Darbinieka algas dokumentu reģistrs" 🖉

Tabula "Darbinieka Algas dokumentu reģistrs" satur informāciju par darbinieka reģistrētiem dokumentiem (līgumi, rīkojumi, iesniegumi un citi). Sistēmā var saglabāt skanētu darbinieka dokumenta oriģinālu, uzrādīt dokumenta darbības termiņu (piemēram, līgumi) un ieraudzīt atgādinājumus par viņiem sadaļā Atgādinājumi personāla nodaļai

Lai atvērt šo tabulu, nospiediet "Darbinieka algas karte" → 0"Alga" → 0"Alga".

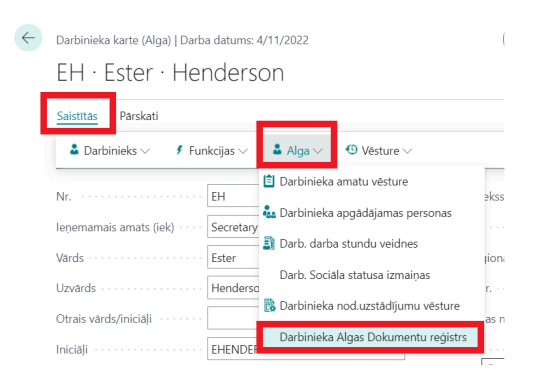

| $\leftarrow$  | Algas Dokumentu reģistrs   Darba datums: 4/11/2022 |                              |                       |                       |                 |                            |          |  | ď | 2        |
|---------------|----------------------------------------------------|------------------------------|-----------------------|-----------------------|-----------------|----------------------------|----------|--|---|----------|
|               | Jauns Pārvaldīt Vairāk opciju                      |                              |                       |                       |                 |                            |          |  | È | $\nabla$ |
|               | Dokumenta<br>Nr.↑                                  | Darbinieka Nr.<br>↑ <b>▼</b> | Dokumenta<br>datums ↑ | Originālais<br>datums | Beigu<br>datums | Algas Dok.<br>veidnes kods | Apraksts |  |   | Kome     |
| $\rightarrow$ |                                                    |                              |                       |                       |                 |                            |          |  |   |          |

Jauno dokumentu ievadīšanai vajag aizpildīt laukumus tabulā, ar jaunu rindu. Tabula satur sekojošus laukumus:

| Laukuma nosaukums       | Apraksts                                                                                         | Obligāti |
|-------------------------|--------------------------------------------------------------------------------------------------|----------|
| Dokumenta Nr.           | Dokumenta numurs (līguma,<br>rīkojuma)                                                           |          |
| Darbinieka Nr.          | Darbinieka kods sistēmā                                                                          | Ja       |
| Dokumenta datums        | Dokumenta datums (reģistrācijas<br>datums sistēmā)                                               | Ja       |
| Oriģinālais datums      | Dokumenta oriģinālais datums<br>(datums, kurš ir drukāts uz paša<br>dokumenta)                   | Ja       |
| Beigu datums            | Dokumenta darbības beigu<br>datums (piemērām, līguma,<br>vienošanas)                             |          |
| Algas Dok. veidnes kods | Dokumenta veida kods no tabulas<br>"Algas Doc. veidne" (Darba algas<br>moduļa dokumentu šabloni) |          |
| Apraksts                | Dokumenta apraksts                                                                               |          |
| Komentāri               | Komentāri dokumentam                                                                             |          |
| Pielikums               | Vai ir sistēmā pielikums (fails)                                                                 |          |
| lenākuma likme          | lenākuma likme (izmantojās lai<br>aizpildīt šablonu)                                             |          |
| Pārbaudes periods no    | Pārbaudes laiks no datuma<br>(izmantojās lai aizpildīt šablonu)                                  |          |
| Pārbaudes periods līdz  | Pārbaudes laiks līdz datumam<br>(izmantojās lai aizpildīt šablonu)                               |          |

Dokumentu ievadīšanai datu bāzē, pēc faila sagatavošanas, nospiediet "Importēt", izvēlaties failu un nospiediet "Open".

Lai aplūkot un koriģēt šablonu, nospiediet "Eksportēt".

Pēc izmaiņu ievadīšanas dokumentā saglabājiet viņu un atkal importējiet sistēmā.

Lai dzēst dokumenta šablonu, nospiediet "Noņemt". Pēc pieprasījuma apstiprināšanas fails tiks dzēsts no datu bāzes.

## Darbinieka datu pārbaude 🦉

Sistēma automātiski pārbauda darbinieku datus, vai visi nepieciešami laukumi un tabulas ir aizpildītas. Gadījumā, jā datu nav pietiekams, sistēma darbinieku saraksta formā izcels ierakstu ar sarkanu krāsu.

## Darbinieki •

| Nr.     | Pilns vārds        | leņemamais amats           | Bilance (VV) | Darbā<br>pieņemša | Līguma<br>izbeigšan | Personas kods |
|---------|--------------------|----------------------------|--------------|-------------------|---------------------|---------------|
| DA00348 | Darbinieks DA00348 | uzņēmuma līguma darbinieks | 0.00         | 22.07.15          | 31.08.15            | 010101-11111  |
| DA00349 | Darbinieks DA00349 | galdnieks                  | 0.00         | 24.07.15          |                     | 010101-11111  |

#### Lai dabūt atrasto kļūdu sarakstu, dota darbinieka ierakstos, vajag nospiest uz pogas

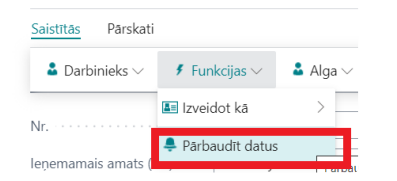

#### un sistēma noformēs izziņu ar nepieciešamo datu sarakstu.

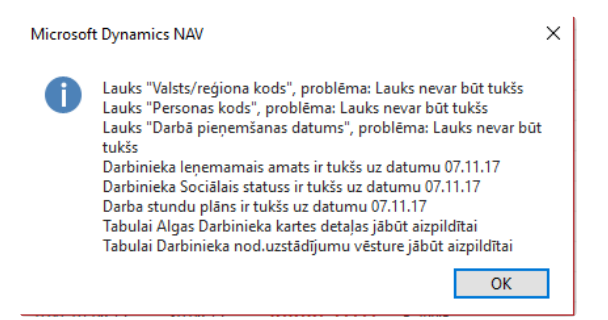

# ALGAS APRĒĶINS @

Šajā sadaļā ir aprakstīts programmatūras Microsoft Dynamics 365 Business Central pielāgotā algu moduļa algas aprēķina un darba laika uzskaites funkcionāls, kā arī dots priekšstats par modulī iekļautam atskaitēm.

## Darba laika uzskaite 🖉

Darbinieku darba laika uzskaite tiek realizēta, veidojot darba laika plāna un fakta grafikus/ reģistrus.

Darba laika reģistrā ir informācija par plānoto darba laiku, faktisko darba laiku, kā arī informācija par atvaļinājumiem, slimības dienām u.c. Lai atvērtu laika reģistra darba formu, noklikšķiniet uz "Grafiks / Tabelis".

| My Company         Darbinieku saraksts         Darbinieku saraksts         Darbinieku         Darbinieku         Darbinieku         Darbinieku         Darbinieku         Darbinieku         Darbinieku         Darbinieku         Darbinieku         Dartunist         Dartunist         Dartunit         Vistan                                                                                                    | Dyna | mics 365 Business Central  |              |               |                    |        |                 |                       |        |         |              |            |     |         |      |      |    |   |
|----------------------------------------------------------------------------------------------------|------|----------------------------|--------------|---------------|--------------------|--------|-----------------|-----------------------|--------|---------|--------------|------------|-----|---------|------|------|----|---|
| Darbinieku sarakts     Darbinieku     Darbinieku     Darbinieku     Darbinieku     Parskati     Vairak opciju     Visp. info     Cada     Datum: 1     Datum: 1     Atpakaj uz augšu     Atpakaj uz augšu     Cartiku:     Vindu Uzvárda     Noslept ar Itgumiem ·····     Noslept ar Itgumiem ·····     Noslept ar Itgumiem ······     Vards Uzvárda Šundas     Oliver     Vards Uzvárda Šundas     Oliver     Vards Uzvárda Šundas     Oliver     Vards Uzvárda Šundas     Oliver     Vards Uzvárda Šundas     Oliver     Vards Uzvárda Šundas     Oliver     Vards Uzvárda Šundas     Oliver     Vards Uzvárda Šundas     Oliver        Vards Uzvárda Šundas     Oliver                                                                                                    |      | My Company                 | $\leftarrow$ | Darb          | a datums: 4/1      | 1/202  | 2               | Ø                     | ) 🖻    | +       | Î            |            |     | √ Sagla | bāts | Д    | ď  | 2 |
| Darbinads       Parskati       Vairak opciju         Leskati       Casaritas/Tabelis       Gads       2022       Uzvårda filtrs       Image: Casaritas open comparison comparison                                                      |      | Darbinieku saraksts        |              | G             | rafiks,            | /Tá    | abelis          | 0                     |        |         |              |            |     |         |      |      |    |   |
| > Grafiks/Tabelis       Visp. info         Ieskati       Gads       2022       Uzvárda filtrs       Image: Construct of the second second                                     |      | Darbības<br>+ Darbinieks > |              | Pärs          | kati Va            | irāk c | pciju           |                       |        |         |              |            |     |         |      |      |    |   |
| Ieskati       Gads       2022       Uzvårda filtrs       Image: Second Second Seco |      | > Grafiks/Tabelis >        |              | Visp          | o. info            |        |                 |                       |        |         |              |            |     |         |      |      |    | Ì |
| Algas atgāclināju       Mēnesis       Janvāris       Department Filter          Datums 1       Dar       Laika Plāns       Customergroup Filter          Datums 1       Dar       Image: Second Second Seco                                                                                                    |      | leskati                    |              | Gads          |                    |        |                 |                       | 2022   | Uzvārda | a filtrs · · |            |     |         |      |      |    |   |
| Algas atgādināju       Radit datus:       Laika Plāns       Customergroup Filter          Datums 1       Dar       Darbinieku filtrs        Noslēpt ar līgumiem          Grafiks/Tabelis matrica       Parādit       Vairāk opciju            Atpakaj uz augšu         Vards Uzvārds       Stundas       01/0       01/0       01/       01/       01/       01/       01/       01/       01/       01/       01/       01/       01/       01/       01/       01/       01/       01/       01/       01/       01/       01/       01/       01/       01/       01/       01/       01/       01/       01/       01/       01/       01/       01/       01/       01/       01/       01/       01/       01/       01/       01/       01/       01/       01/       01/       01/       01/       01/       01/       01/       01/       01/       01/       01/       01/       01/       01/       01/       01/       01/       01/       01/       01/ </td <td></td> <td></td> <td></td> <td>Mēn</td> <td>esis</td> <td></td> <td>Janvāris</td> <td></td> <td>~</td> <td>Departr</td> <td>ment Filt</td> <td>er · · · ·</td> <td></td> <td></td> <td></td> <td></td> <td></td> <td></td>                                                                                                    |      |                            |              | Mēn           | esis               |        | Janvāris        |                       | ~      | Departr | ment Filt    | er · · · · |     |         |      |      |    |   |
| Datums 1       Dat       Control       Paradit       Vairak opciju       Li       Li       Vairak Uzvairds       Kopa darba<br>Stundas       01/0       01/0       01/       01/       01/       01/       01/       01/       01/       01/       01/       01/       01/0       01/0       01/0       01/0       01/0       01/0       01/0       01/0       01/0       01/0       01/0       01/0       01/0       01/0       01/0       01/0       01/0       01/0       01/0       01/0       01/0       01/0       01/0       01/0       01/0       01/0       01/0       01/0       01/0       01/0       01/0       01/0       01/0       01/0       01/0       01/0       01/0       01/0       01/0       01/0       01/0       01/0       01/0       01/0       01/0       01/0       01/0       01/0       01/0       01/0       01/0       01/0       01/0       01/0       01/0       01/0       01/0       01/0       01/0       01/0       01/0       01/0       01/0       01/0       01/0       01/0       01/0                                                                                                    |      | Algas atgādināju           |              | Radi          | t datus: · · · · · |        | Laika Plāns     |                       | ~      | Custom  | ergroup      | Filter     |     |         |      |      |    |   |
| Grafiks/Tabelis matrica       Parădit       Vairak opciju       Li       Li       Li       Vairak       Vairak <th< td=""><td></td><td>Datums † Dart</td><td></td><td>Darb</td><td>inieku filtrs · ·</td><td></td><td></td><td></td><td><math>\sim</math></td><td>Noslēp</td><td>t ar līgun</td><td>niem ····</td><td></td><td></td><td></td><td></td><td></td><td></td></th<>                                                                                                    |      | Datums † Dart              |              | Darb          | inieku filtrs · ·  |        |                 |                       | $\sim$ | Noslēp  | t ar līgun   | niem ····  |     |         |      |      |    |   |
| Darbil         Darbil         Vards Uzvárds         Kopå darba<br>Stundas         01/0         01/02         01/         01/         01/         01/         01/         01/         01/         01/         01/         01/         01/         01/         01/         01/         01/         01/         01/         01/         01/         01/         01/         01/         01/         01/         01/         01/         01/         01/         01/         01/         01/         01/         01/         01/         01/         01/         01/         01/         01/         01/         01/         01/         01/         01/         01/         01/         01/         01/         01/         01/         01/         01/         01/         01/         01/         01/         01/         01/         01/         01/         01/         01/         01/         01/         01/         01/         01/         01/         01/         01/         01/         01/         01/         01/         01/         01/         01/         01/                                                                                                    |      |                            |              | Graf          | iks/Tabelis n      | natri  | ca Parādīt      | Vairāk o              | ociju  |         |              |            |     |         |      | Ŀ    | 63 |   |
| Atpakaj uz augšu         > EH         Ester Henderson         0         0         0         0         0         0         0         0         0         0         0         0         0         0         0         0         0         0         0         0         0         0         0         0         0         0         0         0         0         0         0         0         0         0         0         0         0         0         0         0         0         0         0         0         0         0         0         0         0         0         0         0         0         0         0         0         0         0         0         0         0         0         0         0         0         0         0         0         0         0         0         0         0         0         0         0         0         0         0         0         0         0         0         0         0         0         0         0         0         0         0         0         0         0         0         0         0         0         0         0         0         0                                                                                                    |      |                            |              |               | Darbi<br>Vr.       |        | Vārds Uzvārds   | Kopā darba<br>Stundas | 01/0   | 01/02   | 01/          | 01/        | 01/ | 01/     | 01/  | 01/0 | )8 |   |
| AtpakaJ uz augšu       > JO       Jim Olive       0       0       0       0       0       0       0       0       0       0       0       0       0       0       0       0       0       0       0       0       0       0       0       0       0       0       0       0       0       0       0       0       0       0       0       0       0       0       0       0       0       0       0       0       0       0       0       0       0       0       0       0       0       0       0       0       0       0       0       0       0       0       0       0       0       0       0       0       0       0       0       0       0       0       0       0       0       0       0       0       0       0       0       0       0       0       0       0       0       0       0       0       0       0       0       0       0       0       0       0       0       0       0       0       0       0       0       0       0       0       0       0       0       0 <th< td=""><td></td><td></td><td></td><td></td><td>&gt; EH</td><td></td><td>Ester Henderson</td><td>0</td><td>0</td><td>0</td><td>0</td><td>0</td><td>0</td><td>0</td><td>0</td><td>0</td><td>^</td><td></td></th<>                                                                                                    |      |                            |              |               | > EH               |        | Ester Henderson | 0                     | 0      | 0       | 0            | 0          | 0   | 0       | 0    | 0    | ^  |   |
| $ \begin{array}{c c c c c c c c c c c c c c c c c c c $                                                                                                    |      | Atpaka) uz augšu           |              |               | > JO               |        | Jim Olive       | 0                     | 0      | 0       | 0            | 0          | 0   | 0       | 0    | 0    |    |   |
| LT     - Standarts     0     0     0     0     0     0     0     0       LT     - Virsstundas     0     0     0     0     0     0     0     0     0     0     0     0     0     0     0     0     0     0     0     0     0     0     0     0     0     0     0     0     0     0     0     0     0     0     0     0     0     0     0     0     0     0     0     0     0     0     0     0     0     0     0     0     0     0     0     0     0     0     0     0     0     0     0     0     0     0     0     0     0     0     0     0     0     0     0     0     0     0     0     0     0     0     0     0     0     0     0     0     0     0     0     0     0     0     0     0     0     0     0     0     0     0     0     0     0     0     0     0     0     0     0     0     0     0     0     0     0     0     0     0     0                                                                                                    |      |                            |              | $\rightarrow$ | ∨ <u>L</u> I       | 1      | Lina Townsend   | 0                     | 0      | 0       | 0            | 0          | 0   | 0       | 0    | 0    |    | 1 |
| LT         - Virsstundas         0         0         0         0         0         0         0         0         0         0         0         0         0         0         0         0         0         0         0         0         0         0         0         0         0         0         0         0         0         0         0         0         0         0         0         0         0         0         0         0         0         0         0         0         0         0         0         0         0         0         0         0         0         0         0         0         0         0         0         0         0         0         0         0         0         0         0         0         0         0         0         0         0         0         0         0         0         0         0         0         0         0         0         0         0         0         0         0         0         0         0         0         0         0         0         0         0         0         0         0         0         0         0         0                                                                                                    |      |                            |              |               | LT                 |        | - Standarts     | 0                     | 0      | 0       | 0            | 0          | 0   | 0       | 0    | 0    |    |   |
| LT - Nakts stundas 0 0 0 0 0 0 0 0 0 0 0                                                                                                    |      |                            |              |               | LT                 |        | - Virsstundas   | 0                     | 0      | 0       | 0            | 0          | 0   | 0       | 0    | 0    |    |   |
|                                                                                                    |      |                            |              |               | LT                 |        | - Nakts stundas | 0                     | 0      | 0       | 0            | 0          | 0   | 0       | 0    | 0    |    |   |

#### Veidlapas galvenē ietilpst lauki:

| Lauks       | Apraksts                                                                                                    |
|-------------|----------------------------------------------------------------------------------------------------|
| Gads        | Pārskata periods - Gads                                                                                                    |
| Mēnesis     | Pārskata periods - Mēnesis                                                                                                    |
| Radīt datus | Radīt datus. Var izvēlēties:<br>Laika plāns – formas lauki tiks aizpildīti ap plāna<br>datiem;<br>Laika fakts – forma tiks aizpildīta ar faktiskiem<br>datiem. Darbiniekiem, kuriem ir aktīvā darba laika<br>veidne ar atzīmi "Nepieciešams reģistrēt faktu",<br>darba laiks būs 0, pārējiem plānotais darba laiks tiks<br>uzskatīts par faktisko darba laiku; |

|                     | Daudzums – saražots daudzums. Izmanto, lai                               |
|---------------------|--------------------------------------------------------------------------|
|                     | reģistrētu gabaldarba reģistrāciju. Reģistrējot                          |
|                     | daudzumus ir nepieciešams noradīt virsraksta filtrā                      |
|                     | Gabaldarba tipu zem kura notiek daudzuma                                 |
|                     | reģistrācija;                                                            |
|                     | Speciāla atzīme – speciālas piezīmju ievadīšana                          |
|                     | laika uzskaitē (piemēram, komandējumu piezīmes).                         |
| Darbinieka filtrs   | Darbinieka numura filtrs                                                 |
| Uzvārda filtrs      | Ātra darbinieka meklēšana pēc uzvārda (ievadot                           |
|                     | uzvārds jānorāda ar lielo burtu)                                         |
| 1.Dimensijas filtrs | 1. dimensijas filtrs (darbinieku kartiņā)                                |
| 2.Dimensijas filtrs | 2. dimensijas filtrs (darbinieku kartiņā)                                |
| Noslēpt ar līgumiem | Aktivizējiet, ja nav jāuzrāda darbinieki ar dokumenta<br>veidu "līgums". |
|                     |                                                                          |

Veidlapas rindās ir atspoguļots norādītajā pārskata periodā aktīvo darbinieku saraksts, t.i. darbinieki kuriem:

- Darba pieņemšanas datums ir mazāks vai vienāds ar perioda beigu datumu;
- atlaišanas datums nav norādīts vai ir lielāks vai vienāds ar perioda sākuma datumu.

Veidlapas kolonnas ir norādītas pārskata perioda dienas. Nedēļas nogales vai brīvdienas ir iezīmētas sarkanā krāsā.

Izmantotais apzīmējums:

- Ciparu apzīmējums, melnā krāsa standarta darba diena, atkarībā no izvēles laukā "Radīt datus" parāda: a) plānoto darba laiku, b) faktisko uzskaites darba laiku, c) reģistrēto saražoto daudzumu.
- Simbols "B" brīvdiena;
- Simbols "S" svētku diena;
- Rakstzīme "A" reģistrēts atvaļinājums;
- Simbols "SA" reģistrēta slimības A lapa;
- Simbols "SB" reģistrēta slimības B lapa;
- Simbols "N" prombūtne;
- Simbols "X" darbinieks pieņemts darbā kārtējā periodā, bet vēlāk par norādīto datumu, vai arī darbinieks atlaists kārtējā periodā, bet agrāk par norādīto datumu.

Lai izveidotu plānotā darba laika (grafika) veidni atbilstoši sistēmas uzstādījumiem un iestatījumiem darbinieka kartē:

- 1. Atveriet darba laika uzskaites formu (Grafiks / Tabelis);
- 2. Laukā "Radīt datus" atlasiet opciju "Laika plāns";
- Nepieciešamības gadījumā ierobežojiet darbinieku sarakstu, norādot filtrus laukos "Darbinieka filtrs", "1.Dimensijas filtrs" vai "2.Dimensijas filtrs";
- 4. Noklikšķiniet uz "Grafiks / Tabelis" → "Funkcijas" → "Kalkulēt plānu / faktu". Sistēma pajautās jāaprēķina plānotais laiks konkrētam darbiniekam vai visiem darbiniekiem, ņemot vērā norādītos filtrus. Pēc apstiprināšanas dati pa dienām tiks ielīmēti tabulā norādītajā periodā;
- 5. Ja nepieciešams, veiciet izmaiņas plānotajā darba laikā:

- a. novietojiet kursoru uz rindas ar vēlamā darbinieka kodu un kolonnā ar vajadzīgo datumu;
- b. ievadiet vajadzīgo skaitli vai simbolu;
- c. nospiediet taustiņu Enter.

Reģistrējot automātisko faktiskā darba laika uzskaiti, sistēma izmanto plānotā darba laika datus par norādīto periodu, tāpēc visas plānotā laika izmaiņas jāveic pirms faktiskā laika aprēķina. Darbiniekiem, kuriem nav veikta obligātā plānotā darba laika uzskaite (lauks "Nepieciešams reģistrēt plānu", skatīt nodaļu "Algas darba stundu veidnes"), plānotais darba laiks tiks aprēķināts pēc uzstādījumu datiem.

#### Lai reģistrētu faktisko darba laiku (laika uzskaite):

- 1. Atveriet darba laika uzskaites formu (Grafiks / Tabelis);
- 2. Laukā "Radīt datus" atlasiet opciju "Laika fakts";
- Nepieciešamības gadījumā ierobežojiet darbinieku sarakstu, norādiet filtrus laukos "Darbinieka filtrs", "1.Dimensijas filtrs" vai "2.Dimensijas filtrs";
- 4. Noklikšķiniet uz "Grafiks / Tabelis" → "Funkcijas" → "Kalkulēt plānu / faktu". Parādīsies vaicājuma logs, kurā jāizvēlas Sistēma pajautās
   jāaprēķina faktiskais laiks konkrētam darbiniekam vai visiem darbiniekiem, ņemot vērā norādītos filtrus. Pēc apstiprināšanas dati tiks ielīmēti tabulā pa dienām norādītajā periodā;
- 5. Ja nepieciešams, veikt izmaiņas faktiskajā darba laikā:
  - a. novietojiet kursoru uz rindas ar vēlamā darbinieka kodu un kolonnā ar vajadzīgo datumu;

b. ievadiet vajadzīgo numuru vai simbolu (tādā veidā var reģistrēt arī slimības lapu B (simbols SB) un prombūtni no darba vietas (simbols N));

c. nospiediet taustiņu Enter;

#### Lai reģistrētu saražoto daudzumu:

- 1. Atveriet darba laika uzskaites formu (Grafiks / Tabelis);
- 2. Laukā "Radīt datus" atlasiet opciju "Daudzums";
- Nepieciešamības gadījumā ierobežojiet darbinieku sarakstu, norādiet filtrus laukos "Darbinieka filtrs", "1.Dimensijas filtrs" vai "2.Dimensijas filtrs";
- 4. Novietojiet kursoru uz rindas ar vēlamā darbinieka kodu un kolonnā ar vajadzīgo datumu;
- 5. levadiet nepieciešamo daudzumu;
- 6. Nospiediet taustiņu Enter.

Darba laika uzskaites sadaļā iespējams norādīt speciālas atzīmes (piemēram, komandējumus). Reģistrācijas laikā iespējams ievadīt jebkurus uzņēmumā pieņemtos apzīmējumus (burtus un ciparus), atzīmes maksimālais garums ir 2 rakstzīmes.

Lai reģistrētu īpašu zīmi:

- 1. Atveriet darba laika uzskaites formu (Grafiks / Tabelis);
- 2. Laukā "Radīt datus" atlasiet opciju "Speciāla atzīme";
- Nepieciešamības gadījumā ierobežojiet darbinieku sarakstu, norādiet filtrus laukos "Darbinieka filtrs", "1.Dimensijas filtrs" vai "2.Dimensijas filtrs";
- 4. Novietojiet kursoru uz rindas ar vēlamā darbinieka kodu un kolonnā ar vajadzīgo datumu;
- 5. levadiet vajadzīgo apzīmējumu;
- 6. Nospiediet taustiņu Enter.

Lai reģistrētu atvaļinājumu vai slimības lapu, kā arī reģistrētu pilna laika prombūtni, ir jāizmanto prombūtnes perioda reģistrēšanas funkcija. Lai to izdarītu, noklikšķiniet uz "Grafiks / Tabelis" → "Funkcijas" → "Reģistrēt neierašanas periodu".

| Grafiks/Tabelis matrica | Parādīt        | Funkcijas     | Nodot |
|-------------------------|----------------|---------------|-------|
| 🖩 Kalkulēt Plānu/Faktu  | Reģistrēt neie | rašanos perio | du    |

| Rediģēt - Prombūtnes perioda reģistrā | cija 🧷 🗶       |
|---------------------------------------|----------------|
| Darbinieka Nr.                        | L1 ~           |
| Darbinieka vārds, uzvārds             | Lina Townsend  |
| Turpināt ar Darb.grām. ierakstu       | 0              |
| No datuma                             |                |
| Līdz datumam                          |                |
| Neierašanas tips                      | Atvalinājums 🗸 |
| Neierašanas kods                      |                |
| Apraksts                              |                |
|                                       | Labi Atcelt    |

## Pieprasījuma forma sastāv no sekojošiem laukiem:

| Lauks                            | Apraksts                                                                                                    | Obligāts |
|----------------------------------|----------------------------------------------------------------------------------------------------|----------|
| Darbinieka Nr.                   | Darbinieka numurs                                                                                                    | Jā       |
| Turpināt ar Darb. grām. ierakstu | Turpināt jau reģistrētu periodu -<br>prombūtnes periodi sistēmā tiek<br>reģistrēti ar vienu transakcijas<br>numuru, kas ļauj noteikt perioda<br>sākumu un beigas. Ja<br>nepieciešams reģistrēt<br>turpinājumu (nevis jaunu periodu),<br>tad šajā laukā ir jāizvēlas<br>turpinātā perioda ieraksta numurs<br>(izvēlēties no saraksta jebkuru<br>ierakstu no reģistrētā prombūtnes<br>perioda). |          |
| No datuma                        | Prombūtnes sākuma datums                                                                                                    | Jā       |
| Līdz datumam                     | Prombūtnes beigu datums                                                                                                    | Jā       |
| Neierašanas tips                 | Prombūtnes tips – Atvaļinājums,<br>Slimības lapa A, Slimības lapa B,<br>prombūtne                                                                                                    | Jā       |
| Neierašanas kods                 | Neierašanas tipa kods (dati no<br>tabulas "Neierašanas tipi")                                                                                                    |          |
| Apraksts                         | Apraksts                                                                                                    |          |

Pēc lauku aizpildīšanas noklikšķiniet uz pogas "Labi". Reģistrācijas formā parādīsies izmaiņas.

Prombūtnes perioda "atvaļinājums" un "slimības lapa A" reģistrēšana darba laika grafikā automātiski neaprēķina summas algas sadaļā, tam būs nepieciešama īpaša funkcija.

Pēc visu izmaiņu reģistrēšanas ir iespēja slēgt ierakstus no turpmākajām izmaiņām. Lai to izdarītu, nospiediet "Grafiks / Tabelis" → "Nodot" → "Aizvērt periodu". Sistēma pajautās - slēgt ierakstus konkrētam darbiniekam vai visiem darbiniekiem, ņemot vērā norādītus filtrus. Pēc apstiprināšanas ieraksti tiks slēgti no izmaiņām. Lai atvērtu ierakstus rediģēšanai, noklikšķiniet uz "Grafiks / Tabelis" → "Nodot" → "Atvērt periodu".

No darba laika uzskaites formas var atvērt arī darba laika detalizēto uzskaites tabulu. Lai to izdarītu, nospiediet "Grafiks / Tabelis" → "Paradīt" → "Darba uzskaites ieraksts". To pašu tabulu var atvērt arī no darbinieka kartes.

| Lauks               | Apraksts                                                                                                    |
|---------------------|----------------------------------------------------------------------------------------------------|
| Ieraksta Nr.        | leraksta numurs, kas ir unikāls, sistēma piešķir<br>automātiski                                                                                                    |
| Transakcijas Nr.    | Transakcijas numurs, kas apvieno vienas operācijas<br>(piemēram, atvaļinājuma perioda) ierakstus, sistēma<br>piešķir automātiski                                                                                                    |
| Darbinieka Nr.      | Darbinieka numurs                                                                                                    |
| Tips                | Tips.<br>Plāns – plānotais darba laiks;<br>Fakts – faktiskais darba laiks vai daudzums;                                                                                                    |
| leraksta tips       | Ieraksta tips:<br>Normāls — faktiska darba laika reģistrācija, vai<br>daudzuma reģistrācija;<br>Brīvdiena — brīvdiena;<br>Svētku diena — svētku diena;<br>Neaktīvs — neaktīvs (darbiniekam piešķirts statuss<br>neaktīvs);<br>Atvaļinājums — Atvaļinājums;<br>Slimība-A — Slimības lapas A reģistrācija;<br>Slimība-B — Slimības lapas A reģistrācija;<br>Neierašanas — neierašanas; |
| Grāmatošanas datums | Datums, kurā tiek reģistrēts plānotais vai faktiskais<br>darba laiks                                                                                                    |

Tabula sastāv no sekojošiem laukiem:

| Stundas tips     | Stundas tips – standarta stundas, virsstundas, nakts<br>stundas                                                                                       |
|------------------|----------------------------------------------------------------------------------------------------|
| Stundu daudzums  | Darba stundu skaits                                                                                                    |
| Daudzums         | Saražots daudzums                                                                                                    |
| Dienas daudz.    | Darba dienu skaits                                                                                                    |
| Apraksts         | Apraksts                                                                                                    |
| Neierašanas kods | Neierašanas tipa kods (dati no tabulas "Neierašanas<br>tipi")                                                                                         |
| Speciāla atzīme  | Speciāla atzīme (piem., komandējums). Jebkurš<br>uzņēmumā pieņemtos apzīmējumus (burtus un<br>ciparus), atzīmes maksimālais garums ir 2<br>rakstzīmes |
| Atcelts          | Atzīmēts ✔ ja ieraksts ir atcelts                                                                                                    |
| Aizvērts periods | Atzīmēts 🗸 ja ieraksts ir noslēgts izmaiņām                                                                                                    |

Šajā formā ir iespējams atcelt reģistrētos datus. Lai to izdarītu, novietojiet kursoru uz rindas, kuru vēlaties atcelt, un nospiediet "Darba uzskaites ieraksts" → "Funkcijas" → "Atcelt ierakstus". Pēc apstiprināšanas visi ieraksti ar norādīto transakcijas numuru tiks atcelti.

No darba laika uzskaites formas var izdrukāt darba laika grafiku. Lai to izdarītu, noklikšķiniet uz "Grafiks / Tabelis" → "Darba grafiks / tabelis atskaite". Papildinformāciju par atskaites veidlapām meklējiet sadaļā **Atskaites**.

## Gabaldarba reģistrācijas žurnāls 🖉

Daudzuma reģistrācija ir iespējama gan ievadot datus "Grafiks / Tabelis" tabulā (kas ir aprakstīts sadaļā **Darba laika uzskaite,** gan arī izmantojot Gabaldarba reģistrācijas žurnālu.

Lai atvērtu Gabaldarba reģistrācijas žurnālu, noklikšķiniet uz "Gabaldarba žurnāls".

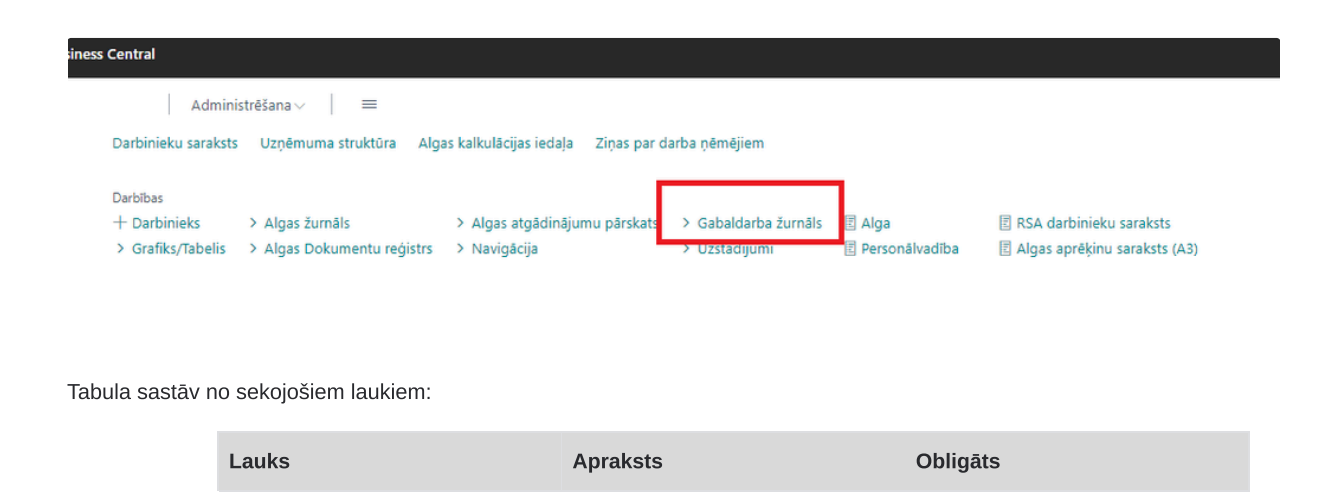

| Darbinieka Nr.           | Darbinieka kods, kuram ir<br>jāreģistrē daudzuma izpildi | Jā |
|--------------------------|----------------------------------------------------------|----|
| Grāmatošanas datums      | Darba izpildes datums                                    | Jā |
| Daudzums                 | Daudzums                                                 | Jā |
| Gabaldarba aprēķina tips | Kods zem kura ir jāreģistrē<br>izpildītais darbs         | Ja |

| $\leftarrow$ | Gabaldarb     | a žurnāls                |                                  | 1 4 2    |                          |
|--------------|---------------|--------------------------|----------------------------------|----------|--------------------------|
|              | Pārvaldīt     | 📅 Grāmatot 🛛 Saistītās 🤉 | <ul> <li>Mazāk opciju</li> </ul> |          | ¢ 7                      |
|              |               | Darbinieka Nr.           | Grāmatošanas datums              | Daudzums | Gabalalgas aprēķina tipi |
|              | $\rightarrow$ |                          |                                  | 0,00     |                          |
|              |               |                          |                                  |          |                          |

Kad visi dati ir ievadīti ir nepieciešams veikt tās reģistrāciju nospiežot pogu grāmatot. Reģistrēti datik tiks atspoguļoti "Grafiks / Tabelis" tabulā.

## Algas kalkulācija 🖉

Aprēķinot darba samaksu katram pārskata periodam (mēnesim), sistēmā tiek izveidota atsevišķa iedaļa. Lai atvērtu algas kalkulācijas iedaļu, noklikšķiniet uz "Algas kalkulācijas iedaļas".

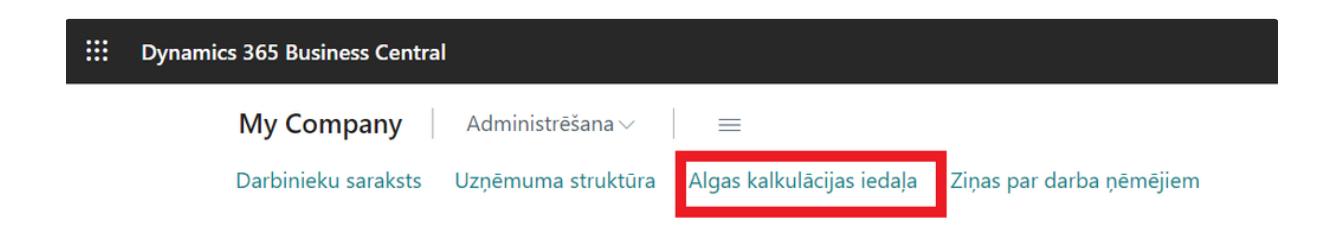

## Tabula sastāv no sekojošiem laukiem:

| Lauks          | Apraksts                      | Obligāts |
|----------------|-------------------------------|----------|
| Kods           | ledaļas kods (identifikators) | Jā       |
| Apraksts       | ledaļas nosaukums             |          |
| Atskaites gads | Pārskata periods - Gads       | Jā       |

| Atskaites mēnesis | Pārskata periods - Mēnesis | Ja |
|-------------------|----------------------------|----|
|-------------------|----------------------------|----|

Pēc lauku aizpildīšanas tabulā, lai aizpildītu algas iedaļu konkrētam pārskata periodam, noklikšķiniet uz "Algas kalkulācijas iedaļas" → "Kalkulācijas forma".

|               | s kalkulācijas                                            | iedaļa   Dark                                                                             | oa datums                          | : 4/11/202                                                                                                    | 2                                           |                                             |                                                                                                    |                                                           |                                                             | Nav sagl                                                                                                    | labāts |      |
|---------------|-----------------------------------------------------------|-------------------------------------------------------------------------------------------|------------------------------------|----------------------------------------------------------------------------------------------------|---------------------------------------------|---------------------------------------------|----------------------------------------------------------------------------------------------------|-----------------------------------------------------------|-------------------------------------------------------------|----------------------------------------------------------------------------------------------------|--------|------|
| Q             | Meklēt +                                                  | - Jauns 🚦                                                                                 | 🕏 Rediģēt                          | sarakstu                                                                                                    | 🗎 Dz                                        | est                                         | 😽 Kalk                                                                                                    | ulācijas                                                  | forma                                                       | Vairāk opciju                                                                                                    |        |      |
|               | Kods †                                                    |                                                                                           |                                    | Apraksts                                                                                                    |                                             |                                             |                                                                                                    |                                                           |                                                             | Atskaites gads                                                                                                    | Atska  | aite |
| $\rightarrow$ | 01_2022                                                   |                                                                                           | J                                  | anvāris 20                                                                                                    | 22                                          |                                             |                                                                                                    |                                                           |                                                             | 2022                                                                                                    | Janv   | āris |
| Dar<br>A      | ba datums: 4/*                                            | 11/2022<br>kalkul                                                                         | ācija                              | a                                                                                                    | ۶) ۱                                        | È                                           | +                                                                                                    |                                                           |                                                             | √ Saglat                                                                                                    | oāts   | [    |
| Aps           | strādāt Pārs                                              | skati                                                                                     | /airāk opci                        | ju                                                                                                    |                                             |                                             |                                                                                                    |                                                           |                                                             |                                                                                                    |        |      |
| Vis           | p. info                                                   |                                                                                           |                                    |                                                                                                    |                                             |                                             |                                                                                                    |                                                           |                                                             |                                                                                                    |        |      |
| leda          | ajas nosaukum                                             | s · · · · 01_                                                                             | 2022                               |                                                                                                    |                                             |                                             | Departme                                                                                                    | nt Filter                                                 |                                                             |                                                                                                    |        |      |
| Ats           | kaites kolonna:                                           | 5                                                                                         |                                    |                                                                                                    | $\sim$                                      |                                             | Customer                                                                                                    | group Fil                                                 | ter · ·                                                     |                                                                                                    |        |      |
| Dar           | binieku filtrs                                            |                                                                                           |                                    |                                                                                                    | $\sim$                                      |                                             | lenākuma                                                                                                    | veida filt                                                | rs · · ·                                                    |                                                                                                    |        | ,    |
|               | ārda filtrs · · ·                                         |                                                                                           |                                    |                                                                                                    |                                             |                                             | Paradīt ieg                                                                                                    | grāmatot                                                  | os · · ·                                                    | Visi                                                                                                    |        |      |
| Uzv           |                                                           |                                                                                           |                                    |                                                                                                    |                                             |                                             |                                                                                                    |                                                           |                                                             |                                                                                                    |        |      |
| Uzv           |                                                           |                                                                                           |                                    |                                                                                                    |                                             |                                             |                                                                                                    |                                                           |                                                             |                                                                                                    |        |      |
| Uzv           | as kalk. mat                                              | rica                                                                                      | Parādīt                            | Vairāk opci                                                                                                    | iju                                         |                                             |                                                                                                    |                                                           |                                                             |                                                                                                    | Ŀ      | E    |
| Uzv<br>Alg    | Jas kalk. mat<br>D.<br>⊗ N.                               | rica F<br>Vārds<br>Uzvārds                                                                | Parādīt<br>Iegr                    | Vairāk opci<br>Bruto<br>ieņē                                                                                                    | iju<br>Pie                                  | Atv                                         | Slim<br>Iapa                                                                                                    | VSA<br>DD                                                 | VSAOI<br>DN                                                 | Neapl.summa                                                                                                    | Ŀ      | E    |
| Uzv<br>Alg    | as kalk. mat<br>⊘ N.<br>EH :                              | rica F<br>Vārds<br>Uzvārds<br>Ester Hende                                                 | Parādīt<br>Iegr                    | Vairāk opci<br>Bruto<br>ieņē<br>0.00                                                                                                    | iju<br>Pie<br>0.00                          | Atv<br>0.00                                 | Slim<br>Iapa<br>0.00                                                                                                    | VSA<br>DD<br>0.00                                         | VSAOI<br>DN<br>0.00                                         | Neapl.summa                                                                                                    | Ŀ      | E    |
| Uzv<br>Alg    | as kalk. mat                                              | rica F<br>Värds<br>Uzvärds<br>Ester Hende<br>Jim Olive                                    | Parādīt<br>legr<br>e               | Vairāk opci<br>Bruto<br>ieņē<br>0.00<br>0.00                                                                                                    | iju<br>Pie<br>0.00<br>0.00                  | Atv<br>0.00<br>0.00                         | Slim<br>lapa<br>0.00<br>0.00                                                                                                    | VSA<br>DD<br>0.00<br>0.00                                 | VSAOI<br>DN<br>0.00<br>0.00                                 | Neapl.summa<br>0.00<br>0.00                                                                                                    | Ŕ      | E    |
| Alg           | as kalk. mat<br>D.<br>EEH<br>JO<br>LT                     | rica Vards<br>Vards<br>Uzvards<br>Ester Hende<br>Jim Olive<br>Lina Townse                 | Parādīt<br>legr<br>e               | Vairāk opci<br>Bruto<br>ieņē<br>0.00<br>0.00<br>0.00                                                                                                | iju<br>Pie<br>0.00<br>0.00<br>0.00          | Atv<br>0.00<br>0.00<br>0.00                 | Slim<br>lapa<br>0.00<br>0.00<br>0.00                                                                                                    | VSA<br>DD<br>0.00<br>0.00<br>0.00                         | VSAOI<br>DN<br>0.00<br>0.00<br>0.00                         | Neapl.summa<br>0.00<br>0.00<br>0.00                                                                                                    | Ŕ      | E    |
| Uzv<br>Alg    | Aas kalk. mat<br>D.<br>E.H<br>JO<br>LT<br>MH              | rica Vărds<br>Uzvărds<br>Izvărds<br>Ester Hendu<br>Jim Olive<br>Lina Townsu<br>Marty Hors | Parādīt<br>legr<br>e  <br>e  <br>t | Vairāk opci<br>ieņē<br>0.00<br>0.00<br>0.00<br>0.00                                                                                                 | ju<br>Pie<br>0.00<br>0.00<br>0.00<br>0.00   | Atv<br>0.00<br>0.00<br>0.00<br>0.00         | Slim<br>lapa<br>0.00<br>0.00<br>0.00<br>0.00<br>0.00                                                                                        | VSA<br>DD<br>0.00<br>0.00<br>0.00<br>0.00                 | VSAOI<br>DN<br>0.00<br>0.00<br>0.00<br>0.00                 | Neapl.summa           0.00           0.00           0.00           0.00           0.00           0.00           0.00                                              | Ŕ      | E    |
| Alg           | Aas kalk. mat<br>D.<br>N.<br>EH :<br>JO<br>LT<br>MH<br>OF | Värds<br>Uzvärds<br>Uzvärds<br>Im Olive<br>Lina Townse<br>Marty Hors<br>Otis Falls        | Parādīt<br>legr<br>e<br>e<br>e     | Vairāk opci           Bruto           ieņē           0.00           0.00           0.00           0.00           0.00           0.00           0.00 | Pie<br>0.00<br>0.00<br>0.00<br>0.00<br>0.00 | Atv<br>0.00<br>0.00<br>0.00<br>0.00<br>0.00 | Slim           Japa           0.00           0.00           0.00           0.00           0.00           0.00           0.00           0.00 | VSA<br>DD<br>0.00<br>0.00<br>0.00<br>0.00<br>0.00<br>0.00 | VSAOI<br>DN<br>0.00<br>0.00<br>0.00<br>0.00<br>0.00<br>0.00 | Neapl.summa           0.00           0.00           0.00           0.00           0.00           0.00           0.00           0.00           0.00           0.00 | Ŕ      | E    |

## Veidlapas galvenē ietilpst lauki:

| Lauks              | Apraksts                                                                                                    |
|--------------------|----------------------------------------------------------------------------------------------------|
| ledaļas nosaukums  | ledaļas kods                                                                                                    |
| Atskaites kolonnas | Atskaites veids. Pēc velēšanas, lietotājs var mainīt<br>darba formas skatu, mainot iestatījumus tabulā<br>"Algas atskaites Uzstādījumi" (skat. nodaļu "Algas<br>atskaites Uzstādījumi"). Atskaites veids pēc |

|                       | noklusējuma ir iestatīts algas uzstādījumos (skat.<br>nodaļu "Algas uzstādījumi")                                                                                        |
|-----------------------|----------------------------------------------------------------------------------------------------|
| Darbinieka filtrs     | Darbinieka filtrs                                                                                                    |
| Uzvārda filtrs        | Ātra darbinieka meklēšana pēc uzvārda (ievadot<br>uzvārds jānorāda ar lielo burtu)                                                                                       |
| 1.Dimensijas filtrs   | 1. dimensijas filtrs (darbinieku kartiņā)                                                                                                    |
| 2.Dimensijas filtrs   | 2. dimensijas filtrs (darbinieku kartiņā)                                                                                                    |
| lenākuma veida filtrs | Filtrs pēc ienākumu veida – rindās tiks parādītas<br>tikai summas, kas reģistrētas ar filtrā norādīto<br>ienākumu veidu.                                                 |
| Paradīt iegrāmatotos  | Atkarīgi no grāmatojuma statusa var filtrēt:<br>Visi – parādīt visu darbiniekus;<br>Tikai neiegrāmatotie – parādīt darbiniekus, kuriem<br>vēl nav iegrāmatotie ieraksti; |
|                       | Tikai iegrāmatotie - parādīt darbiniekus, kuriem ir<br>iegrāmatotie ieraksti.                                                                                            |

Iedaļas rindās ir atspoguļots norādītajā pārskata periodā aktīvo darbinieku saraksts, t.i. kas:

- nodarbinātības datums ir mazāks vai vienāds ar perioda beigu datumu;
- atlaišanas datums nav norādīts vai ir lielāks vai vienāds ar perioda sākuma datumu.

Veidlapas ailes norādītas transakcijas kategorijas, transakciju kategoriju kopums no tabulas "Algas atskaites uzstādījumi".

Laukā "legrāmatots" redzams, ka šim darbiniekam ir reģistrēti grāmatojumi norādītāja pārskata periodā.

#### Lai palaistu algas kalkulācijas funkciju noteiktā pārskata periodā:

- 1. Nepieciešamības gadījumā ierobežojiet darbinieku sarakstu, norādiet filtrus laukos "Darbinieka filtrs", "1.Dimensijas filtrs" vai "2.Dimensijas filtrs";
- Nospiediet "Funkcijas" → "Aprēķināt darba algu". Sistēma jautās aprēķināt algu datus konkrētam darbiniekam vai visiem darbiniekiem, ņemot vērā norādītos filtrus.

Pēc apstiprināšanas tiks aprēķināts algu saraksts -

- 1. pēc datiem no darbinieka kartes (sadaļas "Algas Darbinieka kartes detaļas") darba algas reģistrā tiks iekļauti dati par ienākumiem un prēmijām, kā arī ieturējumiem. Aprēķiniem tiks izmantoti darba laika uzskaites dati;
- 2. Saskaņā ar datiem no darbinieka kartes, tabula "Darbinieka nod. uzstādījumu vēsture", tiks aprēķināti nodokļu likmes un nodokļu atvieglojumi.

Algas kalkulācijas funkciju konkrētam darbiniekam vai visiem filtra ietvaros esošajiem darbiniekiem var pēc nepieciešamības restartēt daudzreiz, sistēma dzēsīs esošos ierakstus un aprēķinās no jauna. Ieraksti, kas netiks mainīti, ir: a) reģistrētie atvaļinājumu un slimības lapas aprēķini, b) žurnālā reģistrētie: piemaksas, ieturējumi un pabalsti, c) importētie dati (piemēram, importētie gabaldarba dati).

Lai detalizēti apskatītu konkrētā darbinieka algas aprēķinus, jāatver tabula "Detalizēts algas aprēķins". Lai to izdarītu, novietojiet kursoru rindā ar vēlamā darbinieka datiem un noklikšķiniet uz "Paradīt" → "Detalizēts algas aprēķins"

| Apstrādāt Pārskati | Vairāk opci | ju |        |                 |
|--------------------|-------------|----|--------|-----------------|
| Visp. info         |             |    |        |                 |
| ledaļas nosaukums  | 01_2022     |    |        | Department Fil  |
| Atskaites kolonnas |             |    | $\sim$ | Customergroup   |
| Darbinieku filtrs  |             |    | $\sim$ | lenākuma veida  |
| Uzvārda filtrs     |             |    |        | Paradīt iegrāma |
|                    |             |    |        |                 |

Tabula sastāv no sekojošiem laukiem:

| Lauks                   | Apraksts                                                                                                    |
|-------------------------|----------------------------------------------------------------------------------------------------|
| Algas kalk. Iedaļa      | Algas kalkulācijas iedaļas kods. Sistēma piešķir<br>automātiski.                                                                                |
| Darbinieka Nr.          | Darbinieka numurs                                                                                                    |
| Rindas Nr.              | Rindas numurs – unikāls kārtas numurs                                                                                                    |
| Rindas tips             | Transakcijas tips                                                                                                    |
| Transakcijas kategorija | Transakcijas kods (sk. sadaļu «Transakcijas<br>kategorijas»)                                                                                    |
| Apraksts                | Apraksts                                                                                                    |
| Bāze                    | Aprēķinu bāze (nodokļiem – nodokļa aprēķināšanas<br>bāze)                                                                                       |
| Likme                   | Likme - (ienākumiem – likmes summa, nodokļiem –<br>piemērota nodokļa likme)                                                                     |
| Valūtas kods            | Ja aprēķins tiek veikts citā valūtā nekā algas moduļa<br>bāzes valūta (skat. sadaļu " Algas uzstādījumi "), tad<br>šajā laukā būs valūtas kods. |
| Sākotnēja summa         | Ja aprēķins tiek veikts citā valūtā, nevis algas<br>moduļa bāzes valūtā, šajā laukā tiks norādīta<br>summa attiecīgajā valūtā.                  |
| Summa                   | Aprēķinātā darījuma summa (algas moduļa vietējā<br>valūtā)                                                                                      |
| Darba dienas            | Darba dienu skaits (norādīts tikai rindām, kas<br>darbinieka algas kartē atzīmētas kā<br>Pamatienākums)                                         |
| Darba stundas           | Darba stundu skaits (norādīts tikai rindām, kas<br>darbinieka algas kartē atzīmētas kā                                                          |

|                                     | Pamatienākums)                                                                                                    |
|-------------------------------------|----------------------------------------------------------------------------------------------------|
| Stundas tips                        | Aprēķinos izmantotais stundu veids - standarta,<br>virsstundas, nakts, svētku.                                                                                                    |
| Ienākuma veida kods                 | Ienākuma veida kods (sk. sadaļu « Ienākuma veida<br>kodi»)                                                                                                    |
| lepr. perioda korekcija             | lelieciet✔, ja ievadīta rinda ir iepriekšējā perioda labojums. Iepriekšējo<br>periodu labojumus šajā tabulā jāievada manuāli.                                                                                                    |
| Izņ. no Soc. iemaksu aprēķina bāzes | Atzīmē 🗸 , ja ienākuma veids nav jāiekļauj sociālā nodokļa aprēķina bāzē. Dati<br>ņemti no Transakciju kategorijas (skat. sadaļu "Transakciju kategorija")                                                                           |
| Izņ. no IIN aprēķina bāzes          | Atzīmē 🗸 , ja ienākuma veids nav jāiekļauj IIN aprēķina bāzē. Dati ņemti no<br>Transakciju kategorijas (skat. sadaļu "Transakciju kategorija")                                                                                       |
| Virtuāls ienākums                   | Atzīmē ✓ ja šis darījuma veids ir virtuāls ienākums, ko izmanto nodokļu<br>aprēķināšanai (Piemēram, veselības apdrošināšanas atlīdzības uzkrāšana).<br>Dati ņemti no Transakciju kategorijas (skat. sadaļu "Transakciju kategorija") |
| Darba uzskaites ieraksta Nr.        | Darba laika reģistra ieraksta numurs. Izmanto<br>darījumu tipiem "Atvaļinājums" un "Slimības lapa"                                                                                                    |
| Attiecināt pie Algas Kalk.led.      | Darbiniekiem ar nodokļu dokumenta tipu "Līgums"<br>norādiet periodu, par kuru tiek maksāta konkrēta<br>summa. Dati ir jānorāda žurnālā, reģistrējot<br>maksājumu, vai manuāli jālabo šajā tabulā.                                    |
| Konta tips                          | Virsgrāmatas konta/klienta kartes/pārdevēja/bankas<br>kartes kods algu datu grāmatošanai virsgrāmatā.                                                                                                    |
| Konta Nr.                           | Katrai transakcijai, izmantojot šos iestatījumus, tiks<br>izveidots atbilstošs ieraksts Virsgrāmatā. Dati tiek                                                                                                    |
| Korespond. Konta tips               | ņemti: a) ienākumu aprēķināšanai -  no darbinieka<br>kartes tabulas "Algas Darbinieka kartes detaļas"; b)                                                                                                    |
| Korespond. Konta Nr.                | citiem darījumiem no tabulas Transakciju kategorija<br>(skatīt sadaļu "Transakciju kategorija")                                                                                                    |
| 1.Dimensijas kods                   | 1.dimensijas kods                                                                                                    |
| 2.Dimensijas kods                   | 2.dimensijas kods                                                                                                    |
| legrāmatots                         | Atzīmēts 🗸 ja transakcija ir iegrāmatota                                                                                                    |
| V/G Dokumenta Nr.                   | Dokumenta numurs, ar kuru šis darījums reģistrēts<br>virsgrāmatā                                                                                                    |
| V/G Transakcijas Nr.                | Transakcijas numurs virsgrāmatā, ar kuru reģistrēts<br>šis darījums                                                                                                    |
| Grāmatošanas datums                 | Datums, ar kuru šis darījums tiek iegrāmatots<br>virsgrāmatā.                                                                                                    |

Šajā formā ir iespējams mainīt datus līdz darījumu grāmatošanas brīdim sistēmā (funkcija "Grāmatot"). Mainot darījumu summas, nepieciešams palaist **nodokļu pārrēķina funkciju** - lai to izdarītu, noklikšķiniet uz "Funkcijas" → "Pārrēķināt nodokļus".

Lai aprēķinātu atvaļinājuma vai slimības lapu, kā arī aprēķinātu kompensāciju par neizmantoto atvaļinājumu pēc atlaišanas, ir jāpalaiž atvaļinājuma / slimības atvaļinājuma aprēķina funkcija. Lai to izdarītu, noklikšķiniet uz "Funkcijas" → "Reģistrēt Atvaļinājumu / Slimības lapu".

| 🖩 Aprēķināt darb                                     | a algu 🛛 🗼 Reģi              | strēt Atvalinājur | mu/Slimības lap        | bu          |
|------------------------------------------------------|------------------------------|-------------------|------------------------|-------------|
| 🗟 Pārrēķināt nod                                     | okļus 🔀 Ienā                 | kuma reģistrācij  | ja pēc vidējas         |             |
| Atvalinājuma/Slimības lapas reģ                      | ģistrācija   Darba datums; 4 | 4/11/2022         |                        | √ Saglabāts |
| Visp. info<br>Darbinieka Nr. · · · · · · EH          |                              | ✓ Ienākuma        | a veida kods           |             |
| Ester Henderson                                      |                              | Neierašar         | nas kods               |             |
| No datuma                                            |                              | Aprēķināt         | t darba algu · · · · 🗨 | $\supset$   |
| Līdz datumam · · · · · ·                             |                              | Aprēķināt         | t vidējo no d 🔹 💽      | $\supset$   |
| Att.pie Darba grām. ie                               | (                            | 0 ··· Apmaksa     | pirms perioda 🔹 💽      | $\supset$   |
| Turpināt ar Darb.grām                                | (                            | 0 ··· Vidēja su   | mma · · · · · ·        |             |
| Izbeiģšana · · · · · · · · · · •                     | $\supset$                    | Vidējas su        | ummas koef.            |             |
| Dienu skaits                                         |                              | 0.00 Aprēķināt    | ta summa               |             |
|                                                      |                              | 0 14              | Vi                     | dējas kalk. |
| Tranzakcijas kategorija · · ·                        |                              | Paradit:          |                        |             |
| Tranzakcijas kategorija · · · Apstrādāt Pārskati     | √airāk opciju                | Paradit           |                        |             |
| Tranzakcijas kategorija · · · Apstrādāt Pārskati · · | Vairāk opciju                | Paradit           |                        |             |

Atvaļinājuma/Slimības lapas reģistrācijas tabula sastāv no sekojošiem laukiem:

| Lauks                         | Apraksts                                                                                                    | Obligāts |
|-------------------------------|----------------------------------------------------------------------------------------------------|----------|
| Darbinieka Nr.                | Darbinieka numurs                                                                                                    | Jā       |
| No datuma                     | Perioda sākuma datums (perioda<br>sākuma datums vai neizmantotā<br>atvaļinājuma kompensācijas<br>aprēķināšanas datums)                                                                                              | Jā       |
| Līdz datumam                  | Perioda beigu datums (nav<br>norādams, aprēķinot<br>kompensāciju par neizmantoto<br>atvaļinājumu atlaišanas gadījumā)                                                                                               |          |
| Att. pie Darba grām. ieraksta | Ja prombūtnes laiks ir jau<br>reģistrēts darba laika grafikā,<br>jānorāda reģistra ieraksta<br>numurs. Ja periods nav reģistrēts,<br>funkcija to reģistrēs automātiski<br>(skat. sadaļu "Darba laika<br>uzskaite"). |          |

| Turpināt ar Darb. grām. ierakstu  | Turpināt jau reģistrētu<br>prombūtnes periodu – tiek<br>norādīts, ja periods nav atsevišķi<br>reģistrēts darba laika grafikā<br>(skatīt sadaļu "Darba laika<br>uzskaite").                                                                                                    |    |
|-----------------------------------|----------------------------------------------------------------------------------------------------|----|
| Izbeigšana                        | Ielieciet ✔ lai aprēķināt kompensācijas summu par<br>neizmantoto atvaļinājumu pie atlaišanas                                                                                                    |    |
| Dienu skaits                      | Dienu skaits tiek aprēķināts<br>automātiski. Sistēma pārbauda šī<br>darbinieka darba laika plāna<br>uzskaiti, un pēc šiem datiem<br>parāda apmaksāto dienu skaitu<br>(darba dienas pēc plāna). Dienu<br>skaitu var manuāli koriģēt.                                                                    |    |
| Transakcijas kategorija           | Transakcijas kategorijas kods no<br>aktīvo nodokļu uzskaites<br>iestatījumu saraksta darbinieka<br>kartē (skat. nodaļu "Darbinieka<br>nod. uzstādījumu vēsture")                                                                                                    | Jā |
| lenākuma veida kods               | Ienākuma veida kods                                                                                                    | Jā |
| Neierašanas kods                  | Neierašanas tipa kods (tabula<br>«Neierašanas tipi»)                                                                                                    |    |
| Aprēķināt darba algu              | Veikt darba algas aprēķinu par<br>kārtējo mēnesi pirms norādītā<br>prombūtnes perioda sākuma<br>datuma - ja norādīts, sistēma<br>automātiski aprēķinās algu no<br>uzskaites perioda sākuma līdz<br>prombūtnes perioda sākuma<br>datumam un veiks ierakstus<br>darbinieka algas transakciju<br>reģistrā |    |
| Aprēķināt vidējo no darba stundas | Aprēķināt vidējo no dienas<br>ienākuma, aprēķinos izmantojot<br>nostrādātās stundas. Ja ir<br>atzīmēts, sistēma aprēķinās<br>nostrādāto stundu skaitu<br>norādītajā statistikas periodā<br>(periods tiek ņemts no algas<br>transakciju reģistra)                                                       |    |
| Aprēķins pirms perioda            | Aprēķināt atvaļinājuma naudas<br>summu pirms atvaļinājuma.<br>Nodokļi tiek aprēķināti automātiski<br>atbilstoši periodiem. (izmanto kad<br>atvaļinājums pāriet uz citu periodu<br>un atvaļinājuma nauda ir                                                                                             |    |

|                      | izmaksāta pirms atvaļinājuma<br>sākumam)                                                                                                    |    |
|----------------------|----------------------------------------------------------------------------------------------------|----|
| Vidēja summa         | Aprēķinātā vidējā dienas vai<br>stundas summa (atkarībā no tā,<br>kas norādīts laukā "Aprēķināt<br>vidējo no darba stundas"). Tiek<br>aprēķināts automātiski, un<br>nepieciešamības gadījumā<br>summu var manuāli koriģēt.<br>Aprēķina metode - sistēma<br>aprēķina norādītajā statistikas<br>periodā uzkrāto ienākuma summu<br>un nostrādāto dienu/stundu<br>skaitu, un aprēķina proporcija. Ja<br>ir atzīmēta izvēles rūtiņa<br>"Aprēķināt vidējo no darba<br>stundas", sistēma aprēķinā<br>nostrādātās stundas. | Jā |
| Vidējas summas koef. | Aprēķina metode - sistēma<br>aprēķina norādītajā statistiskajā<br>periodā (periods tiek ņemts no<br>algas transakciju tabulas)<br>plānotās dienas un faktiski<br>nostrādātās un aprēķina<br>proporciju.                                                                                                    | Jā |
| Aprēķināta summa     | Aprēķinātā kopsumma par<br>periodu. Tiek aprēķināta<br>automātiski, un nepieciešamības<br>gadījumā var manuāli koriģēt.<br>Aprēķina metode – a)<br>atvaļinājumam apmaksāto dienu<br>skaitu (lauks "Dienu skaits")<br>reizina ar vidējo dienas summu<br>(lauks "Vidēja summa") un<br>reizināts ar "Vidējas summas<br>koef." datiem; b) slimības A lapas<br>apmaksai - summa tiek<br>aprēķināta pēc slimības lapas<br>kompensācijas aprēķina (skat.<br>sadaļu "Slimības lapas kalk.<br>veidne")                      | Jā |
| Paradīt              | Parādīt aprēķina posteņus šis<br>formas apakštabulā. Šajā tabulā<br>varat pārbaudīt sistēmas<br>aprēķinus, tiks parādīti dati, kas<br>tika izmantoti apmaksāto dienu<br>aprēķināšanai, vidējā summa<br>dienā un dienu skaits, kad tiks<br>kompensēta neizmantotā                                                                                                    |    |

| atvaļinājuma atlaišana. Formas<br>varianti:                                       |  |
|-----------------------------------------------------------------------------------|--|
| • Vidējas kalk vidējās summas<br>aprēķins dienā.                                  |  |
| • Summas pa dienām - parāda<br>dienas attiecīgajā periodā un                      |  |
| procentuaio daļu no vidējās<br>summas dienā, kas piemērota<br>konkrētajam datumam |  |
| • Neizm. Atvaļinājums –<br>neizmantoto atvaļinājuma dienu<br>aprēķins             |  |

### Izvēloties opciju "Vidējas kalk." laukā "Paradīt" tiks paradīti lauki:

| Nr | Periods no datuma | Nodaļa kods | Dienas daudzums | Summa |
|----|-------------------|-------------|-----------------|-------|
| :  | 01.07.13          | 31.07.13    | 23              | 550   |
| :  | 01.06.13          | 30.06.13    | 19              | 550   |
| 3  | 01.05.13          | 31.05.13    | 22              | 550   |
| 4  | 01.04.13          | 30.04.13    | 21              | 550   |
| 1  | 01.03.13          | 31.03.13    | 20              | 550   |
|    | 01.02.13          | 28.02.13    | 20              | 550   |
|    |                   |             |                 |       |

| Lauks                | Apraksts                                                                                                    |
|----------------------|----------------------------------------------------------------------------------------------------|
| Nr.                  | Statistiskā perioda numurs. Periodu skaits tiek<br>ievadīts tabulā "Transakciju kategorijas" (skat.<br>nodaļu "Transakciju kategorijas") konkrētam<br>darījuma kodam, kas atlasīts veidlapas galvenes<br>laukā "Transakcijas kategorija". |
| Periods no datuma    | Statistiskā perioda sākuma datums                                                                                                    |
| Periods līdz datumam | Statistiskā perioda beigu datums                                                                                                    |
| Dienas daudzums      | Darba dienu skaits periodā. Ja veidlapā galvenē ir<br>izvēlēts "Aprēķināt vidējo no darba stundas", tad<br>šajā laukā būs redzams stundu skaits.                                                                                          |
| Summa                | Darbinieka ienākuma summa statistikas periodā                                                                                                    |

Vidēja dienas summa ir aprēķināta pēc formulas: "Statistikas perioda kopējā ienākumu summa" / "Statistikas perioda kopējais darba dienu skaits".

Aprēķinot tiek pārbaudīts, vai darbiniekam ir ienākumi statistikas periodā (Periodu skaitu ierakstīts tabulā "Transakciju kategorijas"). Ja pirmajā statistikas periodā (piemēram, pēdējos 6 mēnešos) darbiniekam nav uzkrāto ienākumu, sistēma pārbauda papildu statistikas periodu (piemēram, vēl 6 mēnešus). Ja darbiniekam papildu statistikas periodā nav uzkrāto ienākumu, tad vidējo dienas summu aprēķina pēc formulas: "Likumā noteiktā minimālā darba alga" (no tabulas "Algas uzstādījumi") / " Plānotais darba laiks kārtējā periodā "(no tabulas" Darba laika uzskaite ")

Izvēloties opciju «Summas pa dienām» laukā «Paradīt» tiks paradīti lauki:

| Nr. | Procents | Nodaja kods | Dienas tips | Summa | - |
|-----|----------|-------------|-------------|-------|---|
| 1   | 100      | 12.08.13    | Normāls     | 26.4  |   |
| 2   | 100      | 13.08.13    | Normāls     | 26.4  |   |
| 3   | 100      | 14.08.13    | Normāls     | 26.4  | Ξ |
| 4   | 100      | 15.08.13    | Normāls     | 26.4  |   |
| 5   | 100      | 16.08.13    | Normāls     | 26.4  |   |
| 6   | 0        | 17.08.13    | Brīvdiena   | 0     |   |
| 7   | 0        | 18.08.13    | Brīvdiena   | 0     | - |

| Lauks       | Apraksts                                                                                                    |
|-------------|----------------------------------------------------------------------------------------------------|
| Nr.         | Perioda dienas numurs. Atvaļinājumam — visas<br>atvaļinājuma dienas, slimības A lapas kalkulācijai —<br>apmaksāto dienu skaits (no uzstādījumiem<br>"Slimības lapas kalk. veidne"                                                                       |
| Procents    | Procentuālā daļa no vidējās summas dienā, kas<br>uzkrāta par konkrētu dienu. Atvaļinājumam procenti<br>būs (100% par darba dienu, 0% par nedēļas nogali<br>vai brīvdienu) Slimības lapai A procenti ir noteikti<br>tabulā "Slimības lapas kalk. veidne" |
| Datums      | Datums                                                                                                    |
| Dienas tips | Dienas tips (darba diena, brīvdiena, svētku diena)                                                                                                    |
| Summa       | Summa, aprēķināta par konkrēto perioda dienu                                                                                                    |

Izvēloties opciju «Neizm. Atvalinājums» laukā «Paradīt» tiks paradīti lauki: (izmanto tikai, aprēķinot kompensāciju par neizmantoto atvaļinājumu)

| Nr | Periods no datuma | Nodaļa kods | Kalk. dienu daudz. | Izmantoto dienu daudz. | * |
|----|-------------------|-------------|--------------------|------------------------|---|
| (  | 01.03.01          | 28.02.02    | 28                 | 0                      |   |
| :  | 2 01.03.02        | 28.02.03    | 28                 | 0                      | Е |
| 3  | 3 01.03.03        | 29.02.04    | 28                 | 0                      |   |
|    | 01.03.04          | 28.02.05    | 28                 | 0                      |   |
|    | 01.03.05          | 28.02.06    | 28                 | 0                      |   |
|    | 01.03.06          | 28.02.07    | 28                 | 0                      |   |
|    | 01.03.07          | 29.02.08    | 28                 | 0                      | - |

| Lauks | Apraksts                                                               |
|-------|------------------------------------------------------------------------|
| Nr.   | Perioda numurs (gads) no dienas, kad darbinieks<br>tika pieņemts darbā |

| Periods no datuma      | Perioda sākuma datums                                                                                                    |
|------------------------|----------------------------------------------------------------------------------------------------|
| Periods līdz datumam   | Perioda beigu datums                                                                                                    |
| Kalk. Dienu skaits     | Aprēķinātais atvaļinājuma dienu skaits periodā.<br>Standarta atvaļinājuma dienu skaits gadā ir<br>uzstādīts tabulā "Algas uzstādījumi" (skat. nodaļu<br>"Algas uzstādījumi") |
| Izmantoto dienu skaits | Periodā faktiski izmantoto atvaļinājuma dienu skaits.<br>Atvaļinājuma dienu izlietojums tiek sadalīts pa<br>periodiem, izmantojot FIFO metodi ("no vecākā pie<br>jaunāko").  |

Pēc datu ievadīšanas varat izdrukāt atskaiti no atvaļinājuma/slimības lapas aprēķina formas. Lai to izdarītu, noklikšķiniet uz "Pārskati"

→ "Kalkulācijas atskaite"

|                 |              |                         |                         |       |            |       |       |              | B/14/2022 9:52 PM |
|-----------------|--------------|-------------------------|-------------------------|-------|------------|-------|-------|--------------|-------------------|
| Atval           | ināj         | juma kalkul             | ācijas atskait          | e     |            |       |       |              |                   |
| N               | -<br>odo     | kļu maksātāja l         | kods LV                 |       |            |       |       |              |                   |
| My Co<br>Adrese | omp<br>c 5 T | bany<br>The Ring, Londo | on, W2 8HG              |       |            |       |       |              |                   |
|                 | EH           | 4                       | Ester                   | Hend  | derson     |       |       |              |                   |
| Bank            | kas          | konta                   |                         |       |            |       |       |              |                   |
| Period          | s:           | 10.0                    | 1.2022 - 18.01          | 2022  |            |       |       |              |                   |
| Vidēja          | ı die        | nas summa               | Dienas daudzu           | ums   | Kopēia     | Summa | 1     |              |                   |
|                 | 0            | .00                     | 0.00                    |       | 0          | 00    | ]     |              | 1                 |
| Vidējo          | kal          | kulācija                |                         |       |            | -     |       |              |                   |
| Nr.             |              | Periods no<br>datuma    | Periods līdz<br>datumam | Diena | as<br>zums | Summa |       | Vidēja summa |                   |
|                 | 1 (          | 01.01.2022              | 31.01.2022              |       | 0          |       | 500   | 0            |                   |
|                 | 2            |                         |                         |       | 0          |       | 0     | 0            |                   |
|                 | 3            |                         |                         |       | 0          |       | 0     | 0            |                   |
|                 | 4            |                         |                         |       | 0          |       | 0     | 0            |                   |
|                 | 5            |                         |                         |       | 0          |       | 0     | 0            |                   |
|                 | 6            |                         |                         |       | 0          |       | 0     | 0            |                   |
|                 |              |                         | Kopā:                   |       | 0.00       | 500   | 0.00  | 0.00         |                   |
| Kalkul          | āciji        | a pa dienam             |                         |       |            | _     |       | ]            |                   |
| Nr.             | 1            | Procents                | Datums                  | Diena | as tips    | Summa |       |              |                   |
|                 | 1            | 100.00                  | 10.01.2022              | Norm  | åls        |       | 0.00  |              |                   |
|                 | 2            | 100.00                  | 11.01.2022              | Norm  | áls        |       | 0.00  |              |                   |
|                 | 3            | 100.00                  | 12.01.2022              | Norm  | áls        |       | 0.00  |              |                   |
|                 | 4            | 100.00                  | 13.01.2022              | Norm  | áls        |       | 0.00  |              |                   |
|                 | 5            | 100.00                  | 14.01.2022              | Norm  | åls        |       | 0.00  |              |                   |
|                 | 6            | 100.00                  | 15.01.2022              | Norm  | áls        |       | 0.00  |              |                   |
|                 | 7            | 100.00                  | 16.01.2022              | Norm  | als        |       | 0.00  |              |                   |
|                 | 8            | 100.00                  | 17.01.2022              | Norm  | áls        |       | 0.00  |              |                   |
| <u> </u>        | 9            | 100.00                  | 18.01.2022              | Norm  | áls        |       | 0.00  |              |                   |
|                 |              |                         |                         |       | Koná       |       | n. n0 |              |                   |

Kad ir ievadīts atvaļinājuma vai slimības lapas aprēķins, tad sadaļā "Dimensijas" iespējams norādīt summas sadalījumu pa dimensijām. Lai aprēķinātu proporcijas pēc dimensijām, sistēma summē ienākumus par iepriekšējo pārskata periodu un proporcionāli sadala pašreizējā ienākuma summu starp izmantotajām dimensijām. Maksimālais kombināciju skaits ir 3.

Laukā "Dimensijas piešķiršana" varat norādīt, kā aprēķināt proporciju:

- "Nav piešķiršanas" atvaļinājuma/slimības lapas summa tiks pilnībā attiecināta uz darbinieka kartē norādītajiem dimensiju kodiem.
- 1. Dimensija sistēma apkopos statistiku tikai par 1. dimensiju
- 2. Dimensija sistēma apkopos statistiku tikai par 2. dimensiju
- 1.+2. Dimensijas sistēma apkopos statistiku par abām globālajām dimensijām.

#### Dimensijas

Dimensiju piešķiršana:

1. Dimensija

v

| Dimensijas 1 kods<br>Nodaļas Kods: | Dimensijas 2 kods<br>Pasūtījuma Kods: |   | Summa  |
|------------------------------------|---------------------------------------|---|--------|
| R-VMR                              | ¥                                     | ~ | 184.24 |
|                                    | ¥                                     | ¥ | 0.00   |
|                                    | ~                                     | ¥ | 0.00   |

#### Formas lauki:

| Lauks             | Apraksts                                                    |
|-------------------|-------------------------------------------------------------|
| 1.Dimensijas kods | 1. Dimensijas kods                                          |
| 2.Dimensijas kods | 2. Dimensijas kods                                          |
| Summa             | Summa, kas attiecināma uz noteiktu dimensiju<br>kombināciju |

Pēc datu ievadīšanas un pārbaudes sistēmā jāreģistrē atvaļinājuma/slimības lapas aprēķins. Lai to izdarītu, nospiediet "Darbības → "Grāmatot".

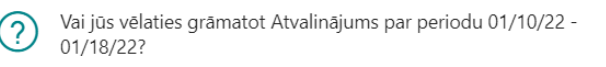

| Jā | Nē |
|----|----|
|    |    |

Pēc atvaļinājuma/slimības atvaļinājuma aprēķina reģistrēšanas pieprasījuma apstiprināšanas, sistēma izveidos ierakstus attiecīgā perioda algu sarakstā, kā arī nepieciešamības gadījumā ierakstus darba laika grafikā. Periods tiek izvēlēts šādi:

- Ja pamatiestatījumos NAV atzīmēts lauks "Atvaļinājums/Slimības lapa pa periodiem", tad visa aprēķinātā summa tiks fiksēta tajā periodā, kurā iekrīt atvaļinājuma/slimības lapas sākuma datums.
- Ja pamatiestatījumos ir atzīmēts lauks "Atvaļinājums/Slimības lapa pa periodiem", tad aprēķinātā summa tiks sadalīta pa pārskata periodiem, kas ietilpst atvaļinājuma/slimības lapas periodā (no sākuma datuma līdz beigu datumam). Summa tiek sadalīta proporcionāli darba dienām.

## Algas aprēķins, pamatojoties uz vidējo. 🖉

Gadījumā, ja darbiniekam jāaprēķina darba samaksa, par likmi ņemot vidējo darba samaksu dienā (piemēram, darbinieks ar akordalgu tiek nosūtīts komandējumā), nepieciešams **izmantot speciālo** algas **kalkulācijas funkciju**. Lai to izdarītu, noklikšķiniet uz "Algas kalkulācija" → "Funkcijas" → "Ienākuma reģistrācija pēc vidējas".

| ienakuma registracija pec videjas į Darba dati | ums. 4/ 11/2022 | ✓ 3d                        |       |
|------------------------------------------------|-----------------|-----------------------------|-------|
| Visp. info                                     |                 |                             |       |
| Darbinieka Nr. · · · · · · EH                  | $\sim$          | lenākuma veida kods · · · · |       |
| Ester Henderson                                |                 | Aprēķināt vidējo no d 🛛 🔍   |       |
| No datuma                                      |                 | Vidēja summa                |       |
| Līdz datumam · · · · · · ·                     | t               | Vidējas summas koef.        |       |
| Dienu skaits                                   | 0.00            | Aprēķināta summa            |       |
| Tranzakcijas kategorija                        |                 | Paradīt: Vidējas kalk       |       |
| 🛗 Grāmatot Vairāk opciju                       |                 |                             | Ŕ     |
| Nr. 1 🝸 Periods no datuma                      | Department Code | Dienas daudzums             | Summa |
|                                                |                 |                             |       |

## Forma satur laukus:

| Lauks                             | Apraksts                                                                                                    | Obligāts |
|-----------------------------------|----------------------------------------------------------------------------------------------------|----------|
| Darbinieka Nr.                    | Darbinieka numurs                                                                                                    | Jā       |
| No datuma                         | Perioda sākuma datums, par kuru<br>jāaprēķina algu                                                                                                    | Jā       |
| Līdz datumam                      | Perioda beigu datums, par kuru<br>jāaprēķina algas                                                                                                    |          |
| Dienu skaits                      | Dienu skaits tiek aprēķināts<br>automātiski. Sistēma pārbauda šī<br>darbinieka darba laika plāna<br>tabeli, un pēc šiem datiem parāda<br>apmākamo dienu skaitu (darba<br>dienas pēc plāna). Dienu skaitu<br>var manuāli rediģēt.                                                          |          |
| Transakcijas kategorija           | Transakcijas kategorijas kods<br>algas reģistrācijai (skat. nodaļu<br>"Transakciju kategorija")                                                                                                    | Jā       |
| lenākuma veida kods               | lenākuma veida kods                                                                                                    | Jā       |
| Aprēķināt vidējo no darba stundas | Aprēķiniet vidējo summu dienā,<br>aprēķinos izmantojot nostrādātās<br>stundas. Ja ir atzīmēts, sistēma<br>aprēķinās nostrādāto stundu<br>skaitu norādītajā statistikas<br>periodā (periods tiek ņemts no<br>transakciju kategoriju tabulas<br>(skat. sadaļu "Transakciju<br>kategorija"). |          |
| Vidēja summa                      | Aprēķinātā vidējā summa - dienā<br>vai stundā (atkarībā no tā, kas<br>norādīts laukā "Aprēķināt vidējo<br>no darba stundas"). Tiek<br>aprēķināta automātiski,<br>nepieciešamības gadījuma var<br>manuāli koriģēt. Aprēķina metode                                                         | Jā       |

|                      | - sistēma aprēķina norādītajā<br>statistikas periodā (periods tiek<br>ņemts no transakciju kategoriju<br>tabulas (skat. sadaļu "Transakciju<br>kategorijas") uzkrāto ienākuma<br>summu un nostrādāto<br>dienu/stundu skaitu, un aprēķina<br>proporciju. Ja ir atzīmēta izvēles<br>rūtiņa "Aprēķināt vidējo no darba<br>stundas", sistēma aprēķinā<br>balstās uz nostrādātam stundām.                                                                                                    |    |
|----------------------|----------------------------------------------------------------------------------------------------|----|
| Vidējas summas koef. | Vidējas summas koeficients.<br>Aprēķina metode - sistēma<br>aprēķina norādītajā statistiskajā<br>periodā (periods tiek ņemts no<br>transakciju kategoriju tabulas<br>(skat. sadaļu "Transakciju<br>kategorija") plānotās dienas un<br>faktiski nostrādātās un aprēķina<br>proporciju.                                                                                                    | Jā |
| Aprēķināta summa     | Aprēķinātā kopsumma par<br>periodu. Tiek aprēķināta<br>automātiski, un nepieciešamas<br>gadījumā var koriģēt manuāli.                                                                                                    | Jā |
| Paradīt              | Parādīt aprēķina posteņus šis<br>formas apakštabulā. Šajā tabulā<br>varat pārbaudīt sistēmas<br>aprēķinus, tiks parādīti dati, kas<br>tika izmantoti apmaksāto dienu<br>aprēķināšanai, vidējā summa<br>dienā un dienu skaits, kad tiks<br>kompensēta neizmantotā<br>atvaļinājuma atlaišana. Formas<br>varianti:<br>• Vidējas kalk vidējās summas<br>aprēķins dienā.<br>• Summas pa dienām - parāda<br>dienas attiecīgajā periodā un<br>procentuālo daļu no vidējās<br>summas dienā, kas piemērota<br>konkrētajam datumam |    |

Izvēloties opciju "Vidējas kalk." laukā "Paradīt" tiks paradīti lauki:

| Nr. | Periods no datuma | Nodaja kods | Dienas daudzums | Summa |
|-----|-------------------|-------------|-----------------|-------|
| 1   | 01.07.13          | 31.07.13    | 23              | 550   |
| 2   | 01.06.13          | 30.06.13    | 19              | 550   |
| 3   | 01.05.13          | 31.05.13    | 22              | 550   |
| 4   | 01.04.13          | 30.04.13    | 21              | 550   |
| 5   | 01.03.13          | 31.03.13    | 20              | 550   |
| 6   | 01.02.13          | 28.02.13    | 20              | 550   |
|     |                   |             |                 |       |

| Lauks                | Apraksts                                                                                                    |
|----------------------|----------------------------------------------------------------------------------------------------|
| Nr.                  | Statistiskā perioda numurs. Periodu skaits tiek<br>ievadīts tabulā "Transakciju kategorijas" (skat.<br>nodaļu "Transakciju kategorijas" tabulu) konkrētam<br>darījuma kodam, kas atlasīts veidlapas galvenes<br>laukā "Transakcijas kategorija". |
| Periods no datuma    | Statistiskā perioda sākuma datums                                                                                                    |
| Periods līdz datumam | Statistiskā perioda beigu datums                                                                                                    |
| Dienas daudzums      | Darba dienu skaits periodā. Ja veidlapā galvenē ir<br>izvēlēts "Aprēķināt vidējo no darba stundas", tad<br>šajā laukā būs redzams stundu skaits.                                                                                                 |
| Summa                | Darbinieka ienākuma summa statistikas periodā                                                                                                    |

Vidēja dienas summa ir aprēķināta pēc formulas: "Statistikas perioda kopējā ienākumu summa" / "Statistikas perioda kopējais darba dienu skaits".

Aprēķinot tiek pārbaudīts, vai darbiniekam ir ienākumi statistikas periodā (Periodu skaitu ierakstīts tabulā "Transakciju kategorijas"). Ja pirmajā statistikas periodā (piemēram, pēdējos 6 mēnešos) darbiniekam nav uzkrāto ienākumu, sistēma pārbauda papildu statistikas periodu (piemēram, vēl 6 mēnešus). Ja darbiniekam papildu statistikas periodā nav uzkrāto ienākumu, tad vidējo dienas summu aprēķina pēc formulas: "Likumā noteiktā minimālā darba alga" (no tabulas "Algas uzstādījumi") / " Plānotais darba laiks kārtējā periodā "(no tabulas" Darba laika uzskaite ")

Izvēloties opciju «Summas pa dienām» laukā «Paradīt» tiks paradīti lauki:

| Nr. | Procents | Nodaja kods | Dienas tips | Summa | * |
|-----|----------|-------------|-------------|-------|---|
| 1   | 100      | 12.08.13    | Normāls     | 26.4  |   |
| 2   | 100      | 13.08.13    | Normāls     | 26.4  |   |
| 3   | 100      | 14.08.13    | Normāls     | 26.4  | Ε |
| 4   | 100      | 15.08.13    | Normāls     | 26.4  |   |
| 5   | 100      | 16.08.13    | Normāls     | 26.4  |   |
| 6   | 0        | 17.08.13    | Brīvdiena   | 0     |   |
| 7   | 0        | 18.08.13    | Brīvdiena   | 0     | Ŧ |

| Lauks | Apraksts                                                                                             |
|-------|----------------------------------------------------------------------------------------------------|
| Nr.   | Perioda dienas numurs. Atvaļinājumam – visas<br>atvaļinājuma dienas, slimības A lapas kalkulācijai – |

|             | apmaksāto dienu skaits (no uzstādījumiem<br>"Slimības lapas kalk. veidne"                                                                                                    |
|-------------|----------------------------------------------------------------------------------------------------|
| Procents    | Procentuālā daļa no vidējās summas dienā, kas<br>uzkrāta par konkrētu dienu. Atvaļinājumam procenti<br>būs (100% par darba dienu, 0% par nedēļas nogali<br>vai brīvdienu) Slimības lapai A procenti ir noteikti<br>tabulā "Slimības lapas kalk. veidne" |
| Datums      | Datums                                                                                                    |
| Dienas tips | Dienas tips (darba diena, brīvdiena, svētku diena)                                                                                                    |
| Summa       | Summa, aprēķināta par konkrēto perioda dienu                                                                                                    |

Kad ir ievadīts atvaļinājuma vai slimības lapas aprēķins, tad cilnē "Dimensijas" iespējams norādīt summas sadalījumu pa dimensijām. Lai aprēķinātu proporcijas pēc dimensijām, sistēma summē ienākumus par iepriekšējo pārskata periodu un proporcionāli sadala pašreizējā ienākuma summu starp izmantotajām dimensijām. Maksimālais kombināciju skaits ir 3.

Laukā "Dimensijas piešķiršana" varat norādīt, kā aprēķināt proporciju:

- "Nav piešķiršanas" atvaļinājuma/slimības lapas summa tiks pilnībā attiecināta uz darbinieka kartē norādītajiem dimensiju kodiem;
- 1. Dimensija sistēma apkopos statistiku tikai par 1. dimensiju;
- 2. Dimensija sistēma apkopos statistiku tikai par 2. dimensiju;

1. Dimensija

• 1.+2. Dimensijas – sistēma apkopos statistiku par abām globālajām dimensijām.

¥

#### Rezultāts būs atspoguļots formā:

#### Dimensijas

Dimensiju piešķiršana:

| Dimensijas 1 kods<br>Nodaļas Kods: |   | Dimensijas 2 kods<br>Pasūtījuma Kods: | Summa  |
|------------------------------------|---|---------------------------------------|--------|
| R-VMR                              | Ý | ~                                     | 184.24 |
|                                    | ~ | ~                                     | 0.00   |
|                                    | ¥ | ~                                     | 0.00   |

#### Formas lauki:

| Lauks             | Apraksts                                                    |
|-------------------|-------------------------------------------------------------|
| 1.Dimensijas kods | 1. Dimensijas kods                                          |
| 2.Dimensijas kods | 2. Dimensijas kods                                          |
| Summa             | Summa, kas attiecināma uz noteiktu dimensiju<br>kombināciju |

Pēc datu ievadīšanas un pārbaudes sistēmā jāreģistrē atvaļinājuma/slimības lapas aprēķins. Lai to izdarītu, nospiediet "Darbības → "Grāmatot".

# Grāmatvedības transakciju pārbaude $\mathscr{O}$

Pirms algas aprēķina grāmatošanas ir iespēja pārbaudīt grāmatvedības transakcijas, kas tiks grāmatoti Virsgrāmatā. Lai to izdarītu, noklikšķiniet uz "Algas kalkulācija" → "Paradīt grāmatvedības transakcijas"

|                                                        | / liga                                       |                                | KUIO                 | leije               |                         |                   |              |
|--------------------------------------------------------|----------------------------------------------|--------------------------------|----------------------|---------------------|-------------------------|-------------------|--------------|
|                                                        | Apstrādāt                                    | Pārskati                       | Dar                  | bības               | Mazāk o                 | pciju             |              |
|                                                        | Funkcijas                                    | 🗸 📑 Gra                        | āmatoš.              | -                   | Drukāt $\smallsetminus$ |                   |              |
|                                                        | Iedaļas nosau<br>Atskaites kol               | Grār الماري<br>الماري<br>Onnus | matot<br>Idīt Grāma  | itvedības           | s tranzakci             | jas               | ]            |
| Rediģ                                                  | jēt - Algas legrān                           | natojumu form                  | na                   |                     |                         |                   | 2 >          |
| okumi                                                  | enta tips                                    |                                |                      |                     |                         |                   |              |
| Dokumi                                                 | enta Nr.                                     |                                | 01_2022              |                     |                         |                   |              |
| Ārējais l                                              | Dokumenta Nr.                                |                                |                      |                     |                         |                   |              |
|                                                        | s tips · · · · · · · · · · · · · · · · · · · |                                | Alga                 |                     |                         |                   |              |
| <sup>o</sup> ersona                                    | e usede                                      |                                | Janvāris 2022        |                     |                         |                   |              |
| <sup>p</sup> ersona<br>Persona                         | s valus                                      |                                |                      |                     |                         |                   |              |
| <sup>l</sup> ersona<br><sup>l</sup> ersona<br>Pärskati | Vairāk opciju                                |                                |                      |                     |                         |                   | ß            |
| Persona<br>Persona<br>Pärskati<br>Del                  | Vairāk opciju<br>pit Konta Nr. †             | Kredit Konta Nr. †             | Department<br>Code ↑ | Customerg<br>Code † | Datums                  | Summa             | Valūtas kods |
| Persona<br>Persona<br>Pärskati<br>Det<br>87            | Vairāk opciju<br>jit Konta Nr. †<br>50       | Kredit Konta Nr. †<br>5850     | Department<br>Code † | Customerg<br>Code↑  | Datums<br>1/31/2022     | Summa<br>1,336.91 | Valūtas kods |

## Formas lauki:

| Lauks             | Apraksts                                                                                                    |
|-------------------|----------------------------------------------------------------------------------------------------|
| Debets konta Nr.  | Galvenās grāmatas konts - Debets                                                                             |
| Kredīta konta Nr. | Galvenās grāmatas konts - Kredīts                                                                            |
| 1.Dimensijas kods | 1. Dimensijas kods                                                                                           |
| 2.Dimensijas kods | 2. Dimensijas kods                                                                                           |
| Summa             | Summa valūtā, kas ir attiecināma uz konkrētiem<br>virsgrāmatas kontiem un dimensiju kombinācijām             |
| Valūtas kods      | Valūtas kods                                                                                                 |
| Summa (VV)        | Summa lokālajā valūtā, kas ir attiecināma uz<br>konkrētiem virsgrāmatas kontiem un dimensiju<br>kombinācijām |
| Apraksts          | Apraksts                                                                                                    |
No šīs formas iespējams izdrukāt grāmatvedības izziņu. Lai to izdarītu, noklikšķiniet "Drukāt".

### Algu saraksta grāmatošana 🖉

Algas saraksta grāmatošana notiek pēc visu darbinieku datu ievadīšanas un pārbaudes. Lai to izdarītu, noklikšķiniet uz "Algas kalkulācija" → "Apstrādāt" → "Grāmatot".

Pēc pieprasījuma apstiprināšanas sistēmā tiks reģistrēts algas saraksts. Algas kalkulācijas iedaļā ir iespējams uzlikt filtrus uz darbinieku numuriem, kā arī uz Dimensiju kodiem. Ja veidlapā ir iestatīti filtri, reģistrācija notiks tikai tiem darbiniekiem, kuri atbilst filtra nosacījumiem. Pabeidzot reģistrāciju algas kalkulācijas iedaļā, atbilstošā darbinieka rindā tiks atzīmēts lauks "Iegrāmatots", detalizētajā algas aprēķina lapā – lauks "Iegrāmatots".

Ja algas uzstatījumos ir atzīmēts lauks "V/G Integrācija", algas transakcijas tiks reģistrētas arī virsgrāmatā. Šajā gadījumā tiks izmantota dokumentu sērija no algas uzstatījumiem, lauks "V/G Grāmatošanas numuri". Detalizētajā algu sarakstā tiks aizpildīti šādi lauki:

- V/G dokuments Nr. Dokumenta numurs, ar kuru šis darījums reģistrēts virsgrāmatā.
- V/G Transakcijas Nr. Transakcijas numurs Virsgrāmatā, ar kuru šis darījums ir reģistrēts.
- Grāmatošanas datums datums, ar kuru šis darījums tiek ierakstīts virsgrāmatā.

Lai apskatītu saistītus ierakstus virsgrāmatā konkrētam aprēķinam, dodieties uz detalizētu algas aprēķinu un noklikšķiniet uz "Navigācija".

#### Algu saraksta labošana 🖉

Algas aprēķini tiek koriģēti detalizēta algu sarakstā. Ja norēķins jau ir reģistrēts (grāmatots), nepieciešams atcelt grāmatošanu un stornēt virsgrāmatas ierakstus (ja algas uzstādījumos ir atzīmēts lauks "V/G Integrācija"). Lai to izdarītu, dodieties uz formu "Algas kalkulācija", novietojiet kursoru uz vajadzīgā darbinieka un noklikšķiniet uz "Paradīt" → "Detalizēts algas aprēķins". Pēc tam noklikšķiniet uz "Funkcijas" → "Atsaukt transakciju".

| Rediģēt - Detalizē    | ts algas aprēķins  |       |              |          |             |
|-----------------------|--------------------|-------|--------------|----------|-------------|
| ∽ Meklēt + Jauns      | 🐺 Rediģēt sarakstu | Dzēst | 🔁 Navigācija | Darbības | Saistītās 😶 |
| 🕴 Funkcijas 🗸  🕅      | lavigācija         |       |              |          |             |
| 🛱 Atsaukt transakciju | pinieka Nr.        |       | Tranzakcija  |          |             |

### Transakciju reģistrēšana caur algas žurnālu 🖉

Gadījumos kad ir nepieciešams reģistrēt papildu maksājumu vai ieturējumu, kā arī reģistrēt izmaksas darbiniekiem, jāizmanto algas žurnāls. Lai to izdarītu, noklikšķiniet uz "Algas žurnāls".

| $\leftarrow$  | Algas žurnāls   Darba datums: 4/11/2022 |      |                         |                     |             |                            |          |              | □ □ | 12    |           |                     |
|---------------|-----------------------------------------|------|-------------------------|---------------------|-------------|----------------------------|----------|--------------|-----|-------|-----------|---------------------|
|               | ledaļas nosauku                         | ms · |                         |                     | DEFA        | ULT                        |          |              |     |       |           |                     |
|               | Pārvaldīt 👔                             | Grām | natot 🖪 le              | gūt standarta :     | žurnālus    | 🖁 Eksportēt uz             | banku    | 🔑 Dimensijas |     | ß     | ?<br>?    |                     |
|               | Darbinieka Nr.                          |      | V/G<br>Dokumenta<br>Nr. | Grāmatoša<br>datums | Rindas tips | Tranzakcijas<br>kategorija | Apraksts |              | 5   | Summa | Summas ti | At<br>Ale<br>ps lee |
| $\rightarrow$ |                                         |      |                         |                     |             |                            |          |              |     | 0.00  | Brutto    |                     |

Pirms darba uzsākšanas laukā "Iedaļas nosaukums" jāizvēlas žurnāla veids. Žurnālu veidi tiek ievadīti tabulā "Algas žurnāla iedaļa".

# Žurnāla lauki:

| Lauks               | Apraksts                                                                                                    | Obligāts |
|---------------------|----------------------------------------------------------------------------------------------------|----------|
| Darbinieka Nr.      | Darbinieka numurs                                                                                                    | Jā       |
| V/G Dokumenta Nr.   | Dokumenta numurs reģistrācijai<br>virsgrāmatā (obligāts, ja darījuma<br>veids ir "Apmaksas" un algas<br>uzstādījumos ir atzīmēts lauks<br>"Maksājumu V/G Integrācija") |          |
| Grāmatošanas datums | Transakcijas datums                                                                                                    | Jā       |
| Rindas tips         | Rindas tips («Piemaksa»,<br>«Atvilkums», «Apmaksas»)                                                                                                    | Jā       |
| Transakcijas kods   | Transakcijas kods (sk. sadaļu<br>«Transakcijas kategorija» )                                                                                                    | Jā       |
| Apraksts            | Apraksts                                                                                                    |          |
| Sākotnējā Summa     | Sākotnējā summa valūtā (izmanto<br>tikai darījumam ar tipu<br>"Apmaksas", ja maksājums tiek<br>veikts citā valūtā nekā algas<br>moduļa bāzes valūta)                   |          |
| Valūtas kods        | Valūtas kods (izmanto tikai<br>darījumam ar tipu "Apmaksas")                                                                                                    |          |
| Summa               | Summa vietējā valūtā.<br>Darījumiem "Piemaksa" summa ir<br>ar "plus" zīmi, darījumiem<br>"Atvilkums", "Apmaksas" ar<br>"mīnusa" zīmi.                                  | Jā       |
| Summas tips         | Summas tips laukā "Summa" -<br>bruto vai neto. Ja summas tips ir<br>"neto", tad sistēma, reģistrējot                                                                   |          |

|                                | darījumus no žurnāla uz algu<br>reģistru, aprēķinās bruto summu.                                                                                                    |  |
|--------------------------------|----------------------------------------------------------------------------------------------------|--|
| lenākuma veida kods            | Ienākuma veida kods (obligāts<br>lauks darījumam ar tipu<br>«Piemaksa»)                                                                                                    |  |
| Attiecināt pie Algas Kalk.led. | Izmanto pārsvarā darījumiem ar<br>tipu "Apmaksas", (obligāti<br>darbiniekiem ar nodokļu<br>dokumenta veidu "Līgums" -<br>norāde par periodu, par kuru tiek<br>samaksāta konkrēta summa. Šajā<br>laukā ir jāizvēlas tās sadaļas<br>(pārskata perioda) kods, kurā<br>reģistrēts algas saraksts, kas tika<br>izmaksāts ar šo maksājumu. |  |
| Konta tips                     | Virsgrāmatas konta/klienta<br>kartes/pārdevēja kartes/ bankas                                                                                                    |  |
| Konta Nr.                      | tips un numurs algu datu<br>ierakstīšanai virsgrāmatā. Šie                                                                                                    |  |
| Korespond. Konta tips          | iestatījumi tiks pārnesti uz algas<br>transakciju reģistru, no kurienes                                                                                                    |  |
| Korespond. Konta Nr.           | tie pēc tam tiks pārnesti uz<br>Virsgrāmatu.                                                                                                    |  |
| 1.Dimensijas kods              | 1. Dimensijas kods                                                                                                    |  |
| 2.Dimensijas kods              | 2. Dimensijas kods                                                                                                    |  |
| Labojums                       | levadot summas, sistēma<br>pārbauda summas zīmi (skat.<br>lauku "Summa"), lai ievadītu<br>koriģējošu ierakstu ar pretējo<br>zīmi, jāatzīmē rūtiņa                                                                                                    |  |

# Datu imports algas žurnālā no Excel faila 🖉

Algas žurnālu var aizpildīt ar speciālā formā sagatavotiem datiem Excel formātā. Veidlapā jābūt darbinieku kodiem un darījumu kodiem. Maksimālais kolonnu skaits ir 40.

Excel faila aizpildīšanas paraugs:

| Transakcijas<br>kods | ALGA  | Premium | ATVAL  | SLA    | MAKSA  |
|----------------------|-------|---------|--------|--------|--------|
| Summas tips          | NETTO | Brutto  | Brutto | Brutto | Brutto |
| DARB1                | 100   | 100     | 232    |        | -150   |
| DARB2                | 200   | 100     | 232    |        |        |

| RB3 300 100 232 140 |
|---------------------|
|---------------------|

Lai importētu datus no faila, žurnālā nospiediet "Darbības"  $\rightarrow\,$  "Imports no Excel"

| ÷        | Algas žurnáls   Darba datums: 4/11/2022    |                  |                     |             |                            |                 |     |             |        |          |                                                       |
|----------|--------------------------------------------|------------------|---------------------|-------------|----------------------------|-----------------|-----|-------------|--------|----------|-------------------------------------------------------|
|          | ledajas nosaukums · · · · · · DEFAULT ···· |                  |                     |             |                            |                 |     |             |        |          |                                                       |
|          | Pārvaldīt 🛛 🛅 Gra                          | āmatot 🖪 le      | egüt standarta :    | žurnālus    | 🚦 Eksportēt uz b           | anku 🌛 Dimensij | jas | L C         | )<br>7 |          |                                                       |
|          |                                            | V/G              |                     |             |                            | Darbības        | >   | 👂 Funkcijas |        | > 📴      | zveidot Maksājumus                                    |
|          | Darbinieka Nr.                             | Dokumenta<br>Nr. | Grāmatoša<br>datums | Rindas tips | Tranzakcijas<br>kategorija | Saistītās       | >   | 🗣 Grāmatoš. |        | > 粗1     | mports no Excel                                       |
| <i>→</i> |                                            |                  |                     |             |                            | Mazāk opciju    |     | 0.00        | Brutto | <b>a</b> | mportet maksajumus<br>no V/G konta<br>legūt standarta |
|          |                                            |                  |                     |             |                            |                 |     |             |        |          | turnālus<br>Eksportēt uz banku                        |

Jāaizpilda šādi lauki:

| Lauks               | Apraksts                                              | Obligāts |
|---------------------|-------------------------------------------------------|----------|
| Dokumenta Nr.       | Dokumenta numurs, ar kuru tiks<br>reģistrēts darījums | Jā       |
| Grāmatošanas datums | Transakciju grāmatošanas<br>datums                    | Jā       |

Pēc lauku aizpildīšanas jānoklikšķina uz pogas "Labi". Sistēma aizpildīs žurnālu ar datiem no faila.

# Darbinieku algas izmaksas reģistrācija 🖉

Aizpildot darbinieku algas žurnālu, var izmantot žurnāla rindu izveides funkciju. Lai to izdarītu, noklikšķiniet uz "Darbības" → "Izveidot maksājumus"

| $\leftarrow$  | Algas žurnāls   [                       | Darba | datums: 4/11/    | /2022               |             |                            |                   |   |                                               | 2      |   |                                       |
|---------------|-----------------------------------------|-------|------------------|---------------------|-------------|----------------------------|-------------------|---|-----------------------------------------------|--------|---|---------------------------------------|
|               | Iedajas nosaukums · · · · · DEFAULT ··· |       |                  |                     |             |                            |                   | ~ |                                               |        |   |                                       |
|               | Pārvaldīt 🚺                             | Grān  | natot 🚺 le       | gūt standarta       | žurnālus    | 🚦 Eksportēt uz b           | anku 🌛 Dimensijas |   | É                                             | 7      |   |                                       |
|               |                                         |       | V/G              |                     |             |                            | Darbības          | > | 🗲 Funkcijas                                   |        | > | 🗐 Izveidot Maksājumus                 |
|               | Darbinieka Nr.                          |       | Dokumenta<br>Nr. | Grāmatoša<br>datums | Rindas tips | Tranzakcijas<br>kategorija | Saistītās         | > | <table-cell-rows> Grāmatoš.</table-cell-rows> |        | > | 🕮 Imports no Excel                    |
| $\rightarrow$ |                                         |       |                  |                     |             |                            | Mazāk opciju      |   | 0.00                                          | Brutto |   | 1 Importet maksājumus<br>no V/G konta |
|               |                                         |       |                  |                     |             |                            |                   |   |                                               |        |   | legūt standarta<br>žurnālus           |
|               |                                         |       |                  |                     |             |                            |                   |   |                                               |        |   | 🖁 Eksportēt uz banku                  |

| Izveidot maksājumus                                      | ∠ ×         |   |
|----------------------------------------------------------|-------------|---|
| Opcijas                                                  |             |   |
| Maksājuma datums · · · · · · ·                           |             | I |
| Tranzakcijas kategorija                                  | ~           | I |
| Dokumenta Nr.                                            |             |   |
| Jauns dokumenta Nr. katrā rindā \cdots 💽                 |             | I |
| Tikai iegrāmatotie · · · · · · · · · · · · · · · · · · · |             | I |
|                                                          |             | I |
| Filtrs: Darbinieks                                       |             | ļ |
| × Nr                                                     | $\sim$      |   |
| × Department Code                                        | $\sim$      |   |
| + Filtrs                                                 |             |   |
|                                                          |             | - |
|                                                          | Labi Atcelt |   |

# Nepieciešams aizpildīt šādus laukus:

| Lauks                   | Apraksts                                                                                             | Obligāts |
|-------------------------|----------------------------------------------------------------------------------------------------|----------|
| Darbinieks              |                                                                                                    |          |
| $\Leftrightarrow$       | Darbinieku filtri - darbinieku tabulā<br>var iestatīt dažādus filtrus                                |          |
| Datuma filtrs           | Par kādu periodu kalkulēt datus                                                                      |          |
| Opcijas                 |                                                                                                    |          |
| Maksājuma datums        | Datums, ar kuru tiks grāmatotas<br>izmaksas                                                          | Jā       |
| Transakcijas kategorija | Transakcijas kategorijas kods<br>izmaksu reģistrācijai (sk. sadaļu<br>«Transakcijas kategorija» )    | Jā       |
| Dokumenta Nr.           | Dokumenta numurs, ar kuru tiks<br>reģistrēts darījums. Ja numurs<br>nav norādīts, sistēma numerāciju |          |

|                                 | ņems no šī žurnāla veidnes<br>iestatījumiem (skat. sadaļu "Algas<br>žurnāla iedaļa")                                                           |  |
|---------------------------------|----------------------------------------------------------------------------------------------------|--|
| Jauns dokumenta Nr. katrā rindā | Aizpildīt katru jauno rindiņu ar<br>jaunu dokumenta numuru                                                                                     |  |
| Tikai iegrāmatotie              | Ja ir atzīmēts, tad, aprēķinot<br>maksājuma summu, tiks ņemti<br>vērā tikai darbinieka reģistrētie<br>darījumi (atzīmēti ar<br>"Iegrāmatots"). |  |

Funkcija aprēķina starpību starp ienākumiem un izmaksātajām summām norādītajā periodā un ieraksta rezultātu žurnālā.

### Maksājumus eksports uz banku 🖉

Pēc algas žurnāla aizpildīšanas datus no žurnāla var eksportēt uz bankas programmu. Lai to izdarītu, noklikšķiniet uz "Process" → "Eksportēt uz banku" un izvēlieties bankas programmai atbilstošo faila formātu.

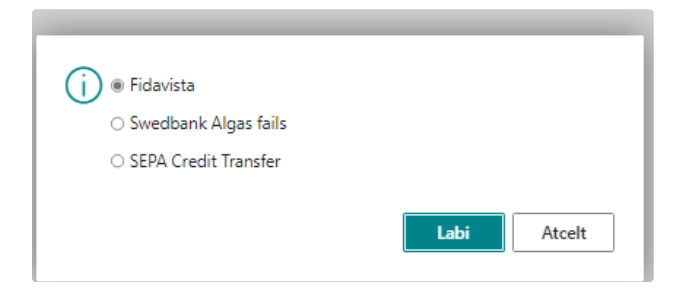

Žurnāls jābūt aizpildītiem laukiem:

1. Laukā "Rindas tips" jānorāda darījuma veids "Apmaksas".

2. Laukā "Korespond. Konta tips" un "Korespond. Konta Nr." jānorāda uzņēmuma bankas konts.

3. Lai izmantotu Fidavista formāta grupas maksājumu funkciju, maksājumu grupas dokumenta numuram ir jābūt vienādam.

Darbinieka kartē jānorāda arī bankas konts un saņēmējbanka. (Skatīt sadaļu "Darbinieka algas karte").

Pēc atlases sistēma piedāvās saglabāt datu failu norādītajā formātā. Saglabāto failu bar importēt bankas programmā.

### Darbinieku algas izmaksas reģistrācija pēc banku reģistra datiem 🖉

Daudzi uzņēmumi darbinieku maksājumu datus ieraksta algas modulī <u>pēc</u> faktiskā maksājuma veikšanas un reģistrācijas bankas reģistrā. Šim nolūkam ir nepieciešams:

1. Galvenajos algas iestatījumos noņemiet ķeksīti "Maksājumu V/G Integrācija".

2. Reģistrējot maksājumus bankas reģistrā, aizpildiet lauku "Darbinieka Nr."

Lai pārsūtītu savus Virsgrāmatas datus uz algas moduli, noklikšķiniet uz "Funkcija" → "Importēt maksājumus no V/G konta".

| Izveidot Maksājumu žurnālu  | ı no VG konta |      | ∠ ×    |
|-----------------------------|---------------|------|--------|
| Opcijas                     |               |      |        |
| V/G konta Nr.               |               |      | ~      |
| Maksājuma tranzakcijas kods |               |      | ~      |
| No datuma                   |               |      | Ē      |
| Līdz datumam                |               |      | Ē      |
| Papildu >                   |               |      |        |
|                             | Ionlänet      | Lahi | Atcolt |

### Nepieciešams aizpildīt šādus laukus:

| Lauks                       | Apraksts                                                                                       | Obligāts |
|-----------------------------|------------------------------------------------------------------------------------------------|----------|
| V/G konta Nr.               | Virsgrāmatas konta kods, kuram<br>tiek piesaistīti darbinieka algu<br>maksājumi.               | Jā       |
| Maksājuma transakcijas kods | Transakcijas kods algu izmaksu<br>reģistrēšanai (skat. sadaļu<br>"Transakcijas kategorija").   | Jā       |
| No datums                   | No datuma – sākuma datums<br>periodā, kurā sistēma pārbauda<br>darījumus virsgrāmatas kontā.   | Jā       |
| Līdz datumam                | Līdz datumam — beigu datums<br>periodā, kurā sistēma pārbauda<br>darījumus Virsgrāmatas kontā. | Jā       |

Sistēma pārbaudīs darījumus norādītajā periodā un V/G kontā. Ja periodā ir darījumi ar dokumenta veidu "Maksājums" un norādīto darbinieka kodu, sistēma aizpildīs algas žurnālu ar darījuma datiem.

# Žurnālu veidnes 🖉

Žurnālā iespējams izmantot veidnes t.i. iepriekš aizpildītas žurnāla rindas (piemēram, darbinieku ikmēneša avansu saraksts). Lai izveidotu žurnāla veidni, žurnālā noklikšķiniet uz "Funkcijas" → "legūt standarta žurnālus". Atvērtajā tabulā noklikšķiniet uz pogas "Jauns".

| $\leftarrow$  | Algas žu           | rnäls   Darba datums: 4/1 | 1/2022 |            | √ Saglabāts |   |
|---------------|--------------------|---------------------------|--------|------------|-------------|---|
| ſ             | ledalas r<br>Stand | arta Algas žurnāl         | s   ,♀ | DFFALIIT   |             | 2 |
|               |                    | Kods †                    |        | Apraksts † |             |   |
| $\rightarrow$ | $\rightarrow$      | <u>ST1</u>                | ÷      |            |             |   |
|               |                    |                           |        |            |             |   |

#### Aizpildiet laukus:

| Lauks     | Apraksts                      | Obligāts |
|-----------|-------------------------------|----------|
| Kods      | Šablona kods (identifikators) | Jā       |
| Nosaukums | Šablona nosaukums             |          |

Atlikušie veidnes lauki atbilst žurnāla laukiem, tie ir attiecīgi jāaizpilda.

Lai izmantotu gatavu šablonu, žurnālā ir nepieciešams nospiest "Funkcijas" → "legūt standarta žurnālus". Atvērtajā formā atlasīt vajadzīgo veidnes kodu un noklikšķināt uz "Labi". Sistēma aizpildīs žurnālu ar rindām no šablona, pēc tam lietotājam jāaizpilda lauki "V/G Dokumenta Nr." un "Grāmatošanas datums", un veikt nepieciešamos labojumus.

### Žurnāla reģistrācija 🖉

Pēc žurnāla aizpildīšanas sistēmā ir jāreģistrē darījumi. Lai to izdarītu, noklikšķiniet uz "Grāmatoš". → "Grāmatot".

# Darbinieku kustības reģistrācija 🖉

Lai izveidotu atskaiti par darbinieku kustību no sistēmas (pieņemšana darbā, atlaišana, statusa maiņa, ...), nepieciešams aizpildīt darbinieku kustības tabulu. Lai to izdarītu, noklikšķiniet uz "Ziņas par darba ņēmējiem".

| <b>:::</b> Dynamics 365 Business Central                |                                         |                                  |                         |
|---------------------------------------------------------|-----------------------------------------|----------------------------------|-------------------------|
| My Company Administre                                   | ešana 🗸 🛛 🔳                             |                                  |                         |
| Darbinieku saraksts Uzņēmuma                            | struktūra Algas kalkulācijas ieda       | aļa Ziņas par darba ņēmēji       | em                      |
| Darbibac                                                |                                         |                                  |                         |
|                                                         |                                         |                                  |                         |
| My Company Administrēšana 🗸 🛛 🚍                         |                                         |                                  |                         |
| Ziņas par darba ņēmējiem: Viss $\vee$ $\sim$ Meklēt $+$ | Jauns 📋 Dzēst 🛛 🐺 Rediģēt sarakstu      | Apstrādāt $\vee$ Pārskati $\vee$ | Vairāk opciju           |
| Darbinieka Nr. Darbinieka Värds Uzvärds                 | Darbinieka Personas<br>kods Info datums | Valsts/reģiona<br>Info kods kods | Dokumenta Nr. Komentäri |
| EH Ester Henderson                                      | 1/1/2022                                | .11                              | 1                       |

| lauks                     | Apraksts                                             | Obligāti |
|---------------------------|------------------------------------------------------|----------|
| Darbinieka Nr.            | Darbinieka numurs                                    | Jā       |
| Darbinieka Vārds, Uzvārds | Darbinieka Vārds, Uzvārds                            |          |
| Info datums               | Darbības datums                                      | Jā       |
| Info kods                 | Darbības kods (sk. sadaļu<br>"Darbinieka info kodi") | Jā       |
| Komentāri                 | Komentāri                                            |          |

Lai ievadītu datus par darbinieka pieņemšanu darbā vai atlaišanu, var izmantot tabulas automātiskās aizpildīšanas funkciju. Lai to izdarītu, jāizmanto funkcija "Ierosināt rindas".

| Dynamic | s 365 Business Central   |                       |       |              |                  |                    |                            |                           |
|---------|--------------------------|-----------------------|-------|--------------|------------------|--------------------|----------------------------|---------------------------|
|         | My Company               | Administrēšana        | ~   ≡ |              |                  |                    |                            |                           |
|         | Ziņas par darba ņēmējier | m: Viss∨              | ,     | + Jauns      | <u> D</u> zēst   | 🐺 Rediģēt sarakstu | Apstrādāt $\smallsetminus$ | Pārskati $\smallsetminus$ |
|         | Darbinieka Nr.           | Darbinieka Vārds Uzvā | ārds  | Darb<br>kods | vinieka Personas | s 🤹 🤹 Ierosināt r  | indas                      | Valsts/reģiona<br>kods    |

Norādiet datumu filtru un noklikšķiniet uz "Labi". Sistēma pārbaudīs darbinieku datus norādītajā periodā un, ja konstatēs:

- 1. Jauna darbinieka pieņemšanu darbā;
- 2. Darbinieka atlaišanu;
- 3. Darbinieka profesijas koda maiņu.

tad sistēma aizpildīs žurnāla rindas, laukus "datums", "darbinieka kods", "Info kods" (standarta kodi no algas uzstadījumiem).

No žurnāla var arī izdrukāt atskaiti par darbinieku kustību. Lai to izdarītu, noklikšķiniet uz "Ziņas par darba ņēmējiem" → "Atskaites " → "Ziņas par darba ņēmējiem". Papildinformāciju par atskaites veidlapām skatiet sadaļā Atskaites.

# Dokumentu izveidošana un reģistrācija 🖉

Lai izveidotu standarta dokumentu no sistēmas un reģistrētu standarta dokumentus, jāizmanto tabula "Algas dokumentu reģistrs".

| Dynamics      | 365 Business (                             | Cent  | ral                                                               |                     |                                 |                 |                            |                        |       |    |           |
|---------------|--------------------------------------------|-------|-------------------------------------------------------------------|---------------------|---------------------------------|-----------------|----------------------------|------------------------|-------|----|-----------|
| ļ             | My Compar                                  | ıy    | Administrēša                                                      | na∨   ≡             |                                 |                 |                            |                        |       |    |           |
| ſ             | Darbinieku sara                            | iksts | Uzņēmuma str                                                      | uktūra Algas        | kalkulācijas ied                | aļa Ziņas par   | darba ņēmējiem             |                        |       |    |           |
|               | Darbības<br>+ Darbinieks<br>> Grafiks/Tabe | lis   | <ul> <li>&gt; Algas žurnāls</li> <li>&gt; Algas Dokume</li> </ul> | entu reģistrs       | > Algas atgādir<br>> Navigācija | nājumu pārskats | ; > Uzstādījum<br>Ē Alga   | i 🗄 Personālvadība     |       |    |           |
| ← A           | Algas Dokume                               | ntu r | eģistrs   Darba d                                                 | atums: 4/11/20      | 022                             |                 |                            | √ Saglabāts            | Д     | ď  | 2         |
| J             | Jauns Pārva                                | ldīt  | Saistītās                                                         | Mazāk opc           | ciju                            |                 |                            |                        |       | B  | $\nabla$  |
|               | Dokumenta<br>Nr.                           |       | Darbinieka Nr.                                                    | Dokumenta<br>datums | Originālais<br>datums           | Beigu<br>datums | Algas Dok.<br>veidnes kods | Apraksts               |       |    | Komentāri |
| $\rightarrow$ | 1                                          | ÷     | EH                                                                | 3/1/2022            | 3/1/2022                        |                 | ATVAL                      | IESNIEGUMS par atvaļir | nājum | าน |           |

#### Tabulas lauki:

| Lauks                   | Apraksts                                                     | Obligāti |
|-------------------------|--------------------------------------------------------------|----------|
| Dokumenta Nr.           | Dokumenta numurs (līgums,<br>pavēle)                         |          |
| Darbinieka Nr.          | Darbinieka kods sistēmā                                      | Jā       |
| Dokumenta datums        | Dokumenta datums (Datums kad<br>dokument reģistrēts sistēmā) | Jā       |
| Oriģinālais datums      | Oriģinālais dokumenta datums                                 | Jā       |
| Beigu datums            | Dokumenta izbeigšanas datums                                 |          |
| Algas Dok. veidnes kods | Dokumenta veidnes kods no<br>tabulas "Algas Doc. veidne"     |          |
| Apraksts                | Dokumenta apraksts                                           |          |

Lai saglabātu dokumentu datu bāzē, noklikšķiniet uz "Importēt". Faila izvelēs logā atlasiet failu un noklikšķiniet uz "Atvērt".

Lai eksportētu dokumentu, noklikšķiniet uz "Eksportēt". Sistēma lejupielādēs failu mapē Lejupielādes.

Lai izdzēstu dokumentu no datu bāzes, noklikšķiniet uz "Noņemt". Pēc pieprasījuma apstiprināšanas fails tiks dzēsts no datu bāzes.

Reģistra apskate iespējama no galvenās izvēlnes, kā arī no darbinieka kartes. Darbinieka kartē noklikšķiniet uz "Darbinieks" → "Darbinieka algas dokumentu reģistrs".

### Atgādinājumi personāla nodaļai 🖉

Šajā apakšnodaļā ir aprakstīts, kā iestatīt un skatīt atgādinājumus personāla nodaļai.

#### Atgādinājumu reģistrēšana

Sistēma reģistrē šāda veida atgādinājumus personāla nodaļai:

- Darbinieka dzimšanas diena šim atgādinājumam ir nepieciešams norādīt dzimšanas dienu darbinieka kartiņā (skat. sadaļu "Darbinieka kartes iestatījumi")
- 2. Darba ņēmēja pensionēšanās vecuma sasniegšana šim atgādinājumam ir nepieciešams:
- 3. darbinieka kartē norādīt dzimšanas dienu;
- 4. algu moduļa vispārīgajos iestatījumos norādīt pašreizējo pensionēšanās vecumu (skat. sadaļu "Algas uzstādījumi")
- 5. Darbinieka pases derīguma termiņš šim atgādinājumam nepieciešams darbinieka kartiņā norādīt pases derīguma termiņu (skat. sadaļu "Darbinieka kartes iestatījumi")
- 6. Manuāli reģistrēti atgādinājumi par konkrēto darbinieku darbinieka kartē var reģistrēt atgādinājumu (vienreizēju vai periodisku), piemēram – par nepieciešamību veikt veselības pārbaudi, pārslēgt līgumu u.c. atgādinājums, jānospiež poga "Navigācija" → darbinieka kartē Atgādinājumi" un jāaizpilda lauki:
- 7. Periodiskuma shēma atgādinājuma periodiskums. "Tukšs", ja atgādinājums ir vienreizējs, "Gada periodi" atgādinājumiem reizi gadā, "Mēneša periodi" atgādinājumiem reizi mēnesī.
- Datums atgādinājuma sākuma datums. Ar ikgadēju biežumu atgādinājums tiks parādīts katru gadu attiecīgajā dienā un mēnesī, ar ikmēneša biežumu katra mēneša šajā dienā.
- 9. Atgādinājums atgādinājuma teksts.
- 10. Periodiskuma beigu datums ja atgādinājums ir periodisks, tad pēc šī datuma atgādinājumu nerādīt.
- 11. Atgādinājums par uzkrāto atvaļinājuma dienu skaitu konkrētam datumam.
- 12. Atgādinājums par darbinieka dokumenta derīguma termiņa beigām šim atgādinājumam, reģistrējot darbinieka dokumentus, jānorāda dokumenta derīguma termiņš (skat. sadaļu "Darbinieka algas dokumentu reģistrs")
- 13. Atgādinājums par darbinieka darba laika veidnes izbeigšanos šim atgādinājumam, reģistrējot darba laika veidni darbinieka kartītē, ir jānorāda šīs veidnes derīguma termiņš (skat. sadaļu "Darb. Darba stundu veidnes")

#### Atgādinājumu pārskats

Lai skatītu atgādinājumus, personāla nodaļai nepieciešams atvērt skatīšanas formu, lai to izdarītu, modulī "Darba alga" jānoklikšķina "Algas atgādinājumu pārskats".

|   | Dynar         | nics 365 Business Centra   | al       |                       |               |           |                                                 |             | P | ¢ | ۵ (    |
|---|---------------|----------------------------|----------|-----------------------|---------------|-----------|-------------------------------------------------|-------------|---|---|--------|
|   | $\leftarrow$  | Algas atgādinājumu pārsk   | ats   Da | rba datums: 4/11/2022 |               |           |                                                 | √ Saglabāts | D | ď | *<br>* |
| 1 |               | Darbinieku filtrs          |          |                       |               |           |                                                 |             |   |   | $\sim$ |
|   |               | No datuma                  |          |                       |               | 3/1/2022  |                                                 |             |   |   |        |
|   |               | Līdz datumam               |          |                       |               | 3/31/2022 |                                                 |             |   |   |        |
|   |               | Paradīt neizmantotas atval | linājum  | a dienas              |               |           |                                                 |             |   |   |        |
|   |               | Tipa filtrs                |          |                       |               | Visi      |                                                 |             |   |   | ~      |
|   |               |                            |          |                       |               |           |                                                 |             | Ŕ | 7 | 0      |
|   |               | Datums †                   |          | Darbinieka Nr.        | Vārds Uzvārds |           | Atgadinājums                                    | Attēls      |   |   |        |
|   | $\rightarrow$ | 3/10/2022                  | ÷        | LT                    | Lina Townsend |           | Lina Townsend ir dzimšanas diena - 03/10/56, ve | 0           | 0 |   |        |

Atverot formu, noklusējuma periods ir pašreizējais mēnesis. Atgādinājuma perioda sākuma un beigu datumu (No datuma - Līdz datumam) var mainīt pēc nepieciešamības, pēc datuma maiņas tiks atjaunināti atgādinājumu dati.

Ja atzīmēsiet izvēles rūtiņu "paradīt neizmantotas atvaļinājumā dienas", tad sistēma šajā formā katram darbiniekam parādīs uzkrāto atvaļinājuma dienu skaitu atgādinājumu apskates beigu datumā (lauks Līdz datumam).

Formas laukā "Tipa filtrs" var iestatīt filtru konkrētam atgādinājuma veidam.

Jūs varat atjaunināt datus formā

a) mainot periodu, vai

b) spiežot pogu "Atsvaidzināt"

# ATSKAITES @

Šajā sadaļā ir aprakstītas Darba algas modulī iekļautās atskaites.

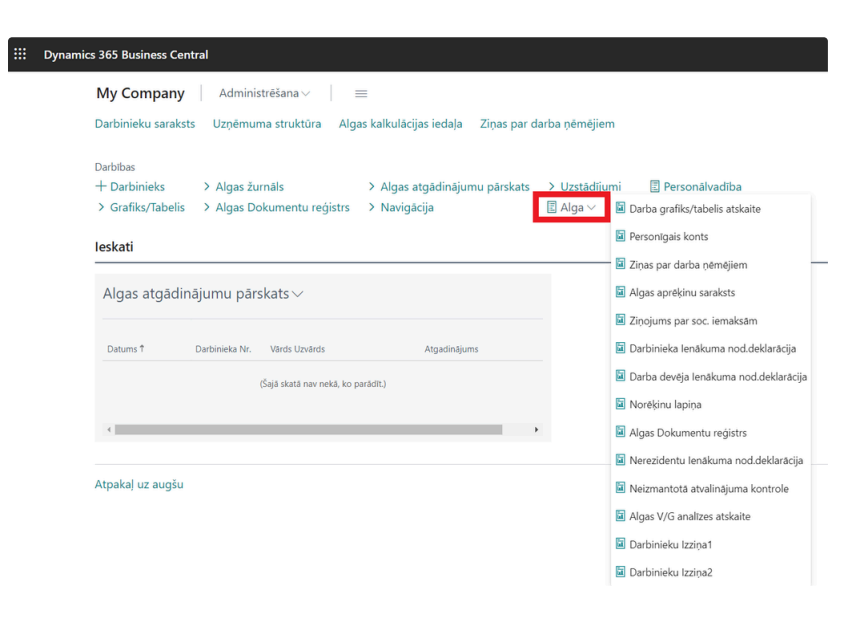

#### Darba laika uzskaites tabele

| CR<br>43<br>5 T | ONUS Int<br>65767<br>he Ring, Lo | ernational Ltd.<br>Indon, W2 8HG |                   |                     |   |   |   |     |     |     |     |    |    |     |     |      |      |      |     | ,    | APS | TIP | RIN | U_ |     |      |    |     |     |      |      |    |                                   |                                   |                                  |                      |                      |                        |
|-----------------|----------------------------------|----------------------------------|-------------------|---------------------|---|---|---|-----|-----|-----|-----|----|----|-----|-----|------|------|------|-----|------|-----|-----|-----|----|-----|------|----|-----|-----|------|------|----|-----------------------------------|-----------------------------------|----------------------------------|----------------------|----------------------|------------------------|
|                 |                                  |                                  |                   |                     |   |   |   | D   | )ar | ba  | lai | ka | uz | ska | ite | es g | raf  | iks  | p   | ar 2 | 202 | 24  | g.j | an | vār | i    |    |     |     |      |      |    |                                   |                                   |                                  |                      |                      |                        |
|                 |                                  |                                  |                   |                     |   |   |   |     |     |     |     |    |    |     |     |      | Mě   | neša | die | nas  |     |     |     |    |     |      |    |     |     |      |      |    |                                   |                                   |                                  |                      |                      |                        |
| N.<br>p.<br>k.  | Tab. Nr.                         | Vārds, Uzvārds                   | Men.<br>d.dien/st | Fakt.<br>d.dien/st. | 1 | 2 | 3 | 4   | 5   | 6   | 7 8 | 9  | 10 | 11  | 12  | 13 1 | 14 1 | 5 10 | 6 1 | 7 18 | 19  | 20  | 21  | 22 | 23  | 24 2 | 25 | 26  | 27  | 28 2 | 9 30 | 31 | Kopā<br>nostr.<br>dienas /<br>st. | Kopā<br>atvaļ.<br>dienas /<br>st. | Kopå<br>slim.<br>dienas /<br>st. | Kopå<br>virs.<br>st. | Kopā<br>nakts<br>st. | Kopå<br>světk<br>u st. |
| 1               | EH                               | Ester Henderson                  | /                 | 1                   | 0 | 0 | 0 | 0 0 |     | 0   | 0   | 0  | 0  | 0   | 0   | 0 0  | 0    | 0    | 0   | 0    | 0   | 0   | 0   | 0  | 0   | 0 0  | 2  | 0 0 | 0   | 0    | 0    | 0  | /                                 | 1                                 | /                                |                      |                      |                        |
| 2               | JO                               | Jim Olive                        | 1                 | 1                   | 0 | 0 | 0 | 0 0 |     | ) 0 | 0   | 0  | 0  | 0   | 0   | 0 0  | 0    | 0    | 0   | 0    | 0   | 0   | 0   | 0  | 0   | 0 0  | 5  | 0 0 | 0   | 0    | 0    | 0  | 1                                 | 1                                 | /                                |                      |                      |                        |
| 3               | кн                               | Katherine Hull                   | /                 | 1                   | 0 | 0 | 0 | 0 0 |     | ) 0 | 0   | 0  | 0  | 0   | 0   | 0 0  | 0    | 0    | 0   | 0    | 0   | 0   | 0   | 0  | 0   | 0 0  | 5  | 0 0 |     | 0    | 0    | 0  | 1                                 | /                                 | /                                |                      |                      |                        |
| 4               | LT                               | Lina Townsend                    | 1                 | 1                   | 0 | 0 | 0 | 0 0 |     | ) 0 | 0   | 0  | 0  | 0   | 0   | 0 0  | 0    | 0    | 0   | 0    | 0   | 0   | 0   | 0  | 0   | 0 0  | 5  | 0 0 | 0   | 0    | 0    | 0  | 1                                 | /                                 | /                                |                      |                      |                        |
| 5               | мн                               | Marty Horst                      | /                 | 1                   | 0 | 0 | 0 | 0 0 |     | ) 0 | 0   | 0  | 0  | 0   | 0   | 0 0  | 0    | 0    | 0   | 0    | 0   | 0   | 0   | 0  | 0   | 0 0  | ,  | 0 0 | 0   | 0    | 0    | 0  | /                                 | /                                 | /                                |                      |                      |                        |
| 6               | OF                               | Otis Falls                       | /                 | 1                   | 0 | 0 | 0 | 0 0 |     | ) 0 | 0   | 0  | 0  | 0   | 0   | 0 0  | 0    | 0    | 0   | 0    | 0   | 0   | 0   | 0  | 0   | 0 0  | ,  | 0 0 | ) ( | 0    | 0    | 0  | /                                 | /                                 | /                                |                      |                      |                        |
| 7               | RB                               | Robin Bettencourt                | 1                 | 1                   | 0 | 0 | 0 | 0 0 |     | ) 0 | 0   | 0  | 0  | 0   | 0   | 0 0  | 0    | 0    | 0   | 0    | 0   | 0   | 0   | 0  | 0   | 0 0  | 2  | 0 0 | ) ( | 0    | 0    | 0  | /                                 | /                                 | /                                |                      |                      |                        |
| 8               | TD                               | Terry Dodds                      | /                 | 1                   | 0 | 0 | 0 | 0 0 |     | 0   | 0   | 0  | 0  | 0   | 0   | 0 0  | 0    | 0    | 0   | 0    | 0   | 0   | 0   | 0  | 0   | 0 0  | ,  | 0 0 | 0   | 0    | 0    | 0  | /                                 | /                                 | /                                |                      |                      |                        |
|                 | KOPÅ:                            |                                  | 1                 | 0/0                 |   | _ | _ | _   | _   |     |     |    |    | _   | _   | _    |      | -    |     |      | -   | -   | _   | _  | _   | _    | _  | _   | _   | -    |      |    | 1                                 | 1                                 | 1                                |                      |                      |                        |
| Iz              | oildītājs:                       |                                  |                   |                     |   |   |   |     |     |     |     |    |    |     |     |      |      |      |     |      |     |     |     |    |     |      |    |     |     |      |      |    |                                   |                                   |                                  |                      |                      |                        |

Atskaitē ir redzami dati par plānoto vai faktisko darba laiku. Atskaiti var izdrukāt gan no darba laika tabeles (skat. nodaļu "Darba laika uzskaite"), gan no sadaļas "Alga".

Cilnē "Darbinieks" jānorāda darbinieku tabulas filtrs (bez filtra tiks parādīti visu darbinieku dati).

Cilnē "Opcijas" - lauki:

- Atskaites valoda atskaites attēlošanas valoda;
- Gads pārskata periods-gads;
- Mēnesis pārskata periods-mēnesis;

- Atskaites veids atskaites veids "plāns" vai "fakts";
- Grupas kopsummas darbinieku grupēšanas veids;
- Radīt stundu detaļas rādīt atsevišķi stundu veidus (standarta, virsstundu, nakts);
- Noslēpt ar līgumiem darbinieka kartes laukā "Darba attiecību padomi" nerādīt darbiniekus, kuriem ir attiecību veids "Līgums";
- Paradīt Specialas atzīmes parādīt īpašo piezīmju sleju (piemēram, komandējumu piezīmes);
- Vadītājs atbildīgās personas uzņēmuma vadītāja dati;
- Grāmatvedis atbildīgās personas pārskatu sastādījušā grāmatveža dati.

#### Ziņas par darba ņēmējiem

|      |                                                                           | Valsts ienēmum:                   | a dienesta teritor         | iālaiai iest      | ādei                                                                                          |                |
|------|---------------------------------------------------------------------------|-----------------------------------|----------------------------|-------------------|-----------------------------------------------------------------------------------------------|----------------|
|      |                                                                           | vaists leijeniuma                 |                            | iaiajai iest      |                                                                                               |                |
|      | Nodokļu maksātā                                                           | ija kods 🛛 L V                    |                            |                   |                                                                                               |                |
|      |                                                                           |                                   | My Company                 |                   |                                                                                               |                |
|      | Uzņēmum                                                                   | na (uzņēmējsabiedrības), organiz  | acijas, iestādes nosaukums | vai fiziskām pers | onām - vārds, uzvārds                                                                         |                |
| Adre | ese: 5 The Ring, Lor                                                      | ndon, W2 8HG                      |                            |                   |                                                                                               |                |
|      |                                                                           | 7inas n                           | ar darha nām               | āliem             |                                                                                               |                |
|      |                                                                           | zujas p                           | ar aansa ijem              | chem              |                                                                                               |                |
|      |                                                                           |                                   |                            |                   |                                                                                               |                |
| Nr.  | Personas kods<br>vai reģistrācijas<br>numurs                              | Vārds, uzvārds                    | Datums                     | Ziņu kods         | Profesijas (aroda,<br>amata, specialitātes)<br>kods atbilstoši<br>Profesiju<br>klasifikatoram | Valsts<br>kods |
| Nr.  | Personas kods<br>vai reģistrācijas<br>numurs<br>1 12/12/1983              | Värds, uzvärds<br>Ester Henderson | Datums<br>01.01.2022       | Ziņu kods         | Profesijas (aroda,<br>amata, specialitātes)<br>kods atbilstoši<br>Profesiju<br>klasifikatoram | Valsts<br>kods |
| Nr.  | Personas kods<br>vai reģistrācijas<br>numurs<br>1 12/12/1983              | Värds, uzvärds<br>Ester Henderson | Datums<br>01.01.2022       | Ziņu kods         | Profesijas (aroda,<br>amata, specialitātes)<br>kods atbilstoši<br>Profesiju<br>klasifikatoram | Valsts<br>kods |
| Nr.  | Personas kods<br>vai reģistrācijas<br>numurs<br>1 12/12/1963<br>ildītājs: | Värds, uzvärds<br>Ester Henderson | Datums<br>01.01.2022       | Ziņu kods<br>11   | Profesijas (aroda,<br>amata, specialitātes)<br>kods atbilstoši<br>Profesiju<br>klasifikatoram | Valsts<br>kods |

Atskaitē redzami dati par darbinieku kustību uzņēmumā. Pārskatu var izdrukāt gan no darbinieku kustības reģistra (skat. nodaļu "Darbinieku kustības reģistrācija"), gan no sadaļas "Alga".

Cilnē "Ziņas par darba ņēmējiem" lauks "Info datums" - jānorāda datuma filtrs (perioda sākums un perioda beigas).

Cilnē "Opcijas" - lauki:

- Atskaites datums atskaites izveidošanas datums;
- Saglabāt failā šis lauks ir jāatzīmē, lai izveidotu failu EDS elektroniskās deklarēšanas sistēmas formātā;

Personīgais konts

|                                                |               |                       |                           |                  |                  |                          |             |                  |                                       |               |                 |            |                     |                 | ADMIN<br>3/15/2022 8:07 AM                                   |
|------------------------------------------------|---------------|-----------------------|---------------------------|------------------|------------------|--------------------------|-------------|------------------|---------------------------------------|---------------|-----------------|------------|---------------------|-----------------|--------------------------------------------------------------|
| My Company<br>LV<br>5 The Ring, London, W2 8HG |               |                       |                           |                  |                  |                          |             | PERSONĪGAS KONTS |                                       |               |                 |            |                     | EH              |                                                              |
| Taksācijas gads Vārds, uzvārds                 |               |                       |                           |                  |                  |                          | _           | Personas kods    |                                       |               |                 |            | Adrese              |                 | Teritorijas kods (pēc nodokļu grāmatiņas<br>vai gada kartes) |
| 202                                            | 2             |                       | Ester Henderson           |                  |                  |                          |             | j [              |                                       |               |                 |            | 5 Russel Street     |                 |                                                              |
| Grämatinas Nr. vai kartes Nr.                  |               |                       |                           |                  |                  | Galvenā GRĀMATVEŽA VIETN |             |                  |                                       |               | s [             | 01.01.2022 | Atbrivošanas datums | Struktūrvienīna |                                                              |
|                                                |               |                       |                           |                  |                  |                          |             |                  | Anats va procesja i recesarios datom. |               |                 |            |                     |                 |                                                              |
| Nozīmēša                                       | na un p       | árvietošan            | a                         |                  |                  |                          |             |                  |                                       |               |                 |            |                     | _               |                                                              |
| Datums                                         | ums Info kods |                       | Dokumenta Nr.             |                  | Aprak            | Apraksts                 |             |                  |                                       | Amats         |                 |            |                     |                 |                                                              |
| 01.01.2022 11                                  |               |                       | 1                         |                  |                  |                          |             |                  |                                       |               | 12              | 1211 05    |                     |                 |                                                              |
| Analingumi                                     |               |                       |                           |                  |                  |                          |             |                  |                                       |               |                 |            |                     |                 |                                                              |
| N.p.k. No datuma                               |               |                       | Līdz datumam Dienu skaits |                  |                  |                          |             |                  |                                       |               |                 |            |                     |                 |                                                              |
|                                                |               |                       | Kopá:                     |                  |                  |                          |             |                  |                                       |               |                 |            |                     |                 |                                                              |
|                                                |               |                       |                           |                  |                  |                          |             |                  |                                       |               |                 |            |                     |                 |                                                              |
| Ménesis                                        |               | Bruto<br>leņēmu<br>mi | Piemaks<br>a              | Atvalināj<br>ums | Slimības<br>Iapa | VSAOI<br>DD              | VSAOI<br>DN | Neapl.su<br>mma  | IIN                                   | Atvilkum<br>s | Riska<br>nodeva | Apmal<br>s | sa                  |                 |                                                              |
| janvāris                                       |               |                       |                           |                  |                  |                          |             |                  |                                       |               |                 |            |                     |                 |                                                              |
| KOPÅ: GB                                       | P             | 0.00                  | 0.00                      | 0.0              | 0.00             | 0.00                     | 0.00        | 0.00             | 0.00                                  | 0.00          | 0.              | .00 0      | .00                 |                 |                                                              |

Atskaitē ir redzami dati par uzkrājumiem un ieturējumiem norādītajā periodā konkrētam darbiniekam. Atkaiti var izdrukāt no sadaļas "Alga".

Cilnē "Darbinieks" – lauki:

- Nr. filtrēt pēc darbinieka numura;
- Datuma filtrs pārskata perioda filtrs.

Cilnē "Opcijas" - lauki:

- Atskaites valoda atskaites attēlošanas valoda;
- Algas atskaites Pārskata veids. Atskaites iestatījumi ir uzstādīti tabulā "Algas atskaites Uzstādījumi" (skat. nodaļu "Algas atskaites uzstādījumi");
- Ienākuma veida filtrs Filtrs pēc ienākumu veida (bez norādītā filtra pārskatā būs redzami visi ienākumu veidi);
- Paradīt sākuma bilanci atzīmējot šo rūtiņu, pirmajā rindā tiks parādīta visu transakciju summa līdz norādītajam periodam.

#### Algas aprēķinu saraksts

Pārskatā ir parādīti visu darbinieku algu dati. Pārskatu var izdrukāt gan no algas kalkulācijas iedaļas (skat. nodaļu "Algas kalkulācija"), gan no sadaļas "Alga".

Cilnē "Darbinieks" – lauki:

Nr. – filtrēt pēc darbinieka numura

Cilnē "Opcijas" - lauki:

- Atskaites valoda atskaites attēlošanas valoda;
- Iedaļas nosaukums Algas kalkulācijas iedaļas kods (pārskata periods);
- Algas atskaites Pārskata veids. Atskaites iestatījumi ir iestatīti tabulā "Algas atskaites Uzstādījumi" (skat. nodaļu "Algas atskaites uzstādījumi");
- Ienākuma veida filtrs Filtrs pēc ienākumu veida (bez norādītā filtra pārskatā redzami visi ienākumu veidi);
- Paradīt grāmatojumus atskaitē uzrādīt grāmatvedības ierakstus par katru darbinieku;
- Vadītājs, Grāmatvedis atbildīgo personu dati.

#### Norēķinu lapiņa

Pārskatā tiek parādīti algas dati algas lapas veidā (kas tiek izsniegta darbiniekam).

Cilnē "Darbinieks" – lauki:

- Atskaites valoda atskaites attēlošanas valoda;
- Nr. filtrēt pēc darbinieka numura.

#### Cilnē "Opcijas" - lauki:

- Iedaļas nosaukums Algu sadaļas kods (pārskata periods);
- Algas atskaites Pārskata veids. Atskaites iestatījumi ir iestatīti tabulā "Algas atskaites Uzstādījumi" (skat. nodaļu "Algas atskaites Uzstādījumi");
- Ienākuma veida filtrs Filtrs pēc ienākumu veida (bez norādītā filtra pārskatā redzami visi ienākumu veidi).
- Nosūtīt uz e-pastu izvēle, kas ļauj automātiski nosūtīt katram darbiniekam uz kartiņā noradīto e-pasta adresi atskaiti PDF formātā.

#### Ziņojums par soc. Iemaksām

Pārskatā ir redzami dati par sociālā un ienākuma nodokļa aprēķiniem. Var izveidot no sadaļas "Alga".

Cilnē "Opcijas" - lauki:

- Iedaļas nosaukums Algu kalkulācijas iedaļas kods (periods);
- Vadītājs, Grāmatvedis atbildīgo personu dati;
- Saglabāt failā šis lauks ir jāatzīmē, lai izveidotu failu EDS elektroniskās deklarēšanas sistēmas formātā;

#### Darbinieka lenākuma nod. deklarācija

Atskaitē ir redzami dati par ienākuma nodokļa aprēķinu konkrētam darbiniekam par periodu. Tiek palaists ziņojums no sadaļas "Alga".

Cilnē "Darbinieks" – lauki:

Nr. – filtrēt pēc darbinieka numura.

Cilnē "Ienākuma veida kods" - lauki:

Kods - filtrē pēc ienākumu veida (bez norādītā filtra pārskatā ir redzami visi ienākumu veidi)

Cilnē "Opcijas" - lauki:

- Gads pārskata periods, gads;
- Atskaites periodi pārskata periods mēnesis (konkrēta mēneša pārskats), vai gads (gada pārskats);
- Parakstīšanas datums Ziņojuma parakstīšanas datums;
- Nodokļu teritorijas kodu filtrs filtrs darbiniekiem, kuri pieder noteiktam nodokļu apgabala kodam (skat. sadaļu "Nodokļu teritorijas kodi");
- Vadītājs, Grāmatvedis atbildīgo personu dati;
- Saglabāt failā šis lauks ir jāatzīmē, lai izveidotu failu EDS elektroniskās deklarēšanas sistēmas formātā;

### Darba devēja Ienākuma nod. deklarācija

Atskaitē ir redzami dati par ienākuma nodokļa aprēķinu darbinieku sarakstā par periodu. Atskaiti var izdrukāt no sadaļas "Alga".

Nr. – filtrēt pēc darbinieka numura.

Cilnē "Ienākuma veida kods" - lauki:

Kods - filtrē pēc ienākumu veida (bez norādītā filtra pārskatā ir redzami visi ienākumu veidi).

Cilnē "Opcijas" - lauki:

- Gads pārskata periods, gads;
- Atskaites periodi pārskata periods mēnesis (konkrēta mēneša pārskats), vai gads (gada pārskats);
- Parakstīšanas datums Ziņojuma parakstīšanas datums;
- Nodokļu teritorijas kodu filtrs filtrs darbiniekiem, kuri pieder noteiktam nodokļu apgabala kodam (skat. sadaļu "Nodokļu teritorijas kodi");
- Vadītājs, Grāmatvedis atbildīgo personu dati;
- Saglabāt failā šis lauks ir jāatzīmē, lai izveidotu failu EDS elektroniskās deklarēšanas sistēmas formātā;

#### Neizmantotā atvaļinājuma kontrole

Pārskatā ir redzams neizmantoto atvaļinājuma dienu aprēķins un kompensācijas apmērs.

Cilnē "Darbinieks" – lauki:

Nr. – filtrēt pēc darbinieka numura.

Cilnē "Opcijas" - lauki:

- Atskaites valoda atskaites attēlošanas valoda;
- No datuma aprēķina datums;
- Paradīt pa dienām pārskatā tiks parādīta detalizēta tabula;
- Paradīt vidējo pārskatā tiks parādīts vidējas summas aprēķins;
- Aprēķināt vidējo no darba stundas aprēķina summu dienā, ņemot vērā darba laiku.

#### Algas statistika - 2 Darbs

Pārskatā tiks izveidoti statistikas dati par uzņēmuma darbiniekiem "2 Darbs" formā. Pārskatu izveido no sadaļas "Personālvadība".

Cilnē "Visp.Info" - lauki:

- Vadītājs, Grāmatvedis atbildīgo personu dati;
- Gads pārskata periods gads;
- Periods pārskata periods ceturksnis;
- Saglabāt failā atzīmējiet šo rūtiņu, lai izveidotu failu EDS elektroniskās deklarēšanas sistēmas formātā.

Cilnē "Nodaļa 1.1." - lauki:

- Darbinieku līgumu filtrs filtrs laukam darbinieku sarakstā "Darba līguma kods", kas definē darbiniekus, kuru dati jāiekļauj pārskata 1.1.-1.6. bez šī filtra šajās sadaļās tiks iekļauti visi darbinieki, ar kuriem ir noslēgtas darba attiecības uz darba līguma pamata.
- Nepilnu darba laiks stat. grupas filtrs laukam darbinieku sarakstā "Statistikas grupas kods", kas definē nepilna laika darbiniekus.
- Bērna kopšanas atvaļinājuma kods filtrs laukam darbinieku sarakstā "Neaktivitātes iemesla kods", identificējot darbiniekus, kuri devušies bērna kopšanas atvaļinājumā.

Cilnē "Nodaļa 1.2." - lauki:

- Algas kalkulācijas atskaites algas izdrukā izmantotais atskaites veids. Atskaites iestatījumi ir iestatīti tabulā "Algas atskaites Uzstādījumi" (skat. nodaļu "Algas atskaites Uzstādījumi").
- Bruto algas kolonna ailes kods no norādītas atskaites (lauks "Algas atskaites") bruto alga.
- Regulāras darba samaksas kolonna ailes kods no norādītas atskaites (lauks "Algas atskaites") regulāra alga.
- Atvaļinājumu summas kolonna ailes kods no norādītas atskaites (lauks "Algas atskaites") atvaļinājuma maksājums.
- Prēmiju summas kolonna ailes kods no norādītas atskaites (lauks "Algas atskaites") prēmijas un piemaksas.
- Darbnespējas lapu A summas kolonna kolonnas kods no norādītas atskaites (lauks "Algas atskaites") slimības lapas "A" kolonna.
- Neto algas kolonna ailes kods no norādītas atskaites (lauks "Algas atskaites") neto alga.
- Darba devēja valsts sociālās apdrošināšanas obligātās iemaksas kolonna ailes kods no norādītas atskaites (lauks "Algas atskaites")
   sociālā nodokļa aprēķins no darba devēja.

Cilnē "Nodaļa 2.1." - lauki:

- Darbinieku līgumu filtrs (nodaļa 2.1, rinda 2110) filtrs laukam darbinieku sarakstā "Darba līguma kods", kas definē darbiniekus, ar kuriem noslēgtas darba attiecības, pamatojoties uz citiem 2.1. punktā aprakstītajiem līgumiem. . šī ziņojuma 2110. rindā.
- Darbinieku līgumu filtrs (nodaļa 2.1, rinda 2120) filtrs laukam darbinieku sarakstā "Darba līguma kods", kas definē darbiniekus, ar kuriem noslēgtas darba attiecības, pamatojoties uz citiem 2.1.punktā aprakstītajiem līgumiem. . šī ziņojuma 2120. rindā.
- Darbinieku līgumu filtrs (nodaļa 2.1, rinda 2120) filtrs laukam darbinieku sarakstā "Darba līguma kods", kas definē darbiniekus, ar kuriem noslēgtas darba attiecības, pamatojoties uz citiem 2.1.punktā aprakstītajiem līgumiem. . šī ziņojuma 2130.rindu.
- Darbinieku līgumu filtrs (nodaļa 2.1, rinda 2210) filtrs laukam darbinieku sarakstā "Darba līguma kods", kas definē darbiniekus, ar kuriem noslēgtas darba attiecības, pamatojoties uz citiem 2.1. punktā aprakstītajiem līgumiem. . šī ziņojuma 2210. rindā.

Cilnē "Nodaļa 3" – lauki:

- Bruto darba samaksa natūrā ceturkšņa dienā filtrs virsgrāmatas konta numuram un filtrs dimensiju kodiem, ar kuriem uzņēmuma virsgrāmatā tika iegrāmatoti šai pārskata rindai atbilstošie izdevumi.
- - tai skaitā maksājumi nodarbināto noguldījumu projektiem skatīt augstāk.
- Darba devēja brīvprātīgās sociālās apdrošināšanas iemaksas skatīt augstāk.
- Darba devēja pabalsti un kompensācijas skatīt augstāk.
- Aprēķinātais bruto atlaišanas pabalsts ceturksnī skatīt augstāk.
- tai skaitā, kas tiek palielināts nodarbināto skaitu vai likvidējot darba devēju" skatīt augstāk.
- Darba devēja izmaksas profesionālai apmācībai skatīt augstāk.
- Pārējās, iepriekš neuzskaitītas, darba devēja izmaksas skatīt augstāk.

Cilnē "Nodaļa 5" – lauki:

- Streiku skaits dati par streiku skaitu uzņēmumā.
- Nodarbināto skaits, kas piedalījās streikos dati par streikojošo darbinieku skaitu.
- Nodarbināto, kuri piedalījās streikos, nenostrādātais laiks dati par streikos piedalījušos darbinieku nenostrādāto stundu skaitu.

#### Nerezidentu lenākuma nod. deklarācija

Pārskatā ir redzami dati par ienākuma nodokļa aprēķinu par periodu norādīto darbinieku sarakstu ar veidu "Nerezidents". Tiek palaists ziņojums no sadaļas "Atskaites".

Cilnē "Darbinieks" – lauki:

Nr. – filtrēt pēc darbinieka numura.

Cilnē "Ienākuma veida kods" - lauki:

Kods – filtrē pēc ienākumu veida (bez norādītā filtra pārskatā ir redzami visi ienākumu veidi).

Cilnē "Opcijas" - lauki:

- Algas atskaites Uzstādījumi– Pārskata veids. Atskaites iestatījumi ir iestatīti tabulā "Algas atskaites Uzstādījumi" (skat. nodaļu "Algas atskaites Uzstādījumi");
- Gads pārskata periods, gads;
- Atskaites periodi pārskata periods mēnesis;
- Parakstīšanas datums Ziņojuma parakstīšanas datums;
- Vadītājs, Grāmatvedis atbildīgo personu dati ;
- Saglabāt failā šis lauks ir jāatzīmē, lai izveidotu failu EDS elektroniskās deklarēšanas sistēmas formātā.